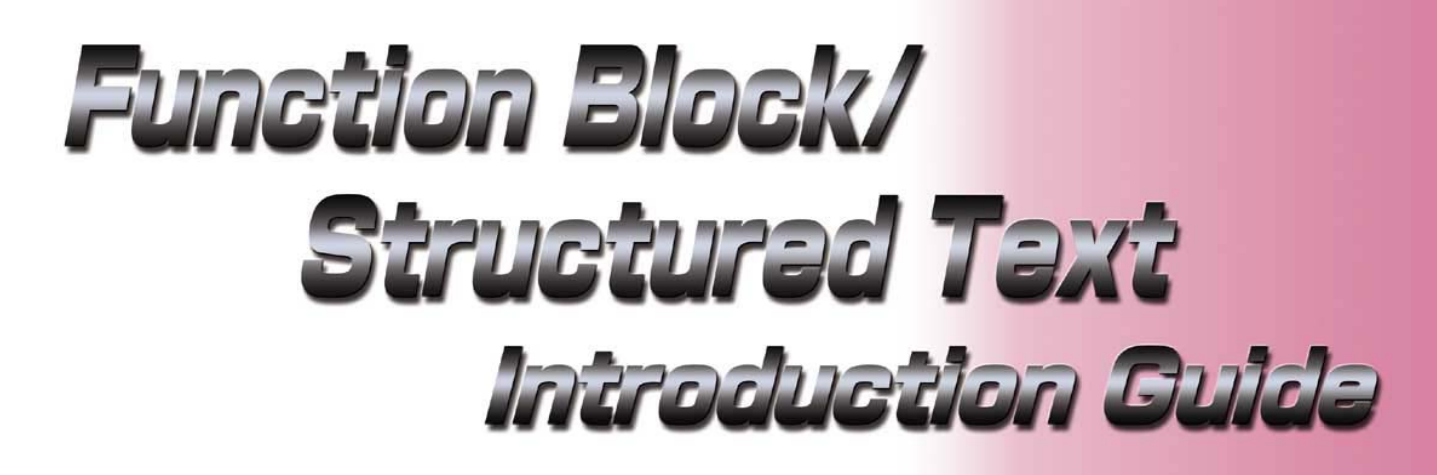

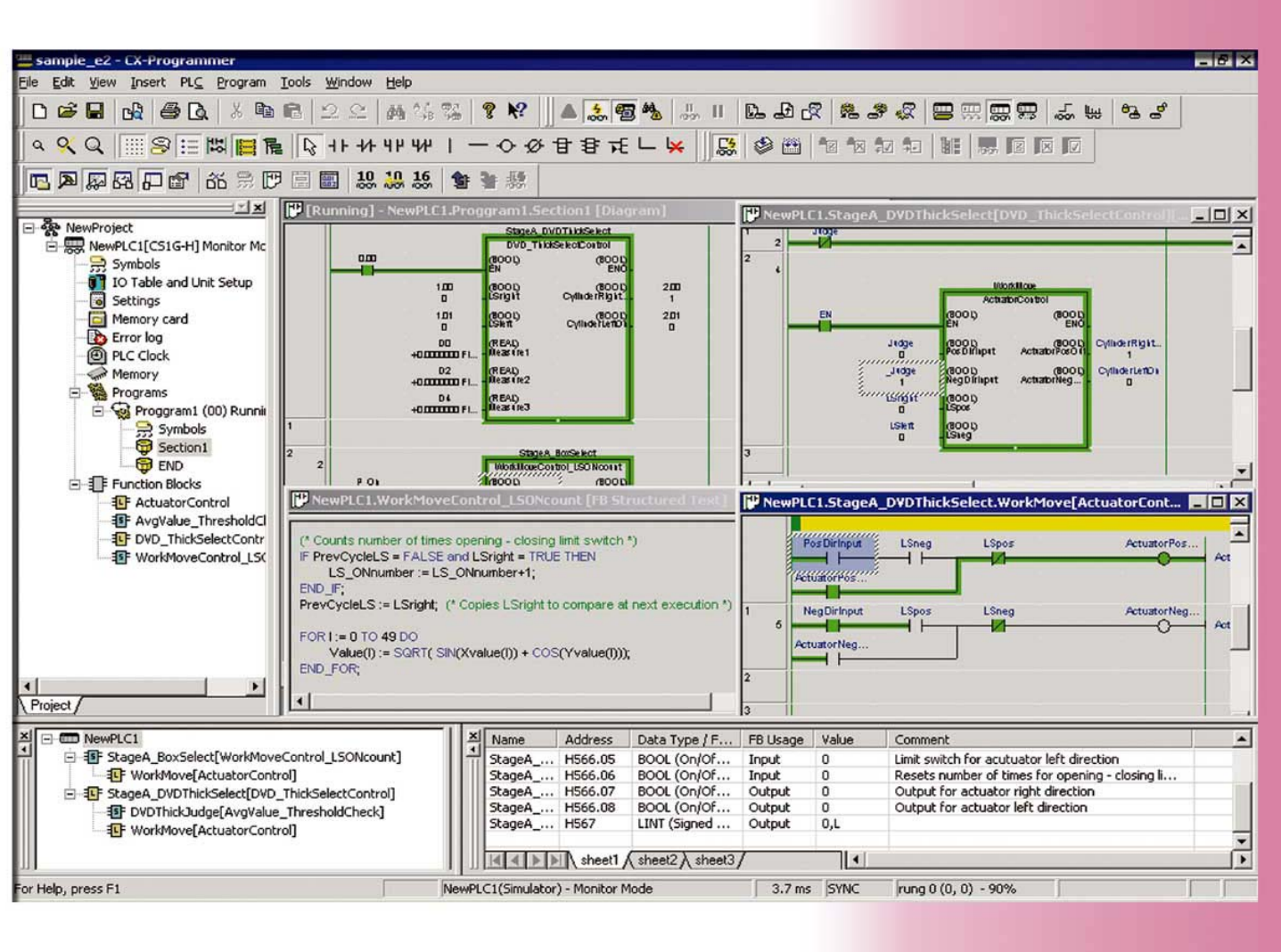

### Introduction .

- Please be sure to read and understand Precautions and Introductions in CX-Programmer Operation Manual Function Block/Structured Text and CX-Programmer Operation Manual before using the product.
- This guide describes the basic operation procedure of CX-Programmer. Refer to the Help or the Operation Manual of the PDF file for detailed descriptions.
- Acrobat Reader 5.0 or later is required to read the PDF files.
- You can display the PDF files from the [Start] menu on your desktop after installing the CX-Programmer.
- The screen views used in this guide may be different from the actual view, and be subject to change without notice.
- The product names, service names, function names, and logos described in this guide are trademarks or registered trademarks of their respective companies.
- The symbols (R) and TM are not marked with trademarks and registered trademarks in this guide respectively
- The product names of the other companies may be abbreviated in this guide.

## Contents

### Chapter 1 OMRON FB Library

| 1. What is a Function Block? 1                             | 1-1 |
|------------------------------------------------------------|-----|
| 2. An Example of a Function Block 1                        | 1-2 |
| 3. Overview of the OMRON FB Library 1                      | 1-3 |
| 3-1. Benefits of the OMRON FB Library 1                    | 1-3 |
| 3-2. Example of using the OMRON FB Library 1               | 1-4 |
| 3-3. Content of the OMRON FB Library 1                     | 1-6 |
| 3-4. File Catalog and Where to Access the OMRON FB Library | 1-7 |

### Chapter 2 How to use the OMRON FB Library

| •                                                    |      |
|------------------------------------------------------|------|
| 1. Explanation of the target program                 | 2-1  |
| 1-1. Application Specifications                      | 2-1  |
| 1-2. Specifications of the OMRON FB Part file        | 2-1  |
| 1-3. Input program                                   | 2-1  |
| 2. Opening a new project and setting the Device Type | 2-2  |
| 3. Main Window functions                             | 2-0  |
| 4. Import the OMRON FB Part file                     | 2-7  |
| 5. Program Creation                                  | 2-6  |
| 5-1. Enter a Normally Open Contact                   | 2-6  |
| 5-2. Entering an Instance                            | 2-0  |
| 5-3. Entering Parameters                             | 2-7  |
| 6. Program Error Check (Compile)                     | 2-1  |
| 7. Going Online                                      | 2-3  |
| 8. Monitoring - 1                                    | 2-10 |
| 9. Monitoring - 2 Change Parameter Current Value     | 2-11 |
| 10. Online Editing                                   | 2-12 |
| •                                                    | 2-10 |

### Chapter 3 Customize the OMRON FB Part file

| 1. Explanation of target program                                            | 3-1  |
|-----------------------------------------------------------------------------|------|
| 1-1. Changing File Specifications                                           | 3-1  |
| 1-2. Changing the contents of the OMRON FB Part file                        | 3-1  |
| 2. Copy the OMRON FB Part file                                              | 3-2  |
| 3. Add a variable to the Function Block                                     | 3-3  |
| 4. Changing the Function Block Ladder                                       | 3-4  |
| 4-1. Entering a Contact                                                     | 3-4  |
| 4-2. Checking Usage Status of Variables                                     | 3-5  |
| 5. Transferring to the PLC                                                  | 3-6  |
| 6. Verifying Operation                                                      | 3-6  |
| 7. Online Editing of Function Blocks                                        | 3-7  |
| Chapter 4 How to use the ST (Structured Text) language                      |      |
| 1 What is the ST Language?                                                  | 4-1  |
| 2. Evilantian of the target program                                         | 4-1  |
| 2. Explanation of the target program<br>3. Create a Function Block using ST | 4-2  |
| 4. Entering Variables into Function Blocks                                  | 4-3  |
| 5 Entring Validates into Fanction Diolog                                    | 4-4  |
| 6 Entering the ER to the Ladder Program and error checking                  | 4-5  |
| 7 Program Transfer                                                          | 4-6  |
| 8 Monitoring the Function Block execution                                   | 4-7  |
| Reference: Example of an ST program using IE-THEN-FI SE-END IE              | 4-8  |
| Reference: Example of an ST program using String Variables                  | 4-9  |
|                                                                             |      |
| Chapter 5 Advanced (Componentizing a Program Using FB)                      |      |
| 1. Overview                                                                 | 5-1  |
| 2. How to Proceed Program Development                                       | 5-1  |
| 3. Application Example                                                      | 5-1  |
| 4. How to Proceed Program Development                                       | 5-2  |
| 5. Entering FB Definition                                                   | 5-9  |
| Executing Steps using the Simulation Function                               | 5-14 |
| 6. Creating FB Definition Library                                           | 5-20 |
| 7. Entering Main Program                                                    | 5-21 |
| 8. Debugging Main Program                                                   | 5-22 |

### **Supplemental Information**

How to delete unused Function Block definitions/ Memory allocation for Function Blocks/ Useful Functions Chapter 6 Advanced: Creating a Task Program Using Structured Text

| Appendix. Examples of ST (Structured Text) |  | Appendix |
|--------------------------------------------|--|----------|
|--------------------------------------------|--|----------|

### Introduction

This section provides information that can be used when creating function blocks (FBs) and using the Smart FB Library with a SYSMAC CS1, CJ1-H, or CJ1M Series CPU Unit (unit version 3.0 or later) and CX-Programmer version 5.0 or higher.

## Features of OMRON Function Blocks

OMRON function blocks can be written in ladder language or ST (structured text) language, and conform to the IEC 61131-3 standard. The function blocks provide functions for more efficient design and debugging of the user equipment, as well as easier maintenance.

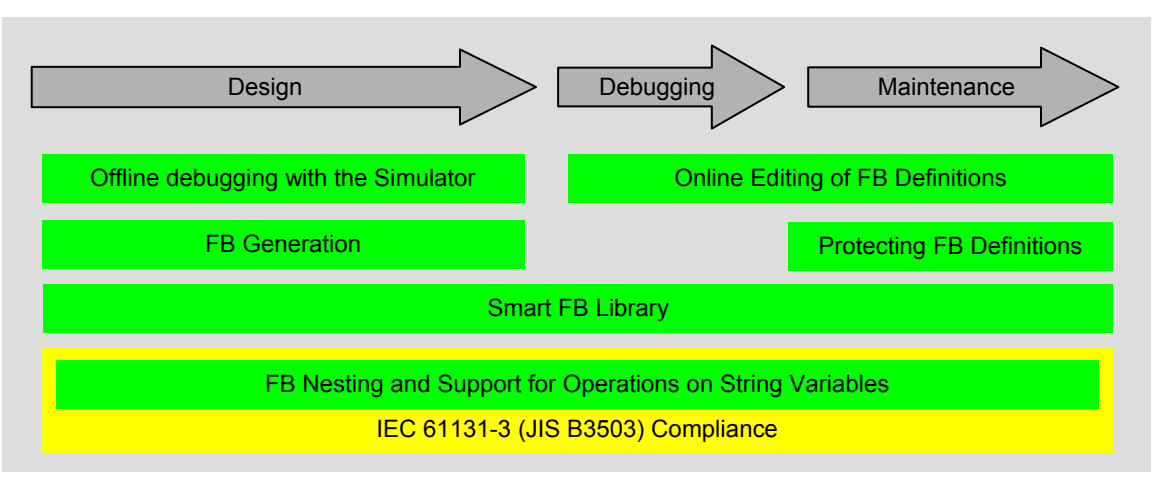

PLC Program Development Steps and Corresponding Functions

### **Smart FB Library**

The Smart FB Library is a set of function block elements that improve interoperability between OMRON PLC Units and FA components. If this library is used, it is not necessary to create a ladder program to use basic Unit and FA component functions. This enables the user to reduce the time spent on previous task, such as determining how to use the device's functions. (CS1/CJ1H unit version 3.0 or later and CX-Programmer version 5.0 or higher)

### **Online Editing of FB Definitions**

FB definitions can be changed during operation, so FB definitions can be edited quickly during debugging. In addition, FBs can be used with confidence even in equipment that must operate 24 hours/day. (CS1/CJ1H unit version 4.0 or later and CX-Programmer version 7.0 or higher)

### Nesting

Not only can programs be created with nested OMRON FBs, it is possible to make easy-to-understand, stress-free operations by switching windows depending on conditions and displaying structures in a directory-tree format. (CS1/CJ1H unit version 3.0 or later and CX-Programmer version 6.0 or higher)

### **Protecting FB Definitions**

It is possible to prevent unintentional or unauthorized changes or disclosure of the program by setting passwords for the function block definitions allocated in the project file and protecting the definitions based on their purpose. (CS1/CJ1H unit version 3.0 or later and CX-Programmer version 6.1 or higher)

### Offline Debugging with the Simulator

The PLC program's operation can be checked on the desktop, so program quality can be improved and verified early on. Both the ladder and ST can be executed in the computer application. (CX-Programmer version 6.1 or higher and CX-Simulator version 1.6 or higher)

### **String Operations for Variable Support**

The functions that perform string data operations in ST language not only support string variables, they also strengthen the instructions (functions) used to communicate with string data I/O. (CS1/CJ1H unit version 4.0 or later and CX-Programmer version 7.0 or higher)

### **FB** Generation Function

Existing PLC programs can be reused and easily converted to FBs. (CX-Programmer version 7.0 or higher)

# Chapter 1 OMRON FB Library

# **OMRON FB Library**

### 1. What is a Function Block?

"Function Blocks" are predefined programs (or functions) contained within a single program element that may be used in the ladder diagram. A contact element is required to start the function, but inputs and outputs are editable through parameters used in the ladder arrangement.

The functions can be reused as the same element (same memory) or occur as a new element with its own memory assigned.

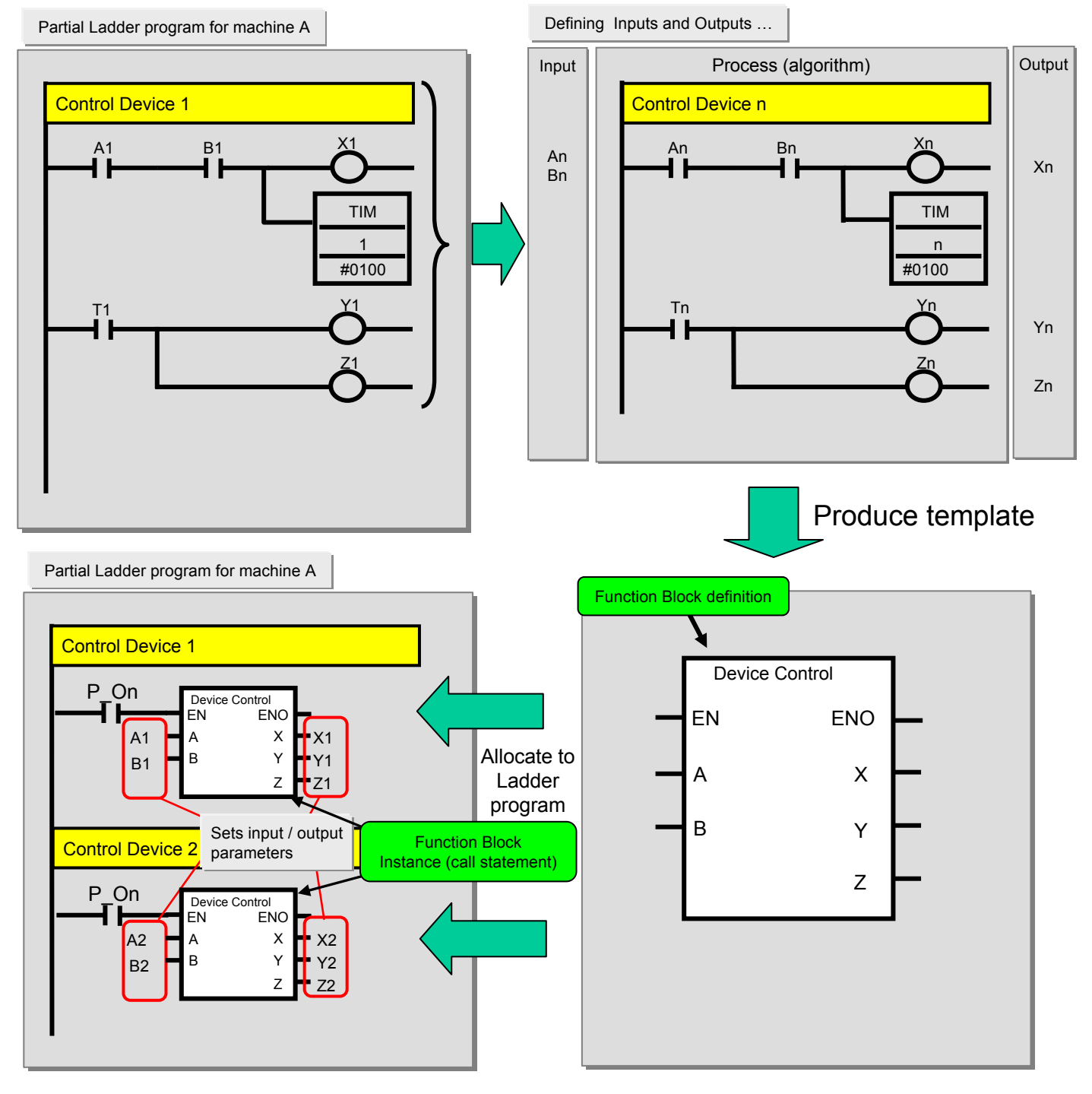

Function Block definition … This contains the defined logic (algorithm) and I/O interface. The memory addresses are not allocated in the Function Block Definition Function Block instance (call statement) … This is the statement that will call the function block instance when used by the ladder program, using the memory allocated to the instance

## 2. An Example of a Function Block

The following figures describe an example of a function block for a time limit circuit, to be used in the ladder. It is possible to edit the set point of the TIM instruction to reallocate the set time for turning off the output in the ladder rung. Using the function block as shown below, it is possible to make the time limit of the circuit arbitrary by only changing one specific parameter.

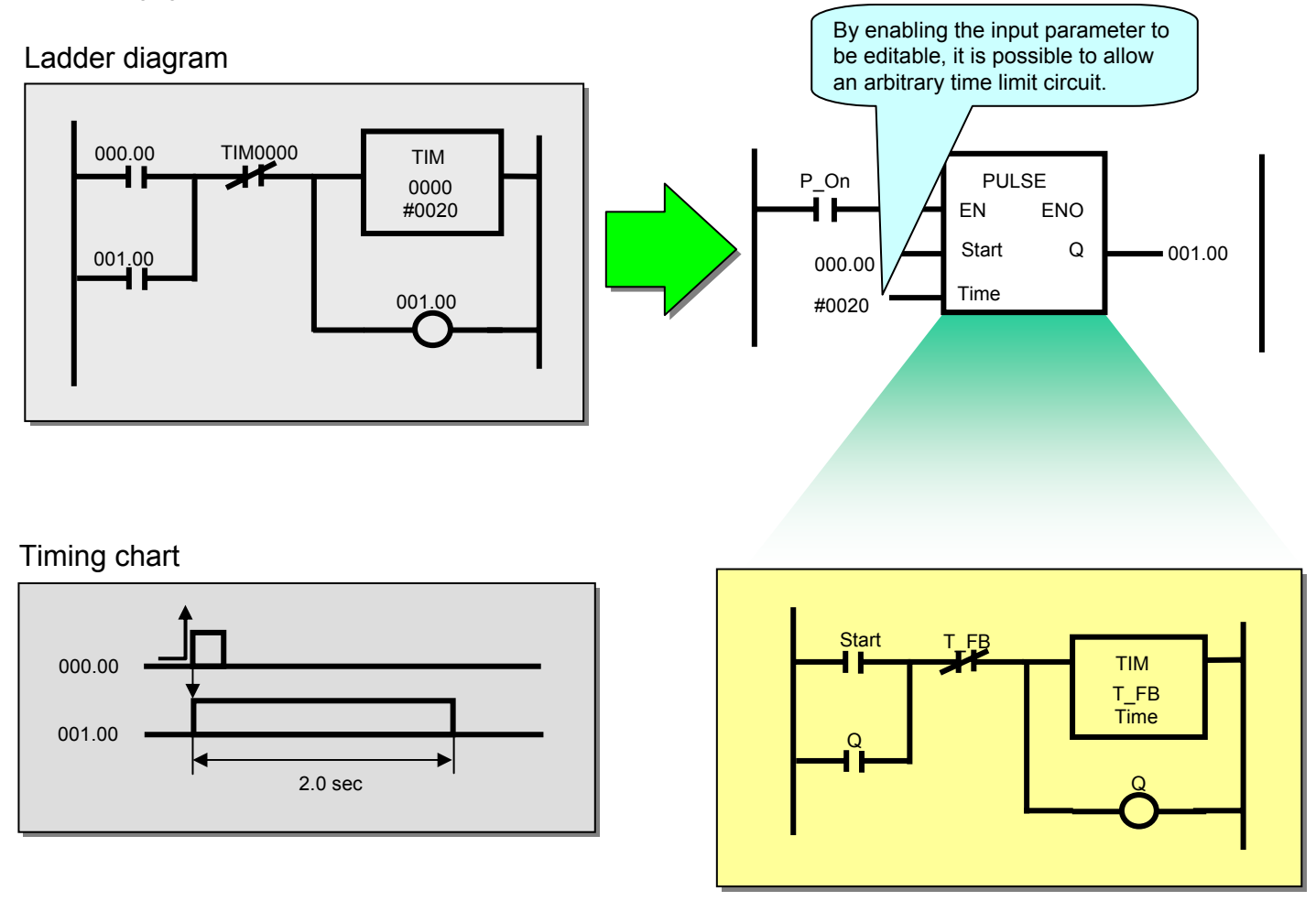

A function is also provided to generate function blocks based on existing ladder programs. For details, refer to Overview of Helpful Functions, Generating FBs Based on an Existing Ladder Program.

## 3. Overview of the OMRON FB Library

The OMRON FB Library is a collection of predefined Function Block files provided by Omron. These files are intended to be used as an aid to simplify programs, containing standard functionality for programming PLCs and Omron FA component functions.

### 3-1. Benefits of the OMRON FB Library

The OMRON FB Library is a collection of function block examples that aim to improve the connectivity of the units for PLCs and FA components made by Omron. Here is a list of the benefits to be gained from using the OMRON FB Library:

- (1) No need to create ladder diagrams using basic functions of the PLC units and FA components More time can be spent on bespoke programs for the external devices, rather than creating basic ladder diagrams, as these are already available.
- (2) Easy to use

A functioning program is achieved by loading the function block file to perform the target functionality, then by inputting an instance (function block call statement) to the ladder diagram program and setting addresses (parameters) for the inputs and outputs.

(3) Testing of program operation is unnecessary

Omron has tested the Function Block library. Debugging the programs for operating the unit and FA components for the PLCs is unnecessary for the user.

(4) Easy to understand

The function block has a clearly displayed name for its body and instances. A fixed name can be applied to the process.

The instance (function block call statement) has input and output parameters. As the temporary relay and processing data is not displayed, the values of the inputs and outputs are more visible. Furthermore, as the modification of the parameters is localised, fine control during debugging etc. is easier.

Finally, as the internal processing of the function block is not displayed when the instance is used in the ladder diagram, the ladder diagram program looks simpler to the end user.

#### (5) Extendibility in the future

Omron will not change the interface between the ladder diagram and the function blocks. Units will operate by replacing the function block to the corresponding FB for the new unit in the event of PLC and the FA component upgrades, for higher performance or enhancements, in the future.

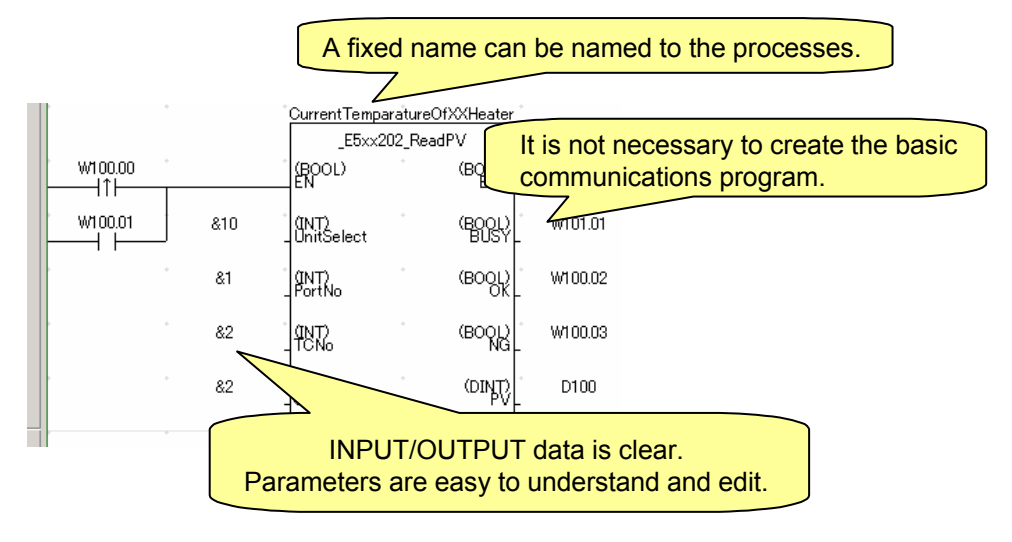

## 3-2-1. Example of using the OMRON FB Library - 1

Controlling the predefined components made by Omron can be easily achieved from the PLC ladder diagram.

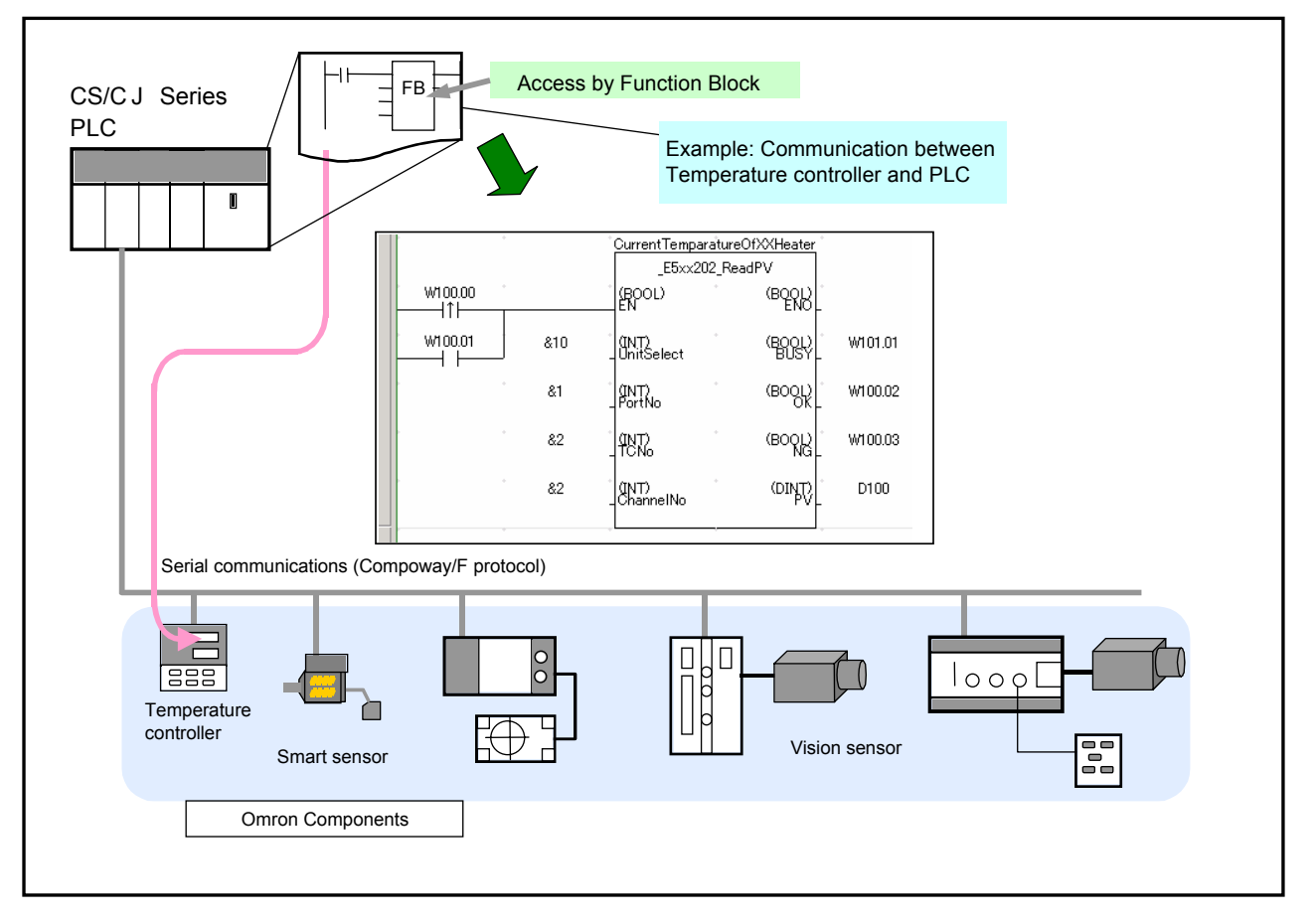

- Ability to configure low-cost communications (RS-232C/485)

## 3-2-2. Example of using the OMRON FB Library - 2

High performance communications can be made by DeviceNet level.

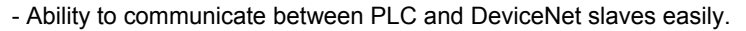

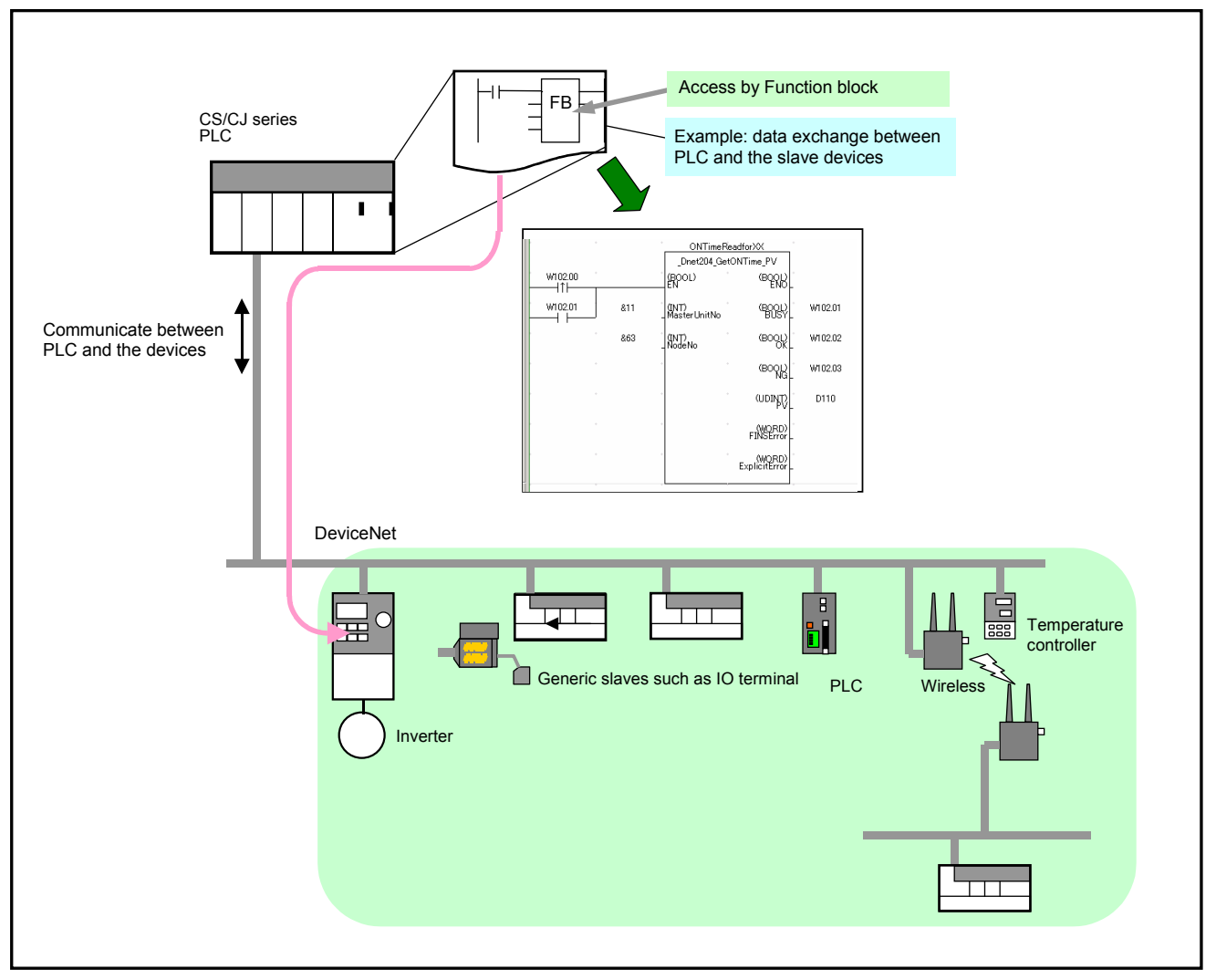

## 3-3. Content of the OMRON FB Library

The OMRON FB Library consist of the following:

### 3-3-1. OMRON FB Part Files

The OMRON FB Part file is prepared using the ladder diagram function block, for defining each function of the PLC unit and the FA component.

The files contain a program written in ladder diagram and have the extension .CXF.

The file name of the OMRON FB Part file begins with '\_' (under score).

When the OMRON FB Library is installed onto a personal computer, the OMRON FB Part files are classified in the folder appropriate to each PLC Unit and FA component in the Omron Installation directory.

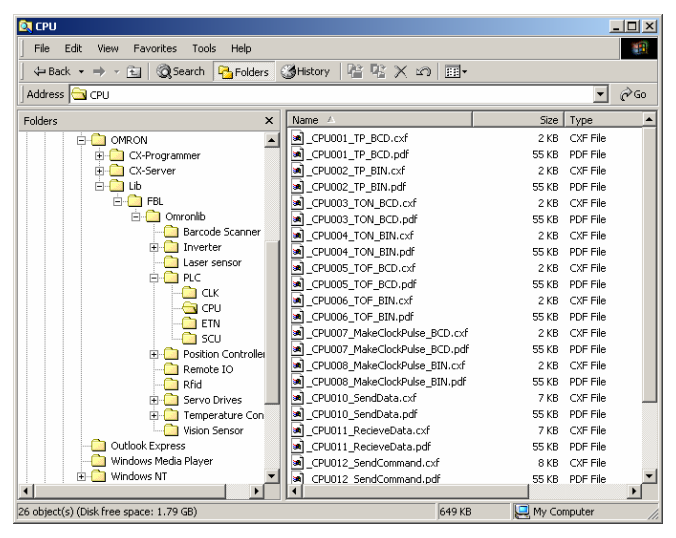

3-3-2. Library reference

The library reference describes the operation specifications of the OMRON FB Part file, and the specifications of the input and the output parameters for each. The file format for this is PDF.

When the OMRON FB Library is used, the user should select the OMRON FB Part file, set the input / output parameters, and test the program operations referring to the library reference.

| E V60x                             |                                                                                                    |  |  |  |  |
|------------------------------------|----------------------------------------------------------------------------------------------------|--|--|--|--|
| 200                                | Read Data Carrier Data _V60x200_ReadData                                                                                                    |  |  |  |  |
|                                    |                                                                                                    |  |  |  |  |
| FB name                            | _V600_ReadData                                                                                                    |  |  |  |  |
| Symbol                             | Start tigger                                                                                                    |  |  |  |  |
| File name                          | ¥Lib¥FBL¥English¥omronlib¥RFID¥V600¥ V60x200 ReadData10.cxf                                                                                                    |  |  |  |  |
| Applicable<br>models               | CS1W-V600C11/V600C12 and CJ1W-V600C11/V600C12 ID Sensor Units                                                                                                    |  |  |  |  |
| Basic function                     | Reads data from a Data Carrier.                                                                                                    |  |  |  |  |
| Conditions for<br>usage            | Other<br>• This FB cannot be executed if the ID Sensor Unit is busy. The NG Flag will turn ON if an attempt is<br>made]                                                                                                    |  |  |  |  |
| Function<br>description            | Data is read from the specified area of the Data Carrier specified by the <i>Unit No.</i> and <i>Vendor No.</i><br>Up to 2048 bytes (1024 words) can be read at one time.<br>The word designation for storing the data is specified using the area type and beginning word address. For<br>example, for 01000, the area type is set to P_DM and the beginning word address is set to &1000. |  |  |  |  |
| EN input<br>condition              | Connect EN to an OR between an upwardly differentiated condition for the start trigger and the BUSY<br>output from the FB.                                                                                                    |  |  |  |  |
| Restrictions<br>Input<br>variables | <ul> <li>Always use an upwardly differentiated condition for EN.</li> <li>If the input variables are out of range, the ENO Flag will turn OFF and the FB will not be processed.</li> <li>Always specify a head number of &amp;1 for One-Head ID Sensor Units (CS1W-V600C11 and<br/>CJ1W-V600C11).</li> </ul>                                                                                |  |  |  |  |

## 3-4. File Catalog and Where to Access the OMRON FB Library

## 3-4-1. Catalog of OMRON FB Library files

| Туре                      | Target components                                                                                                   |
|---------------------------|----------------------------------------------------------------------------------------------------|
| FA components             | Temperature controller, Smart sensor, ID sensor, Vision sensor, 2 dimensions bar code reader, Wireless terminal     |
| PLC                       | CPU unit, Memory card, Special CPU IO unit (Ethernet,<br>Controller Link, DeviceNet unit, Temperature control unit) |
| Motion control components | Position control unit Inverter Servo motor driver                                                                   |

## 3-4-2. CX-One / CX-Programmer installation CD or DVD

OMRON FB Library is contained on the same install CD or DVD as CX-One / CX-Programmer. Installation can be selected during CX-One / CX-Programmer installation.

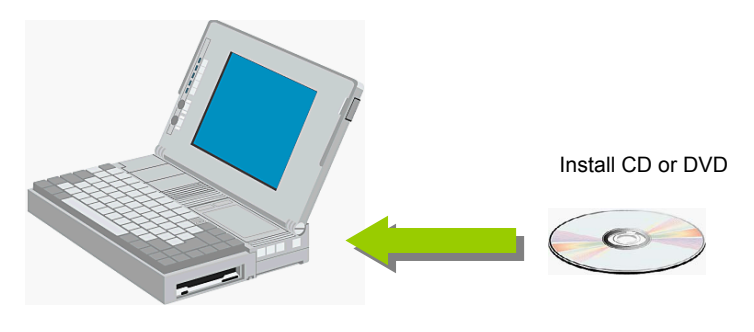

3-4-3. Accessing OMRON FB Library files from Web server

The latest version OMRON FB Library files are provided by Omron on the Web server. New files will be added to support new or enhanced PLC units and FA components. The download service of the OMRON FB Library is provided as a menu on our Web site.

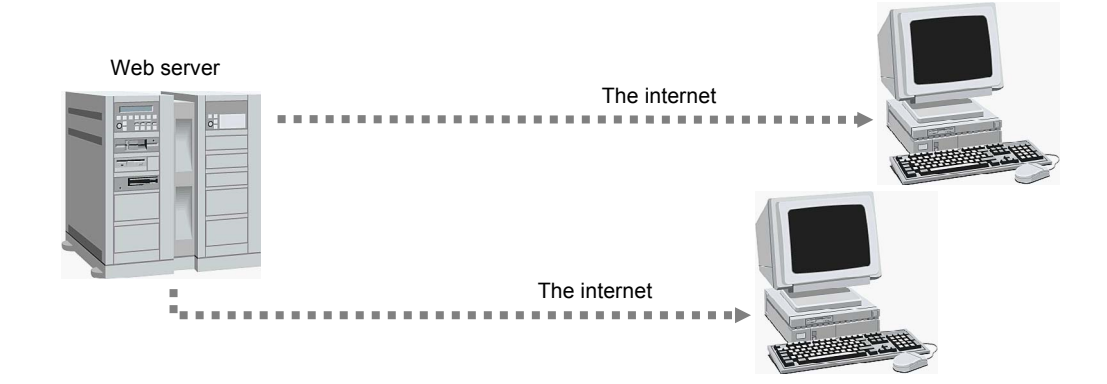

# Chapter 2 How to use the OMRON FB Library

**Program Check** 

Creating a

program

This chapter describes how to use OMRON FB Library using the OMRON FB Part file 'Make ON Time/OFF Time Clock Pulse in BCD'.

FB Library

## 1-1. Application Specifications

Opening a

new project

The target application specifications are as follows :-

- Pulse is generated after PLC mode is changed to'run' or 'monitor' mode.
- Output the pulse to address 1.00.

Explanation of

target Program

- On time of generated pulse is set at D100.
- Off time of generated pulse is 2 seconds.

## 1-2. Specifications of the OMRON FB Part file

The OMRON FB Part file 'Make ON Time/OFF Time Clock Pulse in BCD' has the following specifications:-

| CPU<br>007               | Make ON Tim<br>_CPU007_Ma                               | ie/OFF Ti<br>akeClocki                                  | me Clock<br>Pulse_BC                            | (Pulse i<br>D                            | in BCD                                                         |
|--------------------------|---------------------------------------------------------|---------------------------------------------------------|-------------------------------------------------|------------------------------------------|----------------------------------------------------------------|
| Boois function           | Concretes a cleak m                                     | lee with the or                                         | onition ON tip                                  | and OFF                                  | time and outputs it to ENO                                     |
| Symbol                   | Generates a clock pu                                    | lise with the sp                                        |                                                 | te and OFF                               | time and outputs it to ENO.                                    |
| - Synnoon                |                                                         | time (unit: 100 ms)                                     | CPU007<br>(BOOL)<br>EN<br>(WORD)                | _Make ClockPul:                          | (BOOL)<br>ENO                                                  |
|                          | OFF                                                     | time (unit: 100 ms)                                     | OnTime<br>(WORD)<br>OffTime                     |                                          |                                                                |
| File name                | ¥Lib¥F8L¥Enalish¥o                                      | mronlib¥PLC¥                                            | CPU¥ CPU0                                       | )7 MakeClo                               | ckPulse BCD10.cx                                               |
| Applicable               | CS1-H, CS1-H, and C                                     | CJ1M CPU Un                                             | its                                             | -                                        |                                                                |
| Conditions for           | PLC Properties                                          |                                                         |                                                 |                                          |                                                                |
| usage                    | The PV update n<br>A compiling error<br>The mode can be | nethod for time<br>r will occur if B<br>e set in the PL | rs and counte<br>CD mode is n<br>C Properties i | ers must be s<br>ot set.<br>n the CX-Pro | set to BCD in the PLC Setup.<br>ogrammer.                      |
|                          | PLC Properties                                          |                                                         |                                                 |                                          | ×                                                              |
|                          | -m General P                                            | rotection   Functio                                     | on Block                                        | Mada                                     | 1                                                              |
|                          | <u>N</u> ame: ≇                                         | 所規PC1                                                   |                                                 | C Brog                                   | ram                                                            |
|                          | Type: 0                                                 | S1G-H CPU44                                             | ⊻erif                                           | y C Debr                                 | ug                                                             |
|                          | Use go                                                  | mment instruction                                       | 8                                               | C Mon                                    | itor                                                           |
|                          | Use se                                                  | ction markers                                           |                                                 |                                          |                                                                |
|                          | Uisplay                                                 | / dialog to snow P<br>/DRs_independent                  | LC Memory Back                                  | up Status                                |                                                                |
|                          | Execut                                                  | e Timer/Counter a                                       | as Binary                                       |                                          |                                                                |
|                          |                                                         |                                                         |                                                 |                                          |                                                                |
|                          | Shared Resources                                        |                                                         |                                                 |                                          |                                                                |
| Function                 | ENO will be OFF for 1                                   | he time set in                                          | OFF time and                                    | then will be                             | ON for the time set in ON time.                                |
| description              |                                                         |                                                         |                                                 |                                          |                                                                |
|                          | EN ON                                                   |                                                         |                                                 |                                          | ]                                                              |
|                          |                                                         |                                                         |                                                 |                                          |                                                                |
|                          |                                                         | 0n Time (*100                                           | ) ms)                                           |                                          |                                                                |
|                          | ENO ON                                                  | È                                                       |                                                 |                                          |                                                                |
|                          |                                                         | 3                                                       |                                                 |                                          |                                                                |
|                          | 0111                                                    | me (*100 ms)                                            |                                                 |                                          |                                                                |
| EN input                 | Connect the EN inpu                                     | t to the Always                                         | ON Flag (P_(                                    | On).                                     |                                                                |
| Restrictions             | <ul> <li>If the input variat</li> </ul>                 | les are out of                                          | range, the EN                                   | O Flag will t                            | turn OFF and the FB will not be processed.                     |
| Input                    | Set the ON time                                         | and OFF time                                            | input variable                                  | s to betweer                             | n #0000 and #9999 in BCD (100 ms units). If a                  |
| Variables<br>Application | setting is not with                                     | nin range, ENC<br>Inle, hit A will h                    | is turned OF                                    | h.<br>NN for 5 s at                      | nd OEE for 3 s                                                 |
| example                  | Aways ON (P_On)                                         | pro, pitri in p                                         |                                                 |                                          | Bit A                                                          |
|                          | 00/5m                                                   | o áin#:100 m r)                                         | (BOOL)                                          | akeciook Puise_                          |                                                                |
|                          | OFFitm                                                  | #50<br>#50                                              | (WORD)                                          |                                          | ENG                                                            |
|                          |                                                         | #30                                                     | (WORD)                                          |                                          |                                                                |
|                          | 11                                                      |                                                         | Umrime                                          |                                          |                                                                |
| Related FBs              | Use the correct FB fo                                   | r the timer/cou                                         | inter PV upda                                   | te mode set                              | in the PLC Setup.                                              |
|                          | Binary mode:<br>Make ON Time/                           | OFF Time Clea                                           | k Dulaa in Din                                  |                                          | 00 MakeClask/Dulas DINN                                        |
|                          | BCD mode:                                               | ore nine cluc                                           | K FUISE IN DIN                                  |                                          | UO_MARECIUCKFUISE_BIN)                                         |
|                          | Make ON Time/                                           | OFF Time Cloc                                           | k Pulse in BC                                   | D (_CPU00)                               | 7_MakeClockPulse_BCD)                                          |
| Variable Tab             | les                                                     |                                                         |                                                 |                                          |                                                                |
| Name                     | Variable name                                           | Data type                                               | Default                                         | Rance                                    | Description                                                    |
| EN                       | EN                                                      | BOOL                                                    |                                                 | -                                        | 1 (ON): FB started                                             |
| ON time                  | OnTime                                                  | WORD                                                    |                                                 | #0000 to                                 | U (UFF): FB not started.<br>Specify the ON time (unit: 100 ms) |
| Oranne                   | Onnine                                                  | 1 WORD                                                  |                                                 | #9999                                    | For example, #30 means 3 seconds.                              |
| OFF time                 | OffTime                                                 | WORD                                                    |                                                 | #0000 to                                 | Specify the OFF time (unit: 100 ms).                           |
|                          |                                                         |                                                         |                                                 | #9999                                    | For example, #30 means 3 seconds.                              |
|                          |                                                         |                                                         |                                                 |                                          |                                                                |
| Output Variabl           | es<br>Variable nome                                     | Data tuna                                               | Dance                                           | Departm                                  | tion                                                           |
| ENO                      | ENO                                                     | BOOL                                                    | rtange                                          | Turns O                                  | N for the OnTime and OFF for the OffTime.                      |

# 1-3. Input program

Create the following ladder program:-

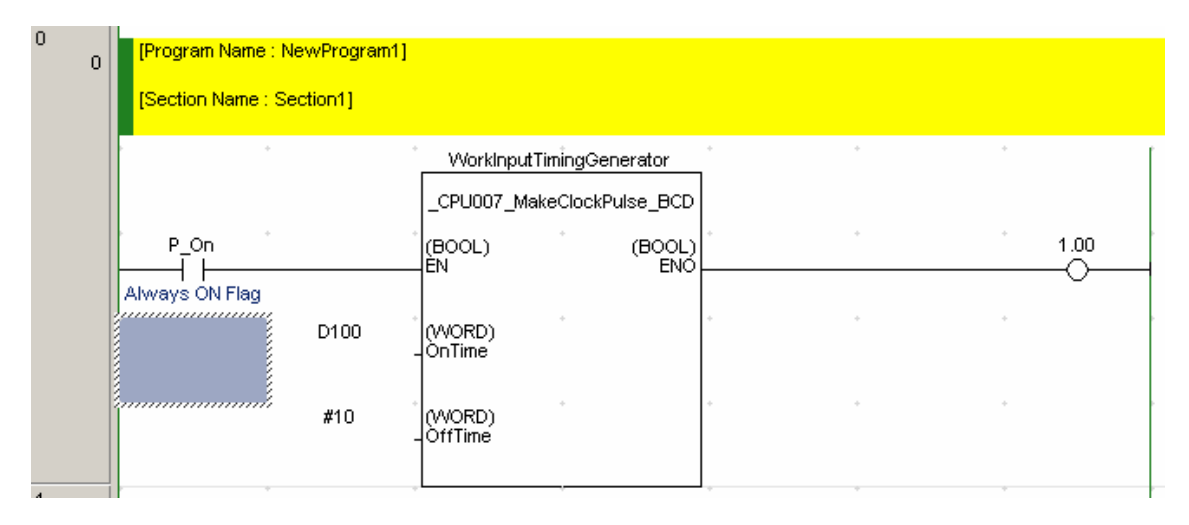

[Reference] If created as a straightforward ladder diagram, the program would be as below:-

| 2 | 7        | W0.00         | T0001          | * | * | * | * |         |                        |
|---|----------|---------------|----------------|---|---|---|---|---------|------------------------|
|   | <u> </u> | Check ON time | ON time timer  |   |   |   |   | ТМ      | Timer                  |
|   |          | •             |                | * | ÷ | + | * | 0000    | OFF time<br>Timer nui  |
|   |          |               |                | • | * | * | * | #0020   | Set value              |
|   |          |               | T0000          | * | + | + | * | ·       |                        |
|   |          |               | OFF time timer |   |   |   |   | ] тім [ | Timer                  |
|   |          | • •           | •              |   | + | * | * | 0001    | ON time t<br>Timer nui |
|   |          |               | •              | - | * | ÷ | + | D100    | ON time<br>Set value   |
|   |          |               |                |   | * | + | + | 1.00    | Generate               |

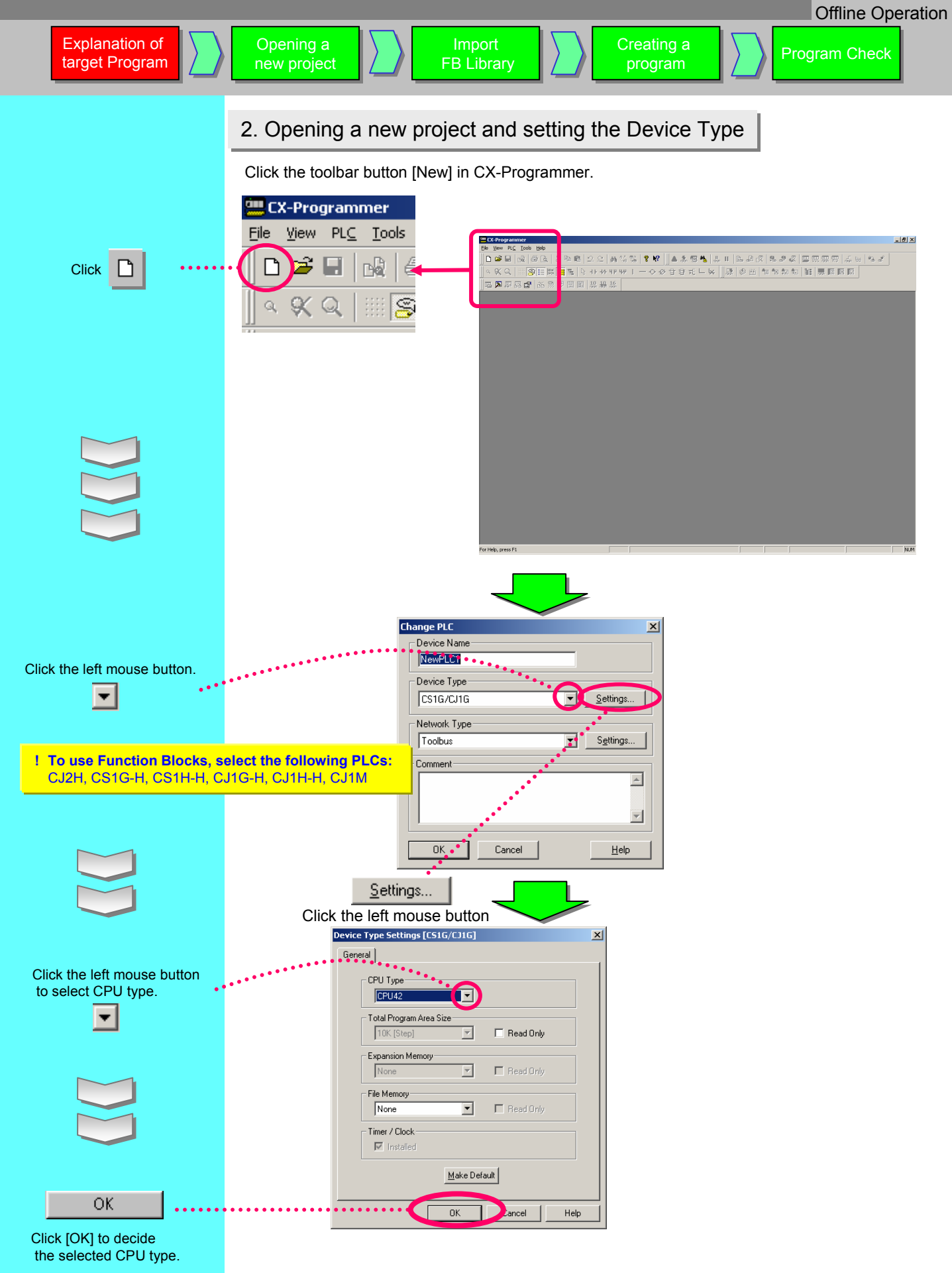

## 3. Main Window functions

#### The main window functionality is explained here.

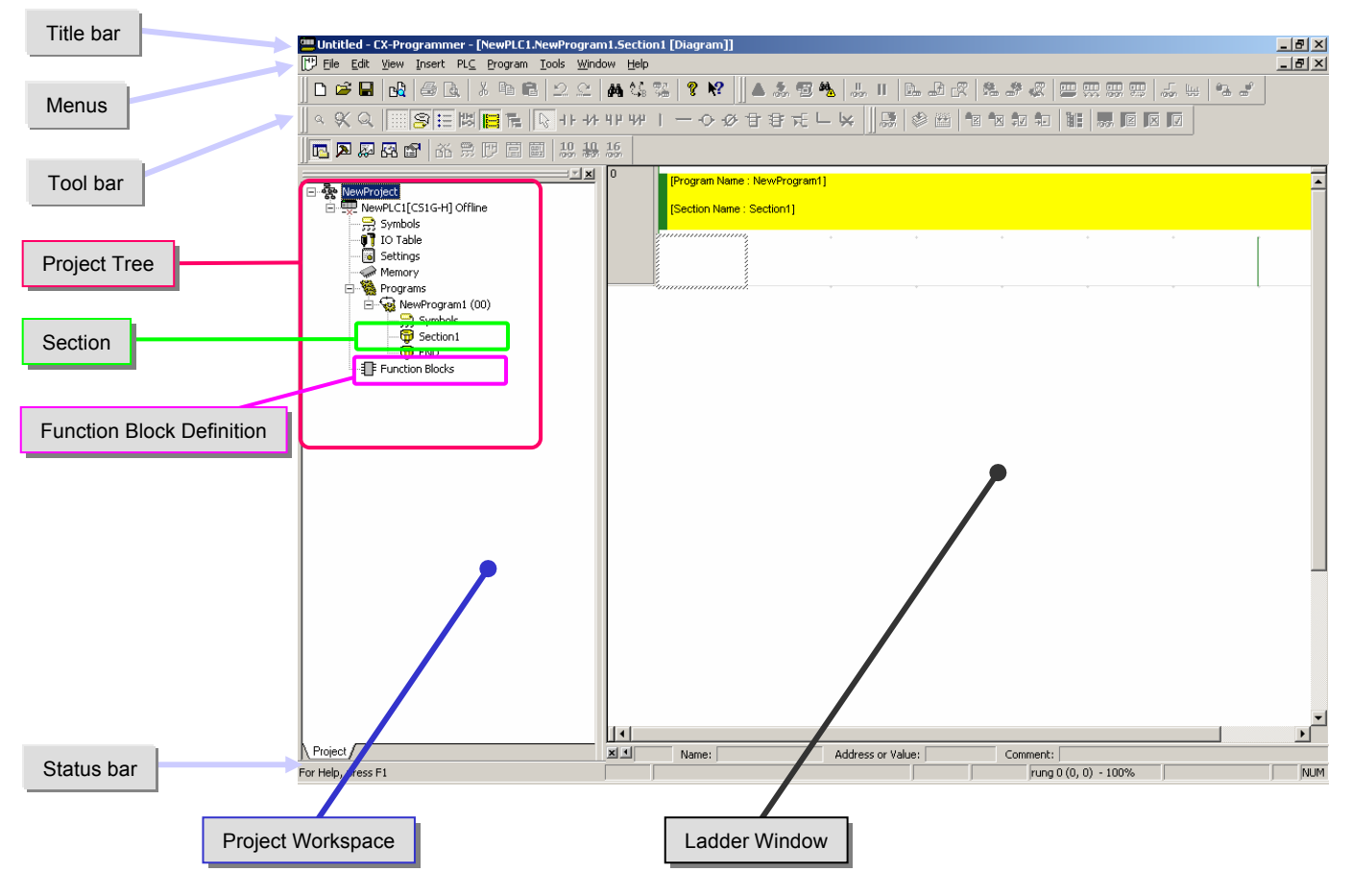

| Name                              | Contents / Function                                                                                                    |
|-----------------------------------|----------------------------------------------------------------------------------------------------|
| Title Bar                         | Shows the file name of saved data created in CX-Programmer.                                                                                                    |
| Menus                             | Enables you to select menu items.                                                                                                    |
| Toolbars                          | Enables you to select functions by clicking icons. Select [View] -> [Toolbars], display toolbars. Dragging toolbars enables you to change the display positions.                                                                                                    |
| Section                           | Enables you to divide a program into several blocks. Each can be created and displayed separately.                                                                                                    |
| Project Workspace<br>Project Tree | Controls programs and data. Enables you to copy element data by executing Drag and Drop between different projects or from within a project.                                                                                                    |
| Ladder Window                     | A screen for creating and editing a ladder program.                                                                                                    |
| Function Block Definition         | Shows Function Block definition.<br>By selecting the icons, you can copy or delete the selected Function Block definition.<br>- <sup>1</sup> is shown if the file is a OMRON FB Part file.<br>- In the case of a User-defined Function Block, <sup>1</sup> is shown if Ladder, <sup>1</sup> is shown if ST. |
| Status Bar                        | Shows information such as a PLC name, online/offline state, location of the active cell.                                                                                                    |

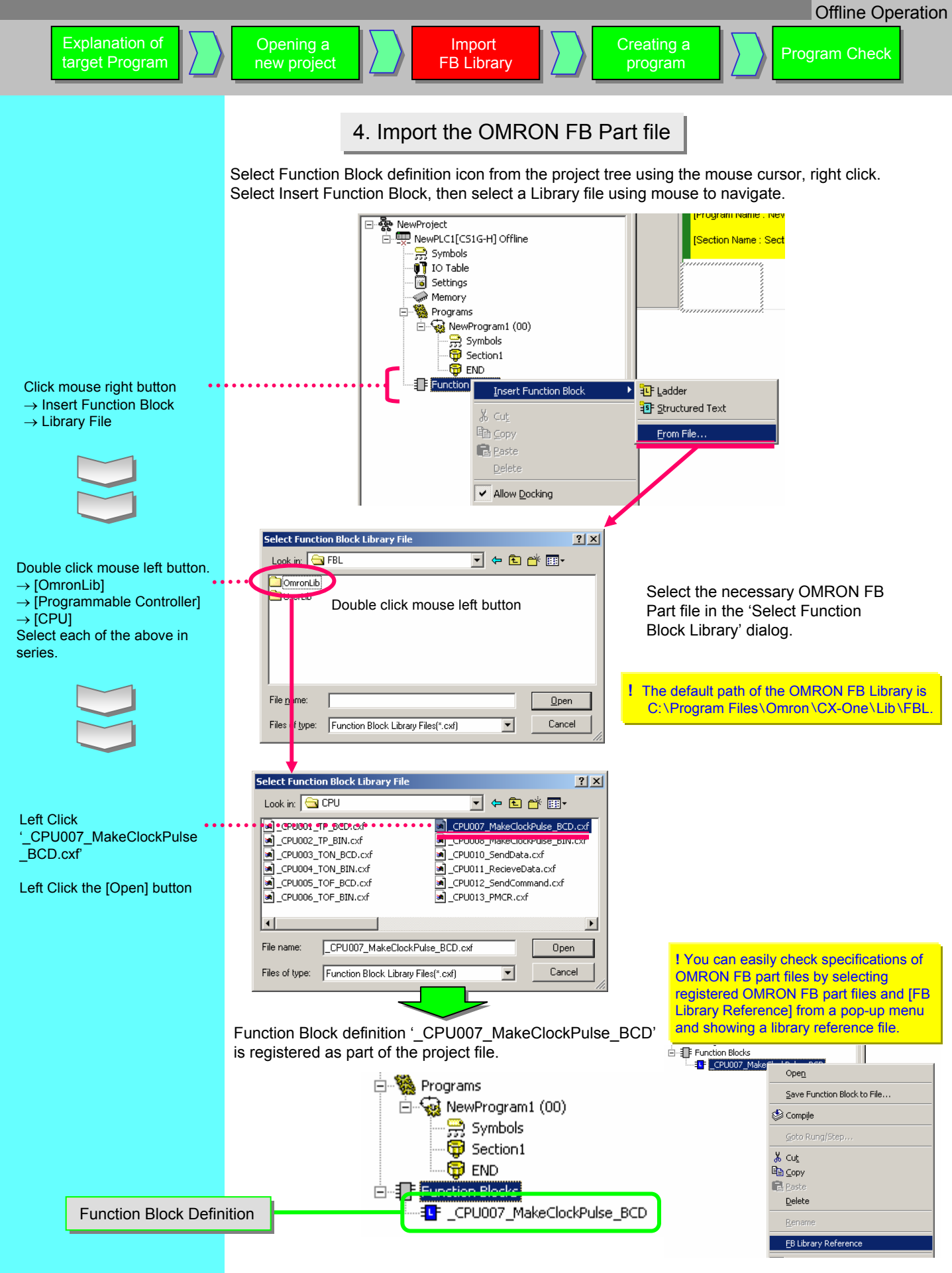

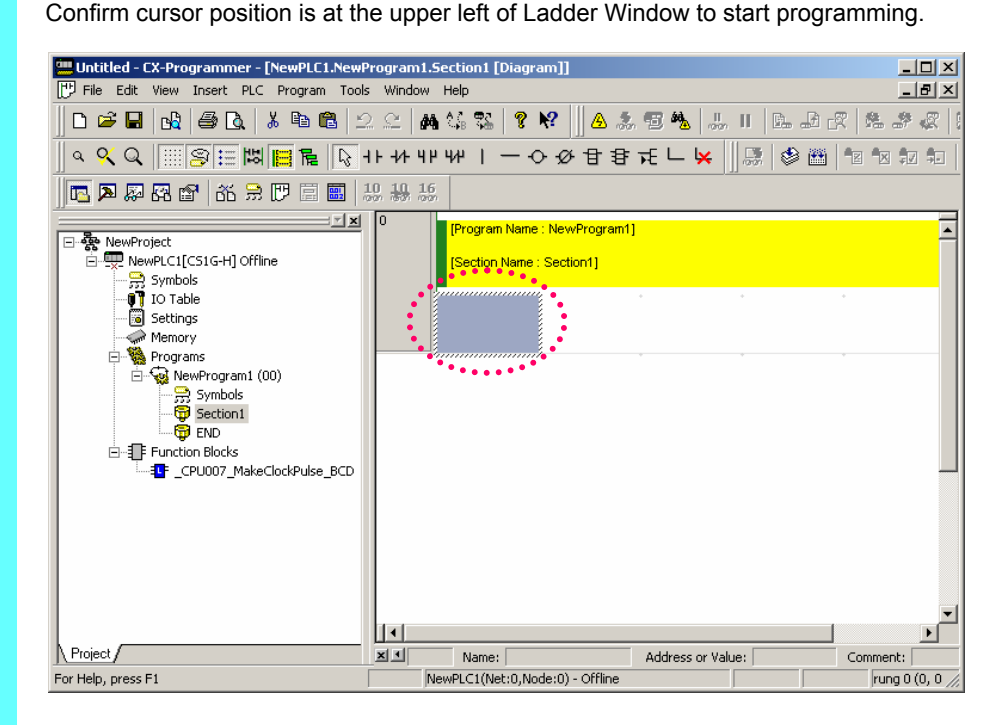

## 5-1. Enter a Normally Open Contact

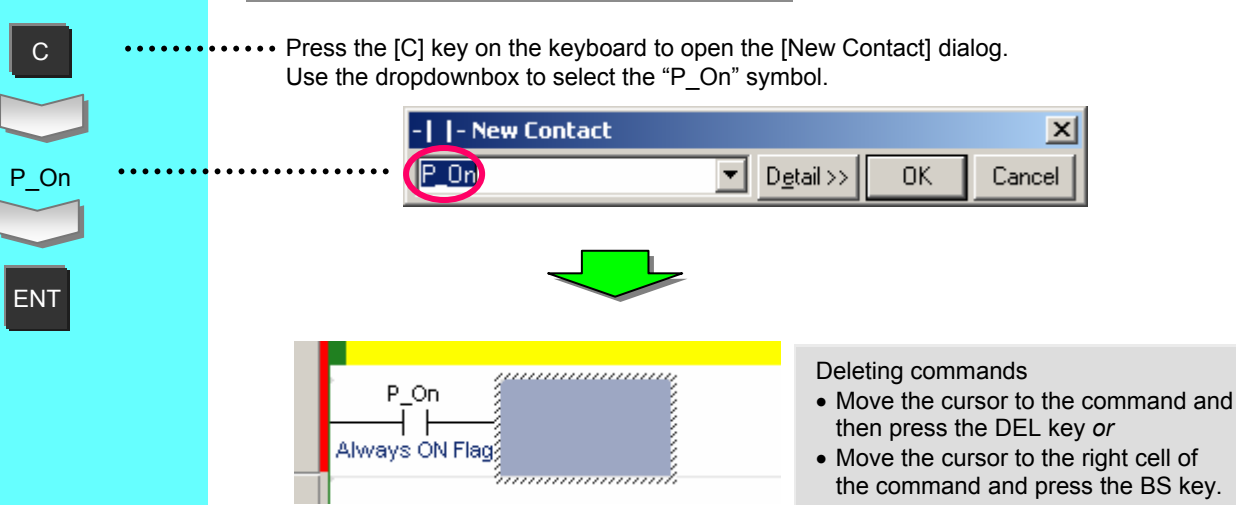

"P\_On" is a system defined symbol. Its state is always ON. 0 of the upper digit of an address is omitted when shown.

[.] (period) is displayed between a channel number and a relay number.

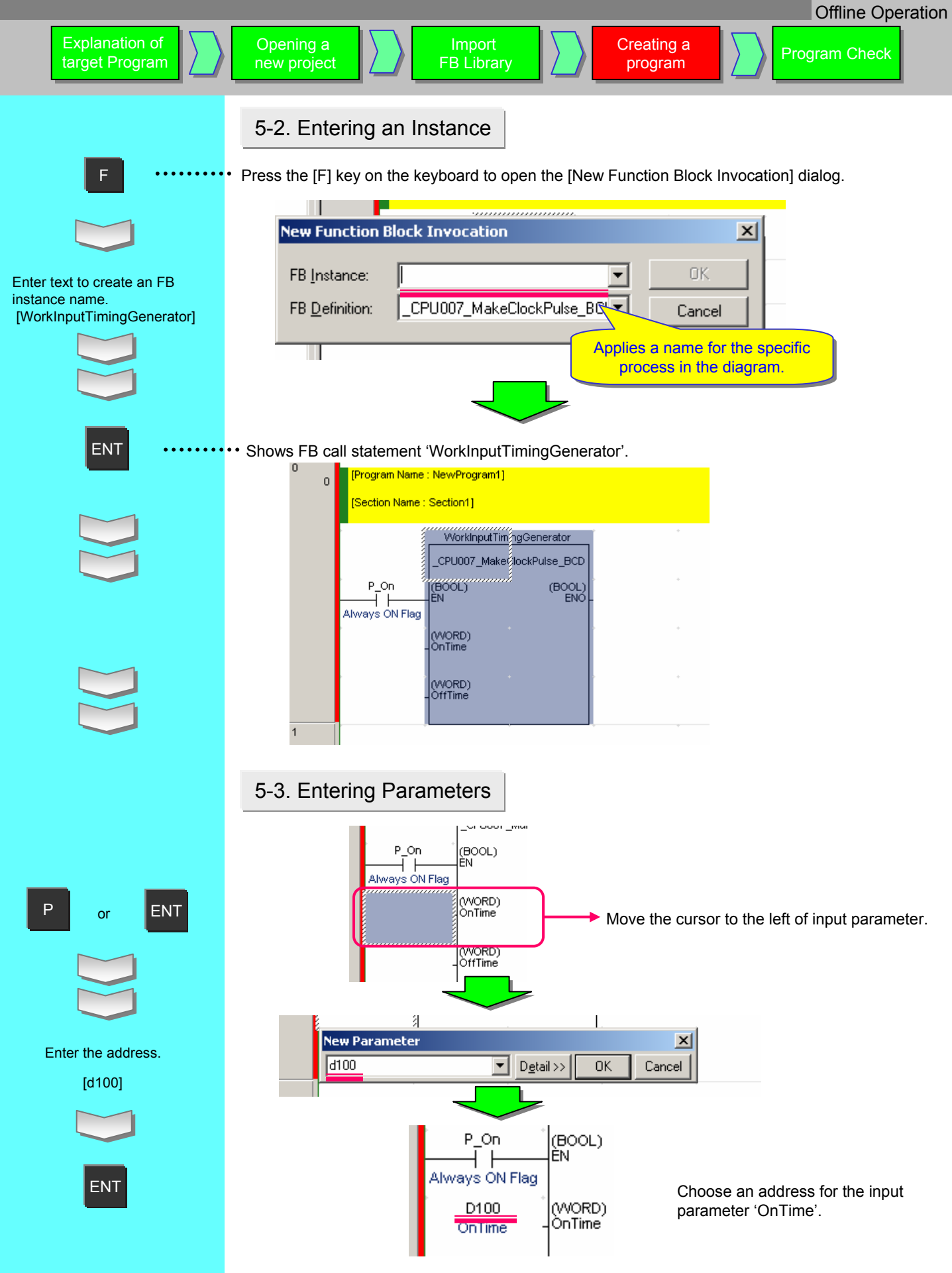

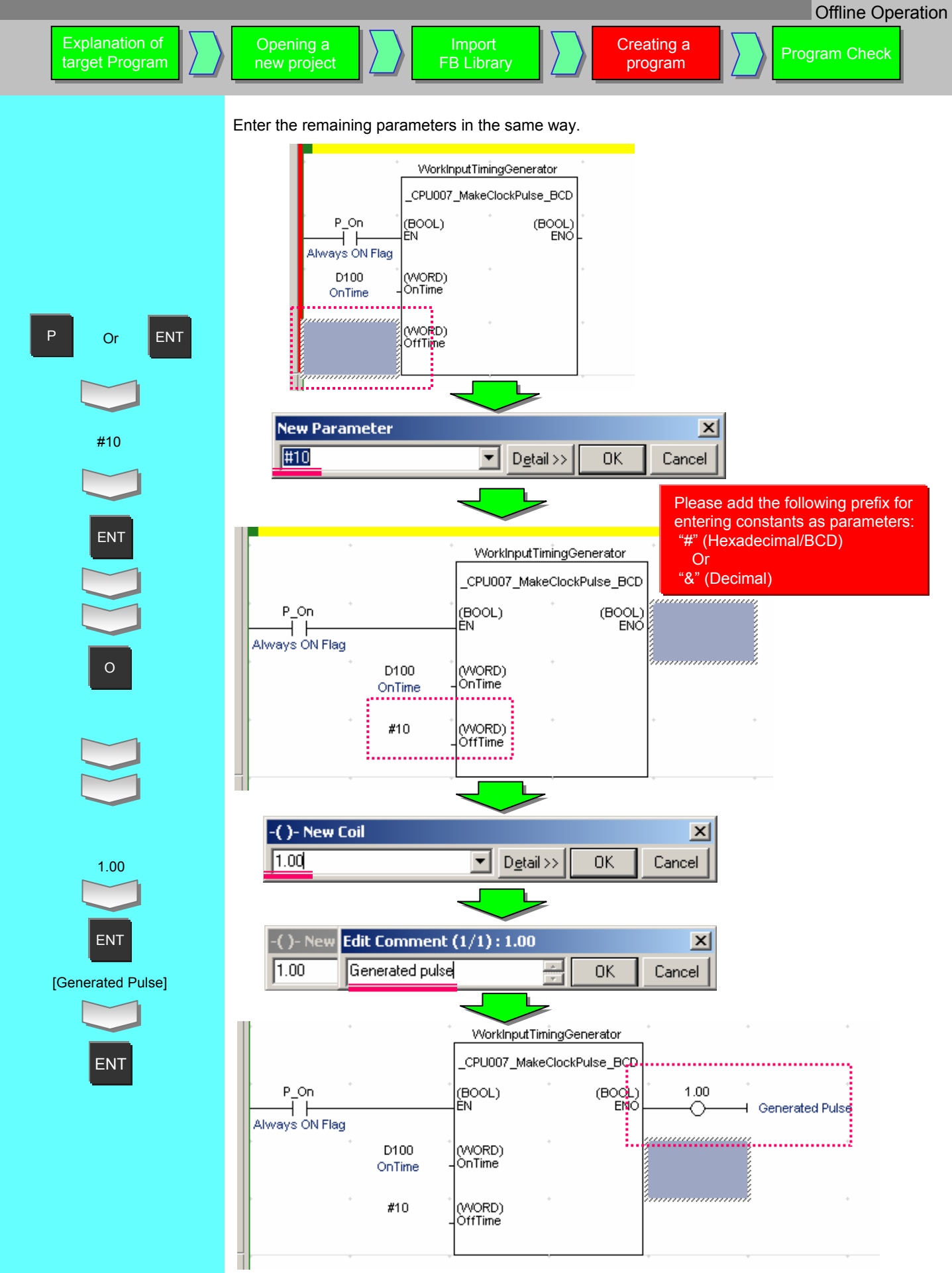

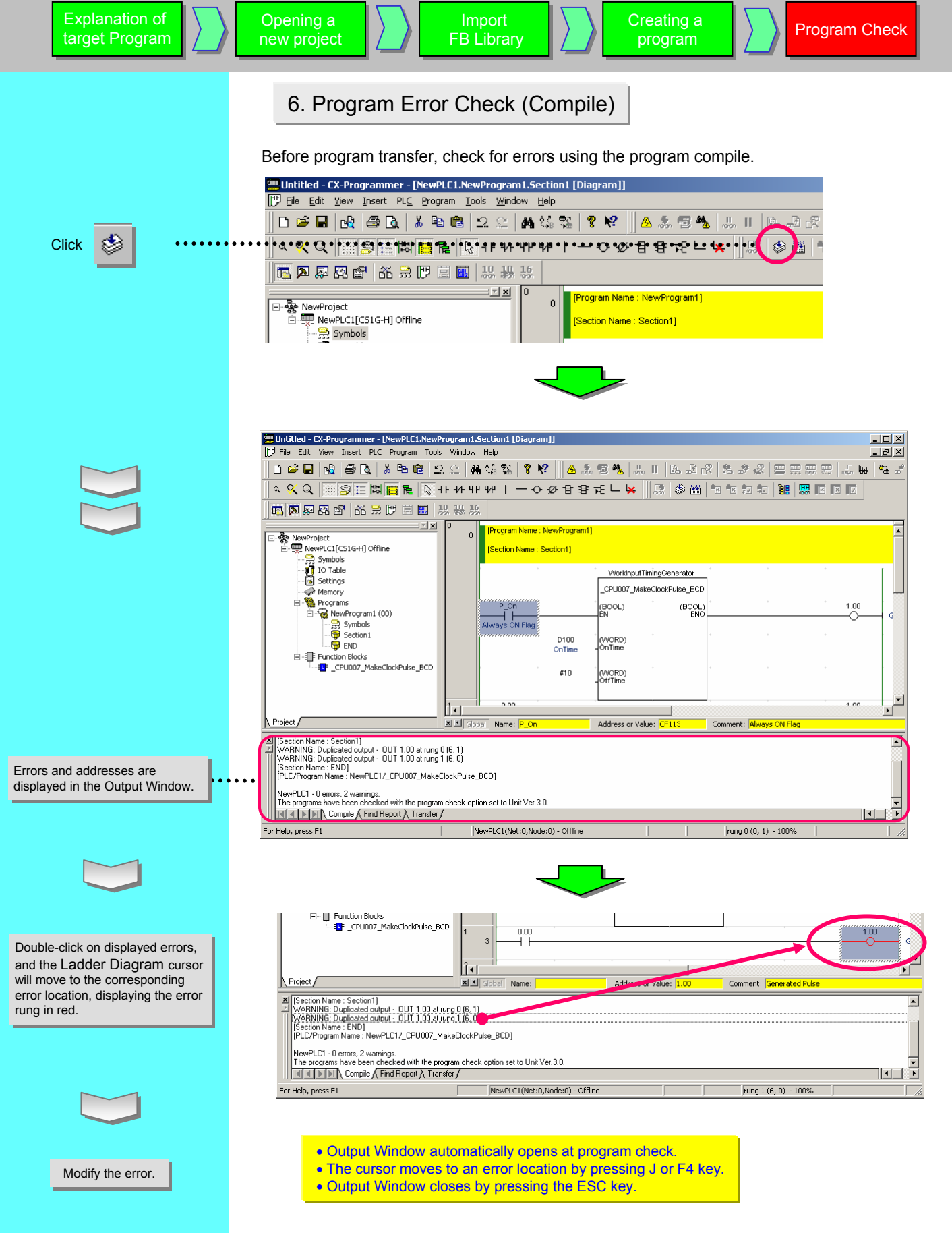

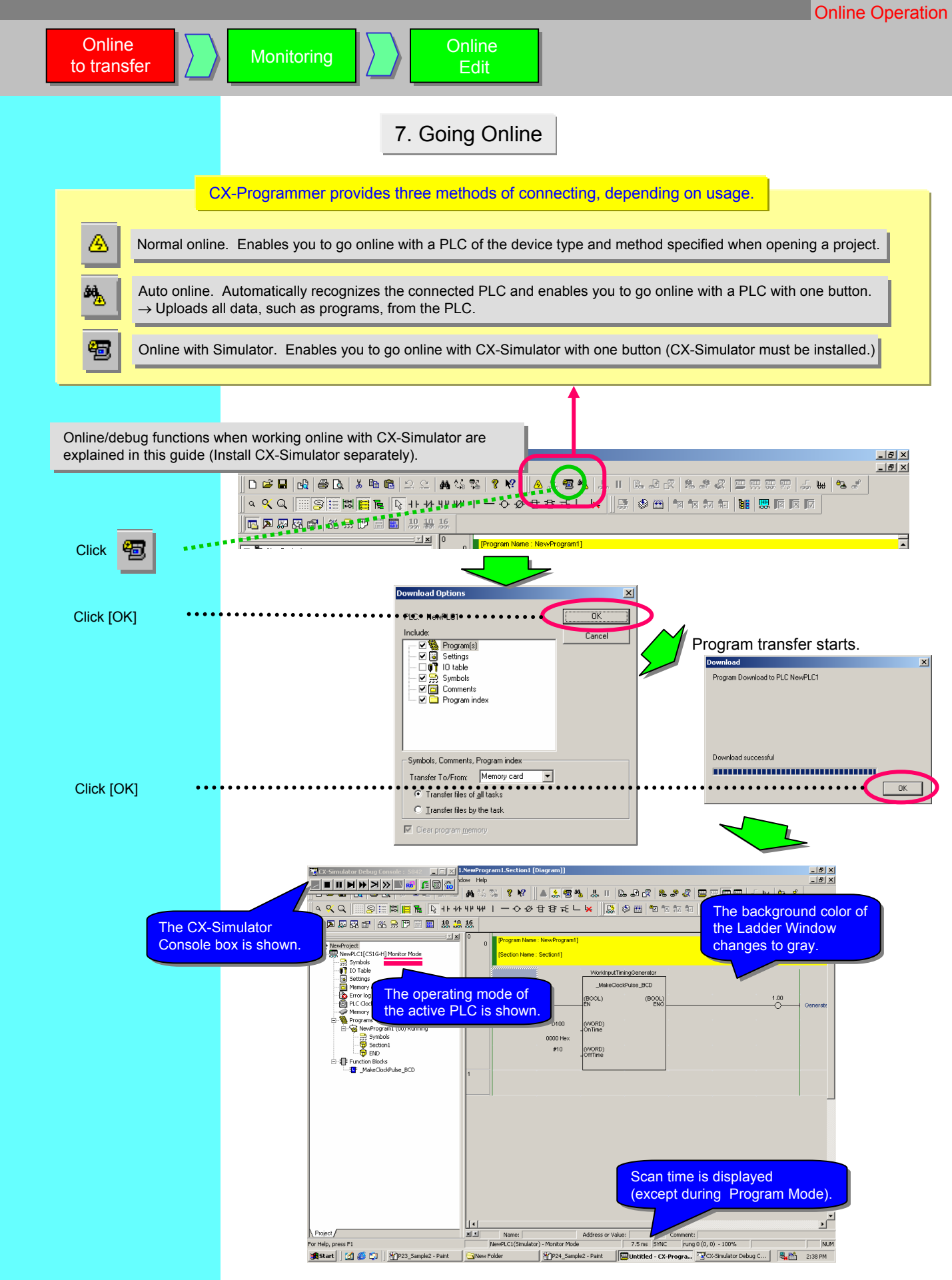

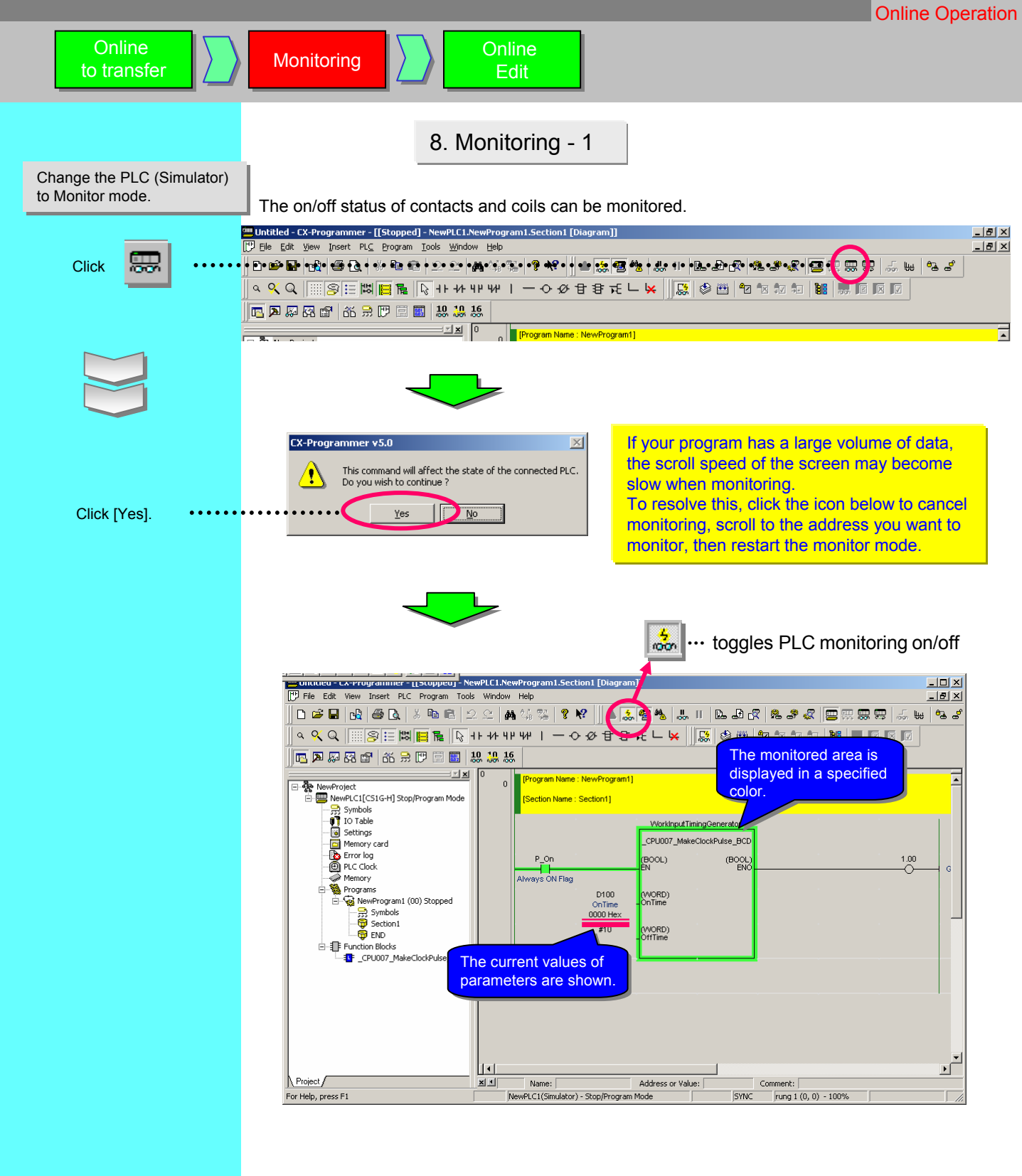

Online to transfer

## 9. Monitoring - 2 Change Parameter Current Value

Change the current value of contact/coils or word data in the Ladder Window.

Online

Edit

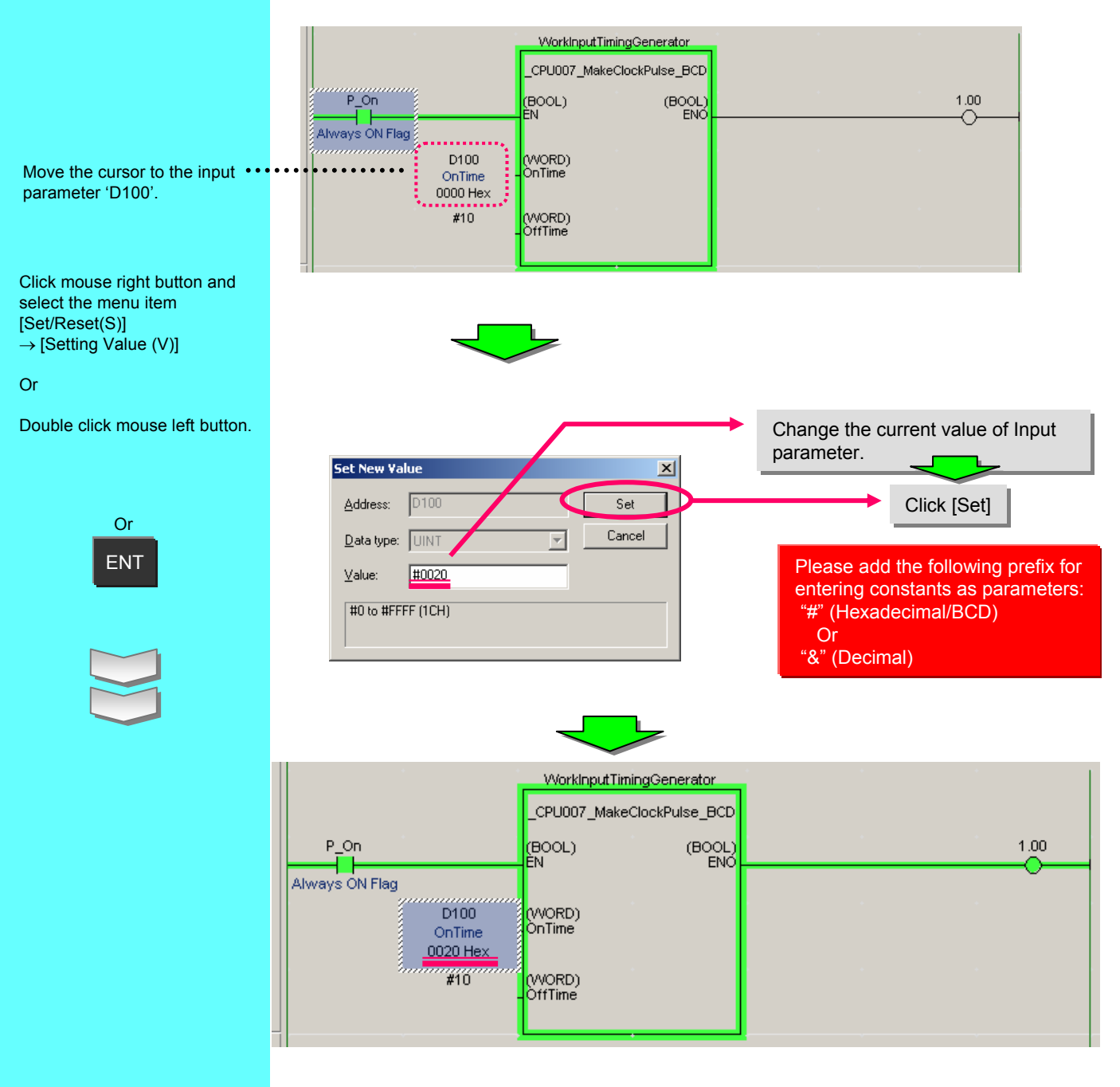

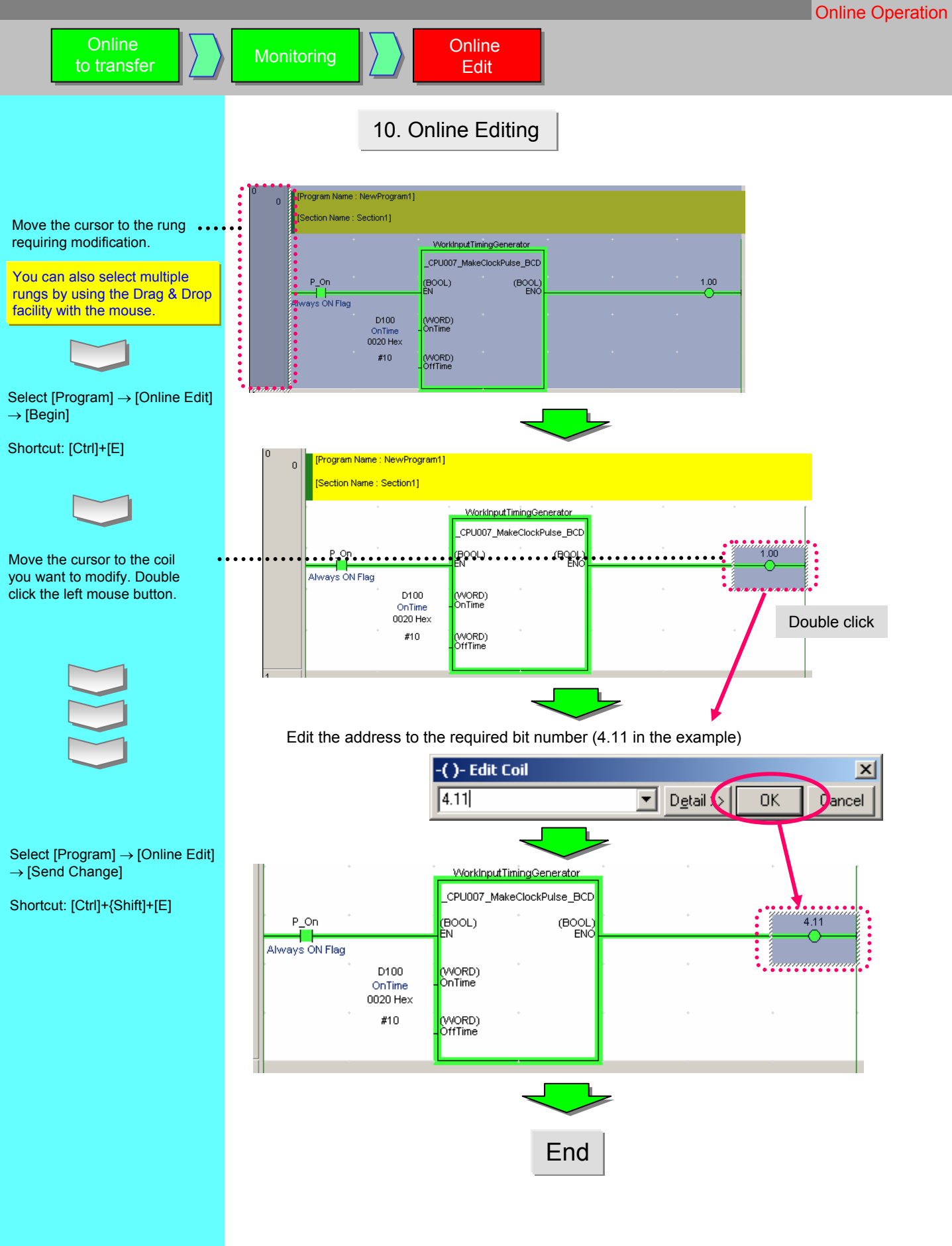

# Chapter 3 Customize the OMRON FB Part file

This chapter describes how to customize the OMRON FB Library using the OMRON FB Part file 'Make ON Time/OFF Time Clock Pulse in BCD'.

Change of

FB Definition

## 1-1. Changing File Specifications

Copy of FB part

The OMRON FB Part file 'Make ON Time/OFF Time Clock Pulse in BCD' is designed to repeatedly turn off the ENO for the specified OffTime (unit: 100 msec) and on for the specified OnTime (unit: 100 msec). In this example, the OMRON FB Part file will be changed to output an invert signal by adding the output parameter 'INV\_ENO'.

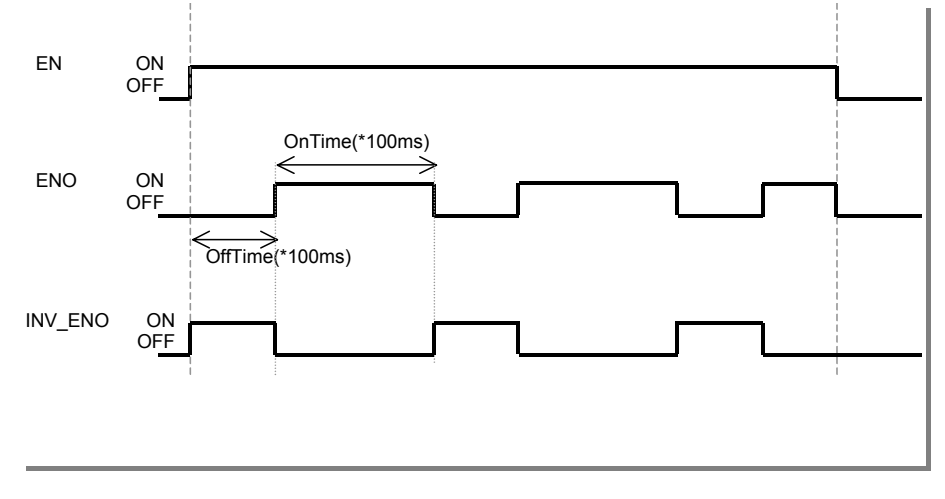

## 1-2. Changing the contents of the OMRON FB Part file

To satisfy the requirement described above, the following changes must be made to OMRON FB Part file 'Make ON Time/OFF Time Clock Pulse in BCD'

- 1. Add an output parameter 'INV\_ENO'.
- 2. Add ladder program to output the ENO for inverting the signal.

### Caution

In particular, when you customize OMRON FB parts, read *CX-Programmer Operation Manual*: Function Blocks and Structured Text before customization to sufficiently understand the specifications of the FB function. After customization, further, please be sure to sufficiently verify the operation for the created FB definitions before proceeding with the actual operation. OMRON cannot guarantee the operation of customized OMRON FB parts. Please note that we cannot answer the questions about customized OMRON FB parts.

# 2. Copy the OMRON FB Part file

Import the 'Make ON Time/OFF Time Clock Pulse in BCD' Function Block Part file as explained in Chapter 1 (FB definition name: \_CPU007\_MakeClockPulse\_BCD)

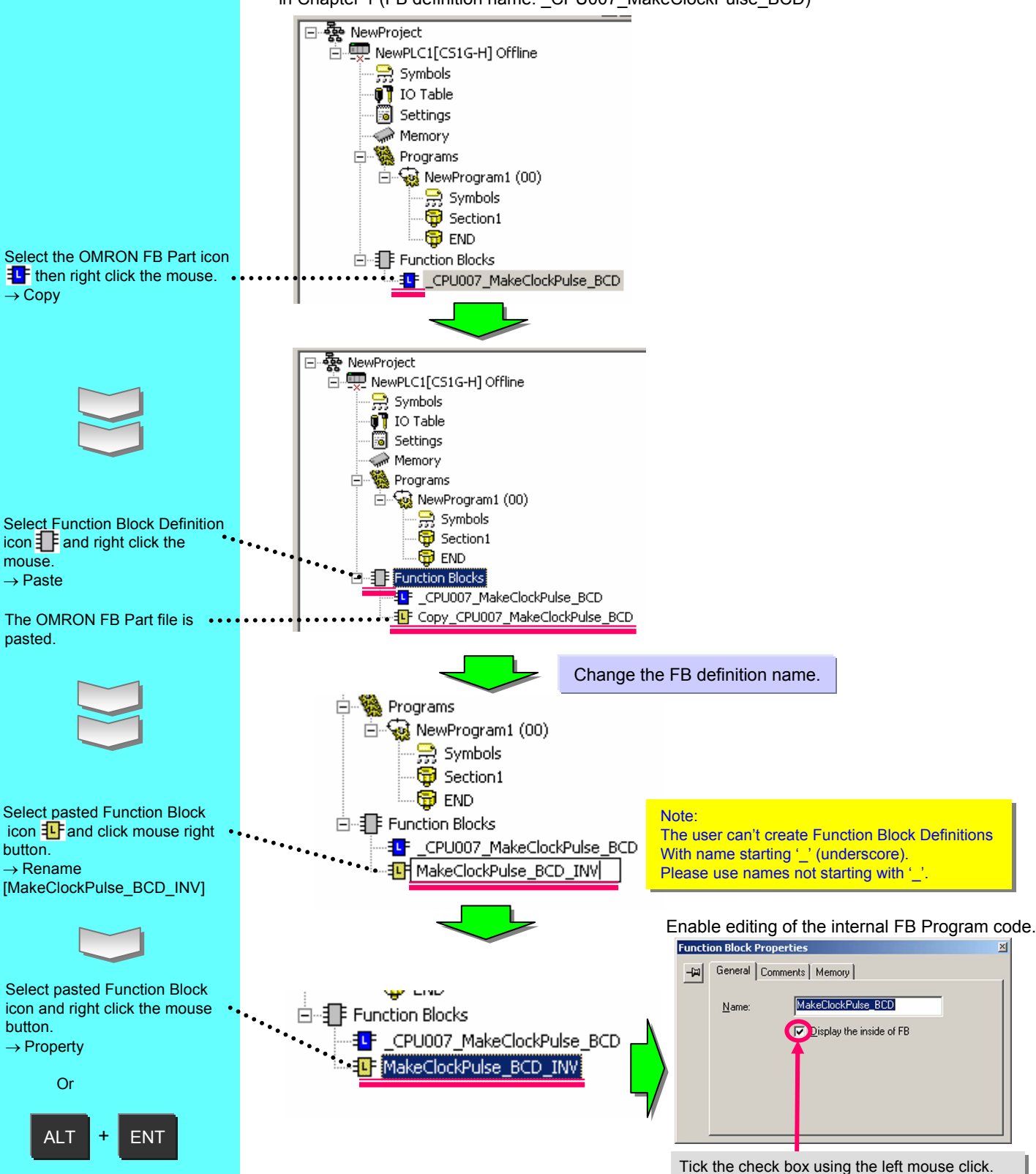

### Change of FB Definition

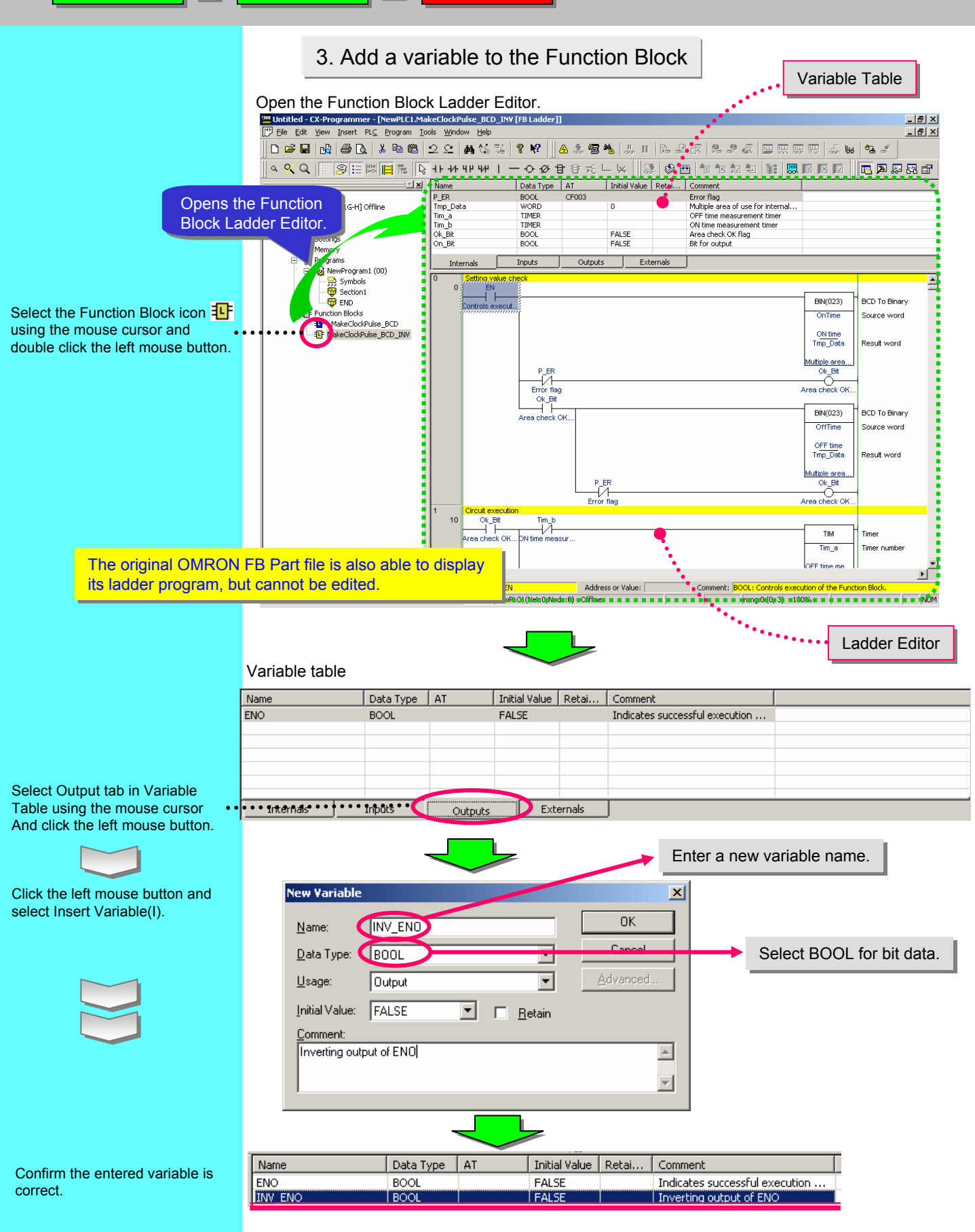

# 4. Changing the Function Block Ladder

Add the required ladder diagram on Function Block Ladder edit field. Move the cursor to the left column of the next rung.

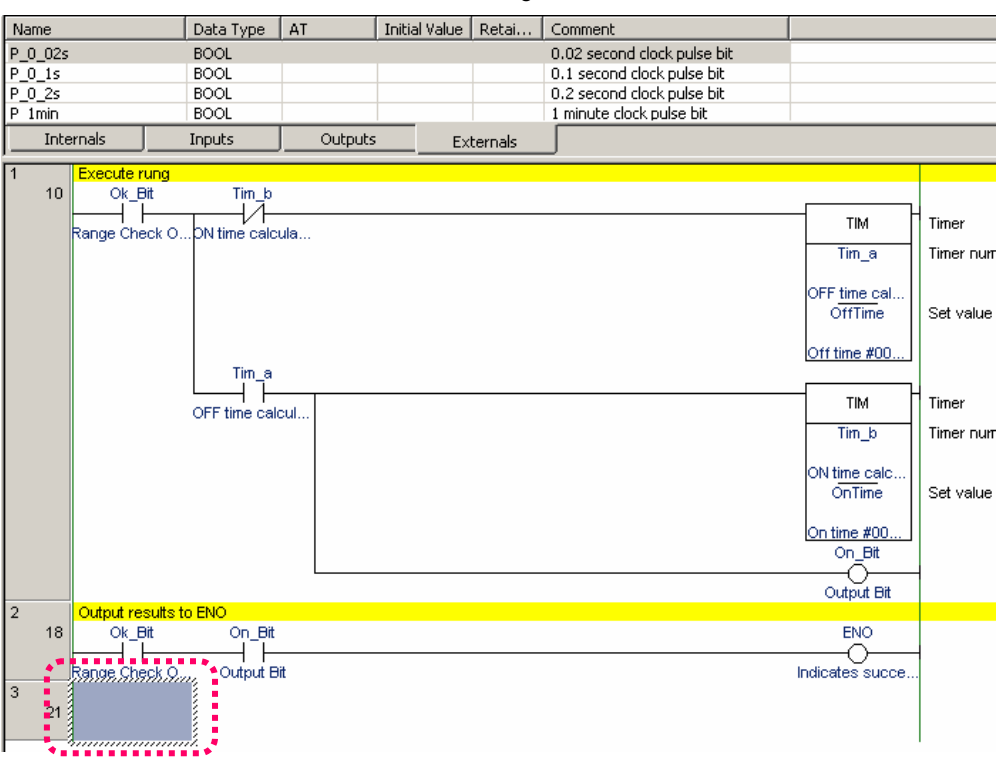

## 4-1. Entering a Contact

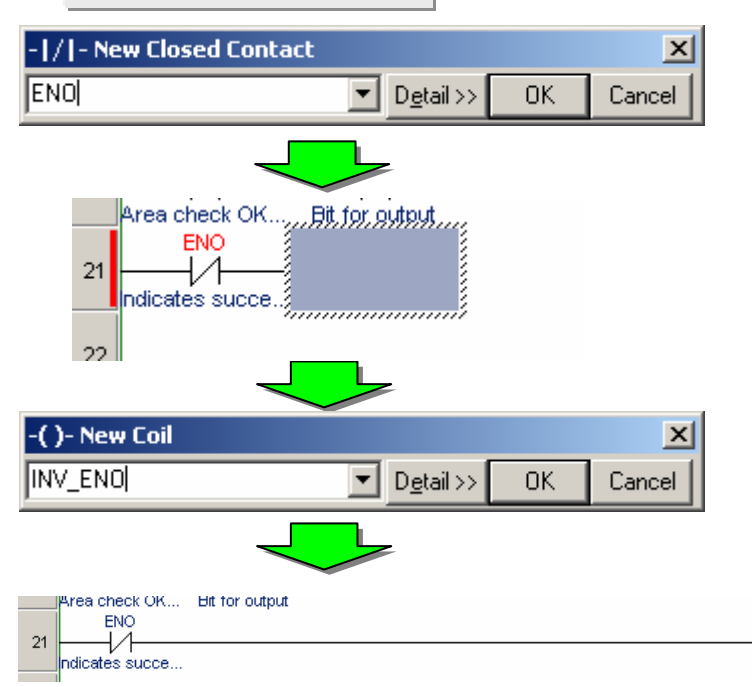

indicates succe...)

Ò

Inverting output.

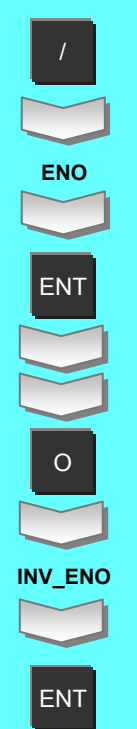

### Change of FB Definition

# 4-2. Checking Usage Status of Variables

As with main ladder program, you can use cross reference pop-up to check usage conditions of variables.

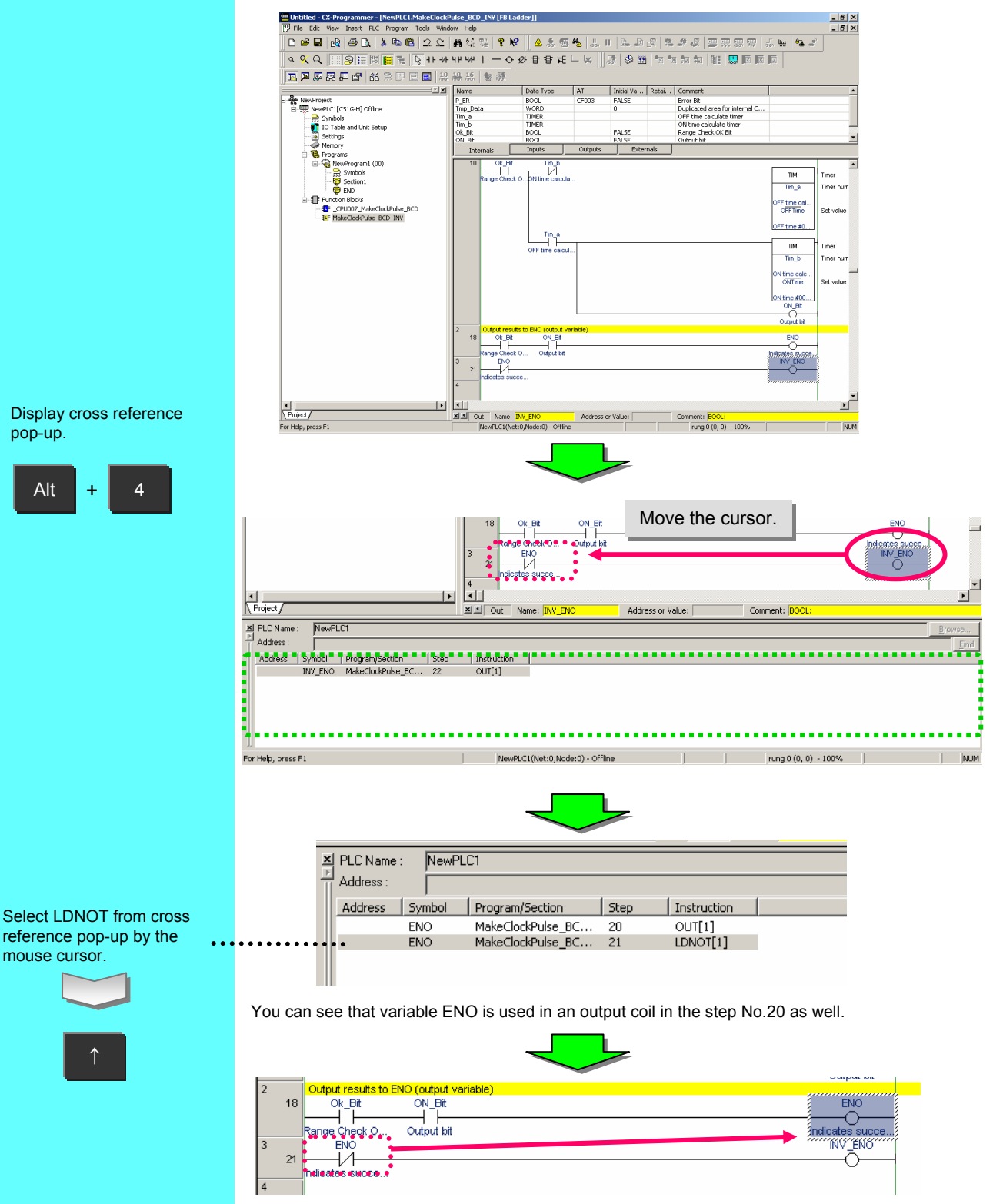

The cursor in the FB Ladder Editor moves to the output coil in the step No.20.

# 5. Transferring to the PLC

Transfer the program to the PLC after the function block definitions used in the program have been created by customizing the Smart FB Library versions.

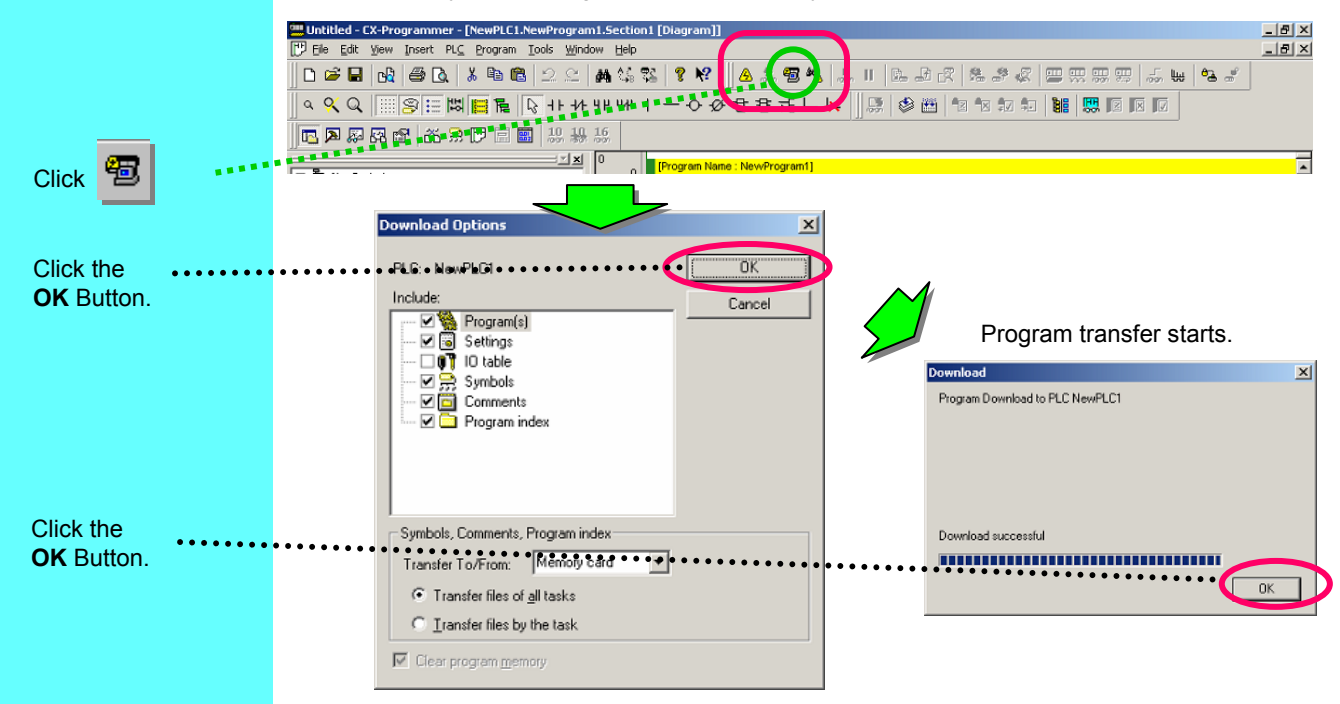

# 6. Verifying Operation

Program operation is verified and debugged while changing the value of D100 (ON time), which is specified in the function block's parameters.

# Right-click to display the pull-down menu and select **Set/Reset – Set value**.

### OR:

Double-click the left mouse button.

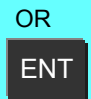

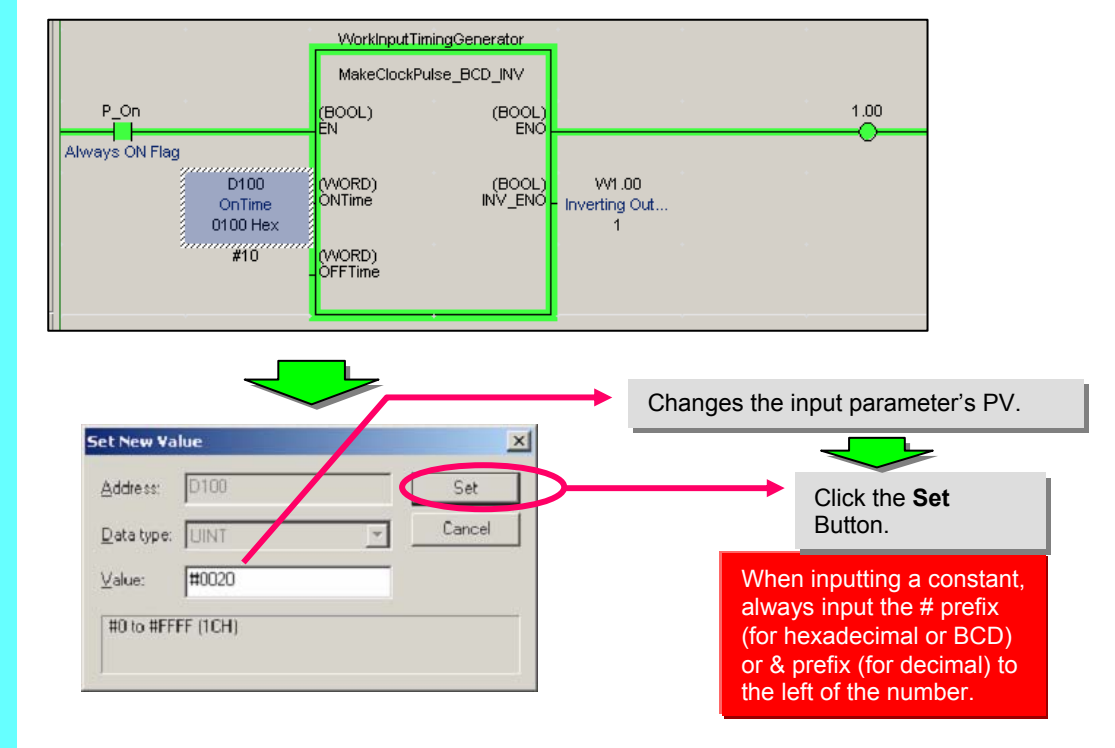

# 7. Online Editing of Function Blocks

When adding a variable (internal variable) with FB online editing, memory must be allocated offline in advance in the Memory Tab of the Function Block Properties Window.

| Required Memory:                           | 27 Step                                                                     | Select Online edit reserved memo                       | ory.     |
|--------------------------------------------|-----------------------------------------------------------------------------|--------------------------------------------------------|----------|
| Assigned area                              | Required Reserv                                                             | red memc                                               |          |
| Non Retain<br>Retain<br>Timers<br>Counters | Online edit reserved meno<br>0<br>0                                         |                                                        |          |
|                                            | Memory Size Edit for F                                                      | B Online Edit                                          | <u>1</u> |
|                                            | Address allocation area<br>Reserved memory size (<br>Reserved memory size ( | : Non Retain OK<br>(BOOLs): 0 Cancel<br>(non BOOLs): 0 |          |

Edit the function block definition online.

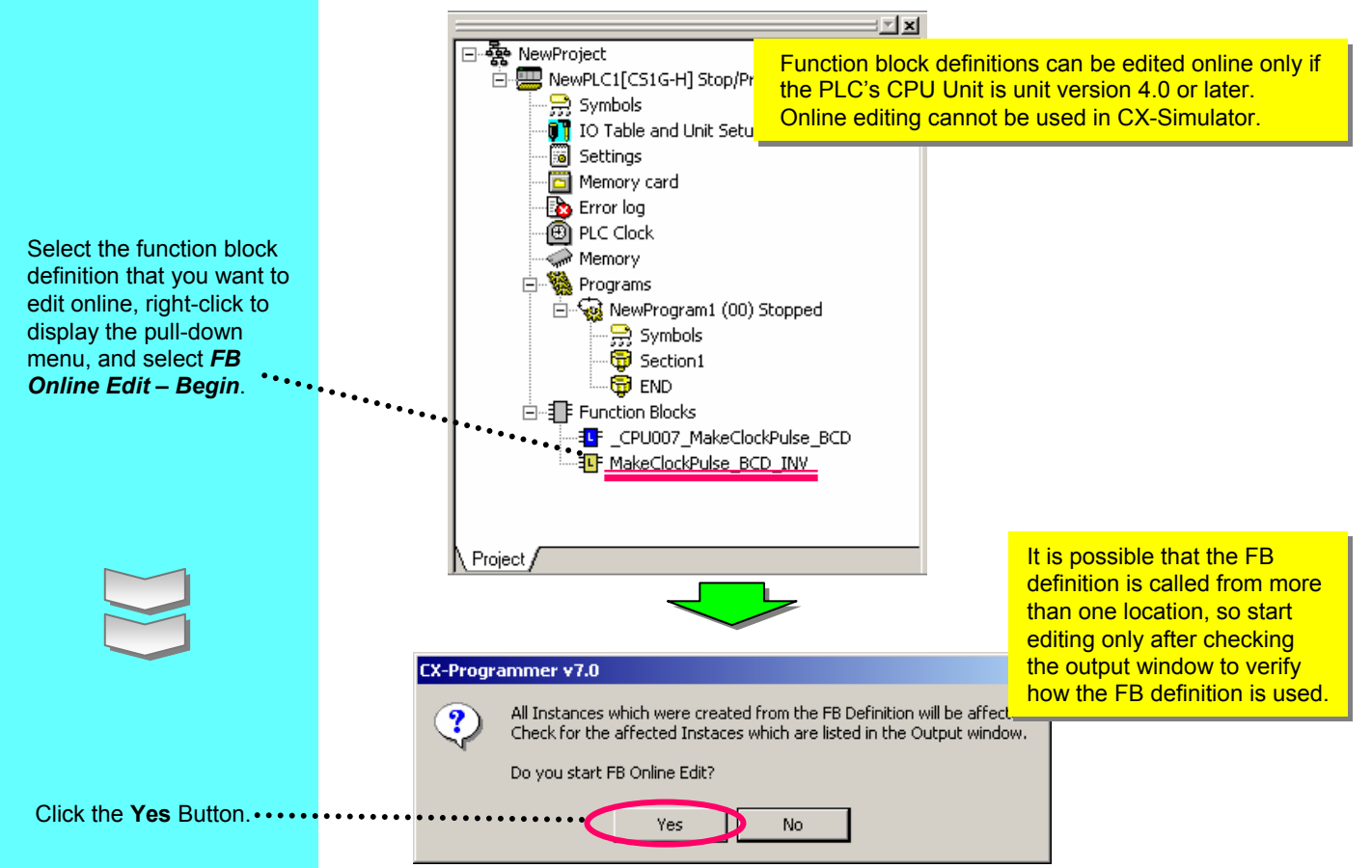

Select the function block definition that you want to edit online, right-click to display the pull-down menu, and select **Properties**.

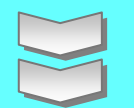

Select the variable area where you want to add a variable in online editing, right-click to display the pull-down menu, and select **Online edit reserved** memory.

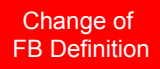

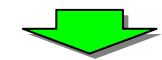

### Edit the program section.

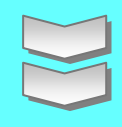

After editing the program section online, right-click to display the pull-down menu, and select *FB Online Edit – Send Changes*.

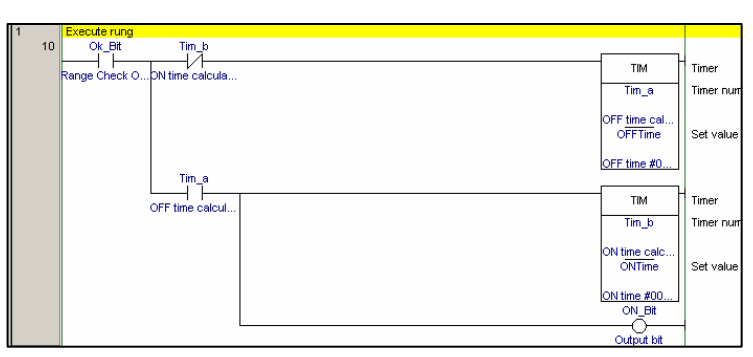

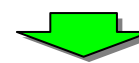

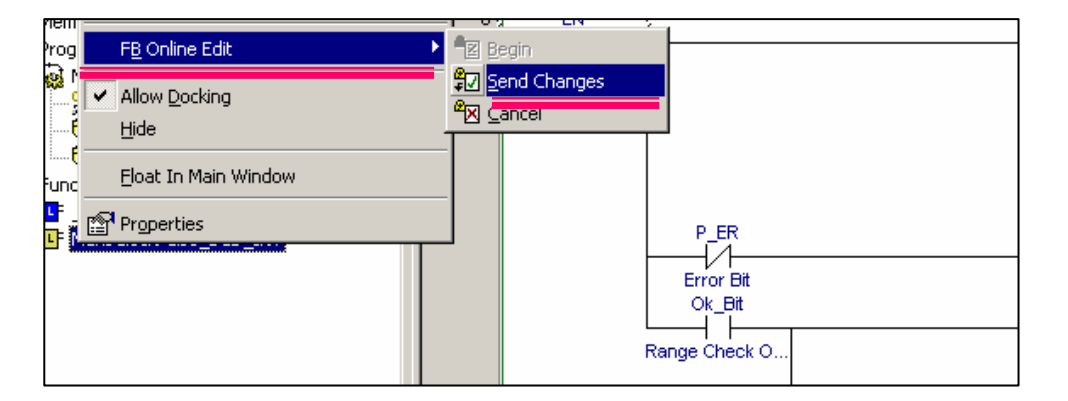

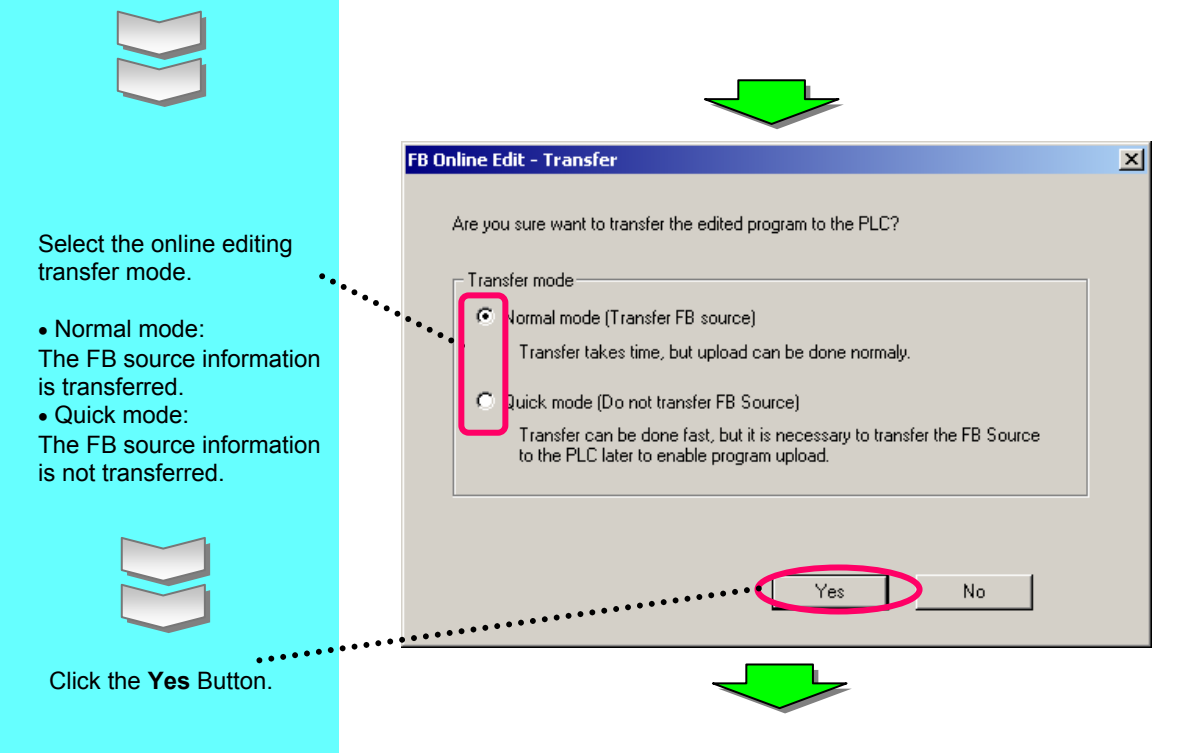

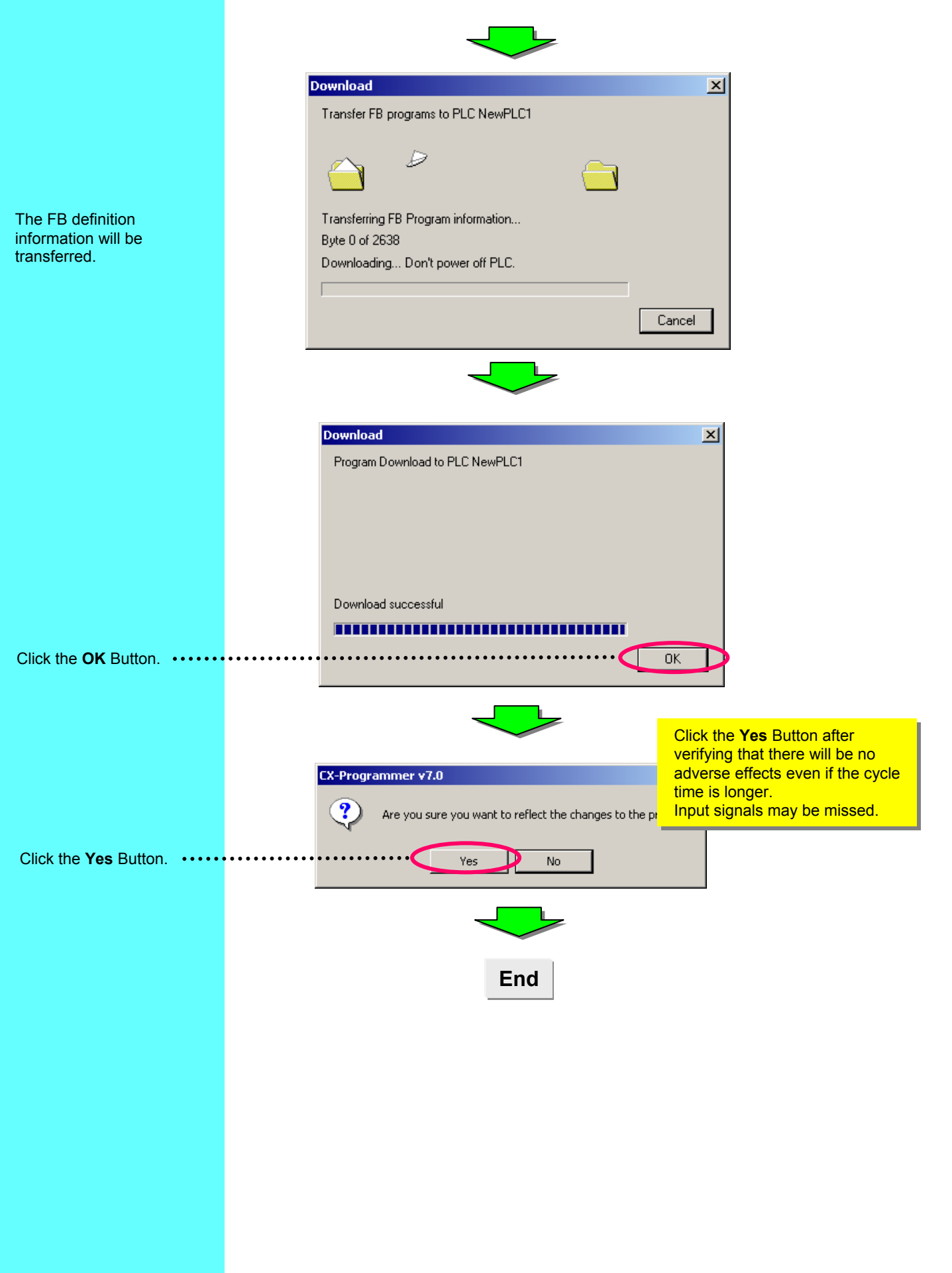
# **Chapter 4**

# How to use the ST(Structured Text)language

Creating Ladder

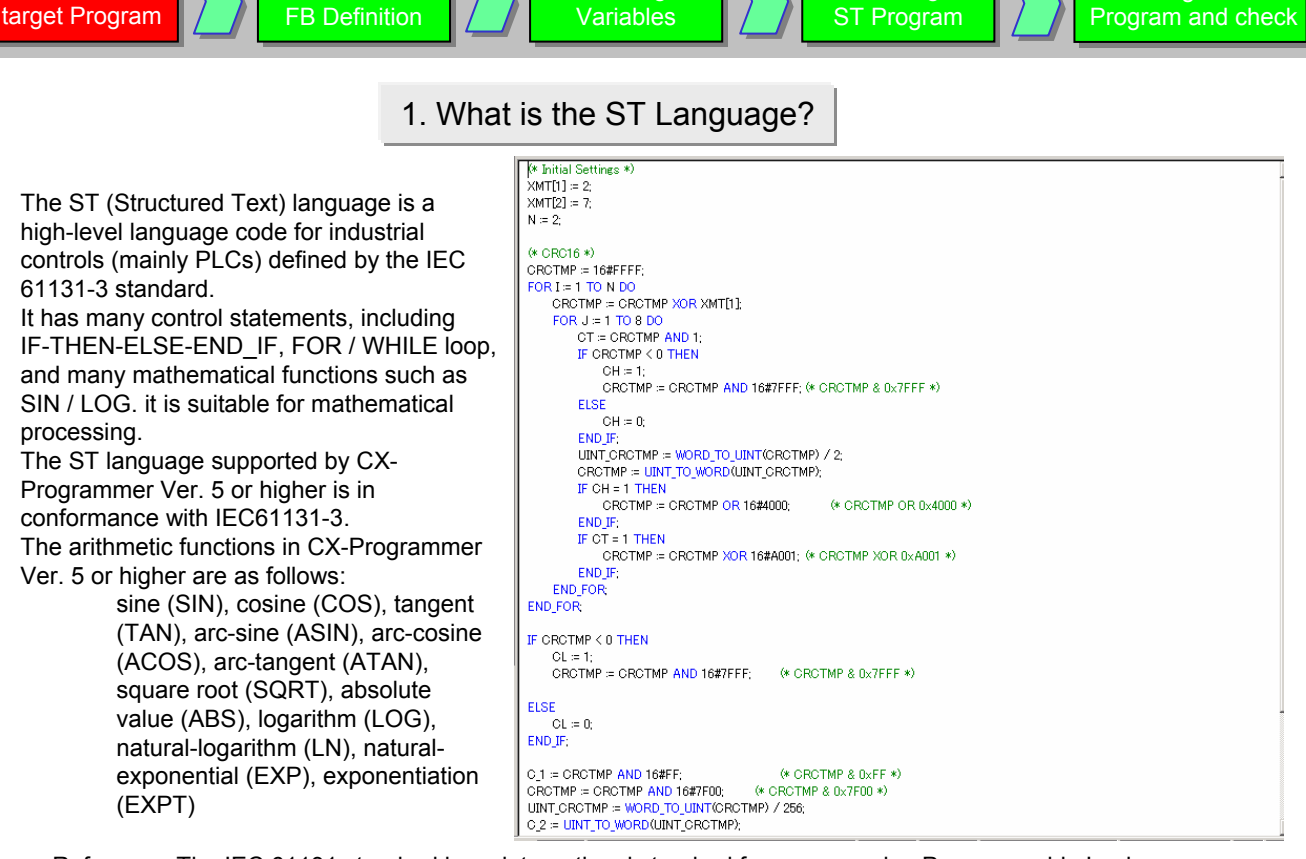

Entering

Creating

Explanation of

Create new

Reference: The IEC 61131 standard is an international standard for programming Programmable Logic Controllers (PLC), defined by the International Electro-technical Commission (IEC). The standard consists of 7 parts, with part 3 defining the programming of PLCs.

# 2. Explanation of the target program

This example describes how to create an ST program in a Function Block to calculate the average value of a measured thickness.

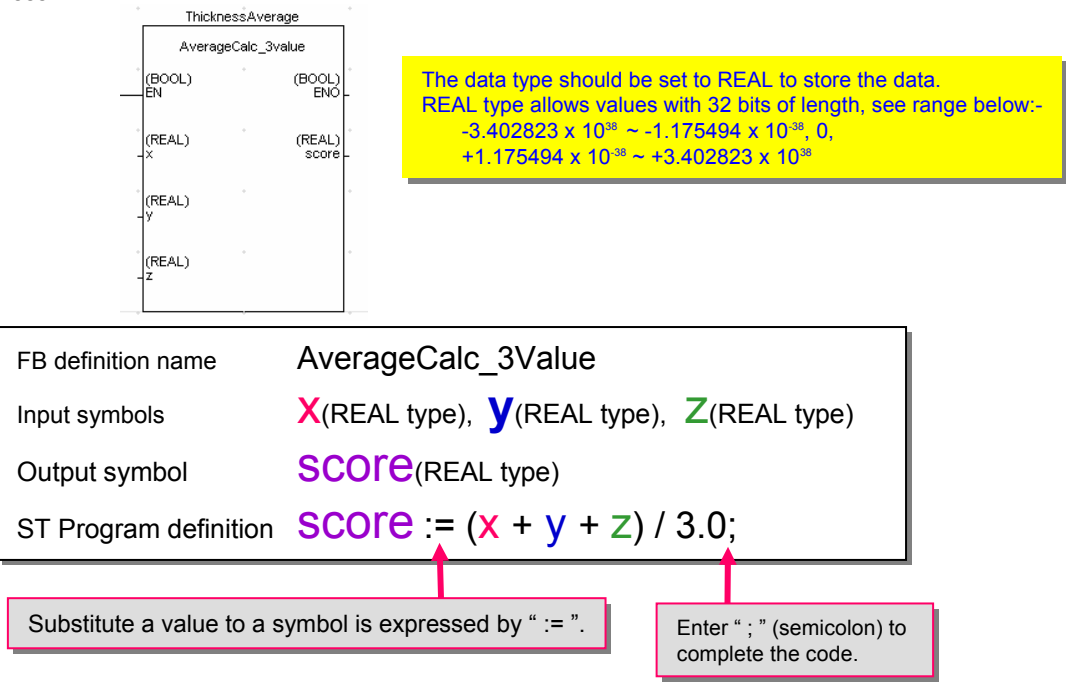

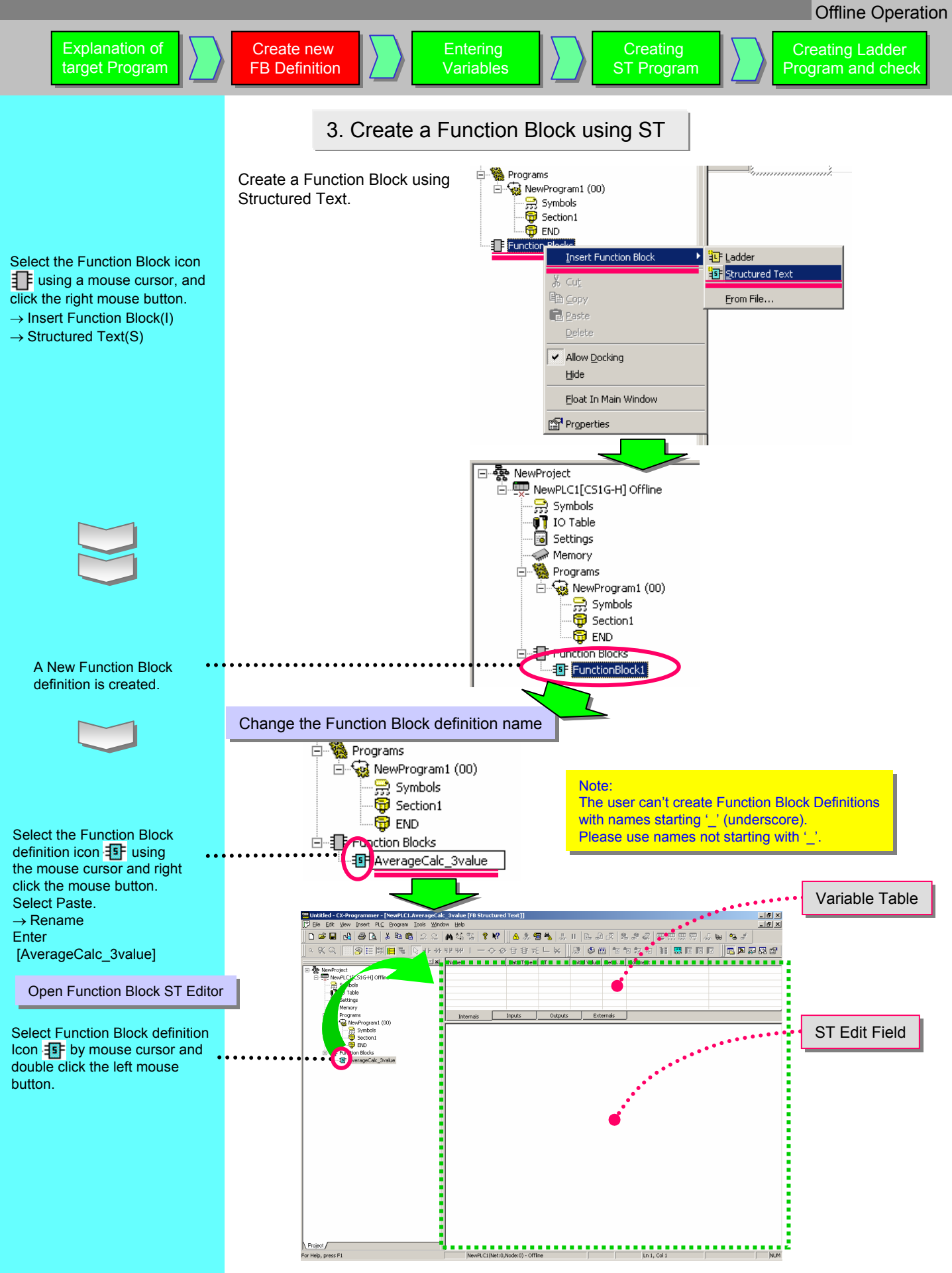

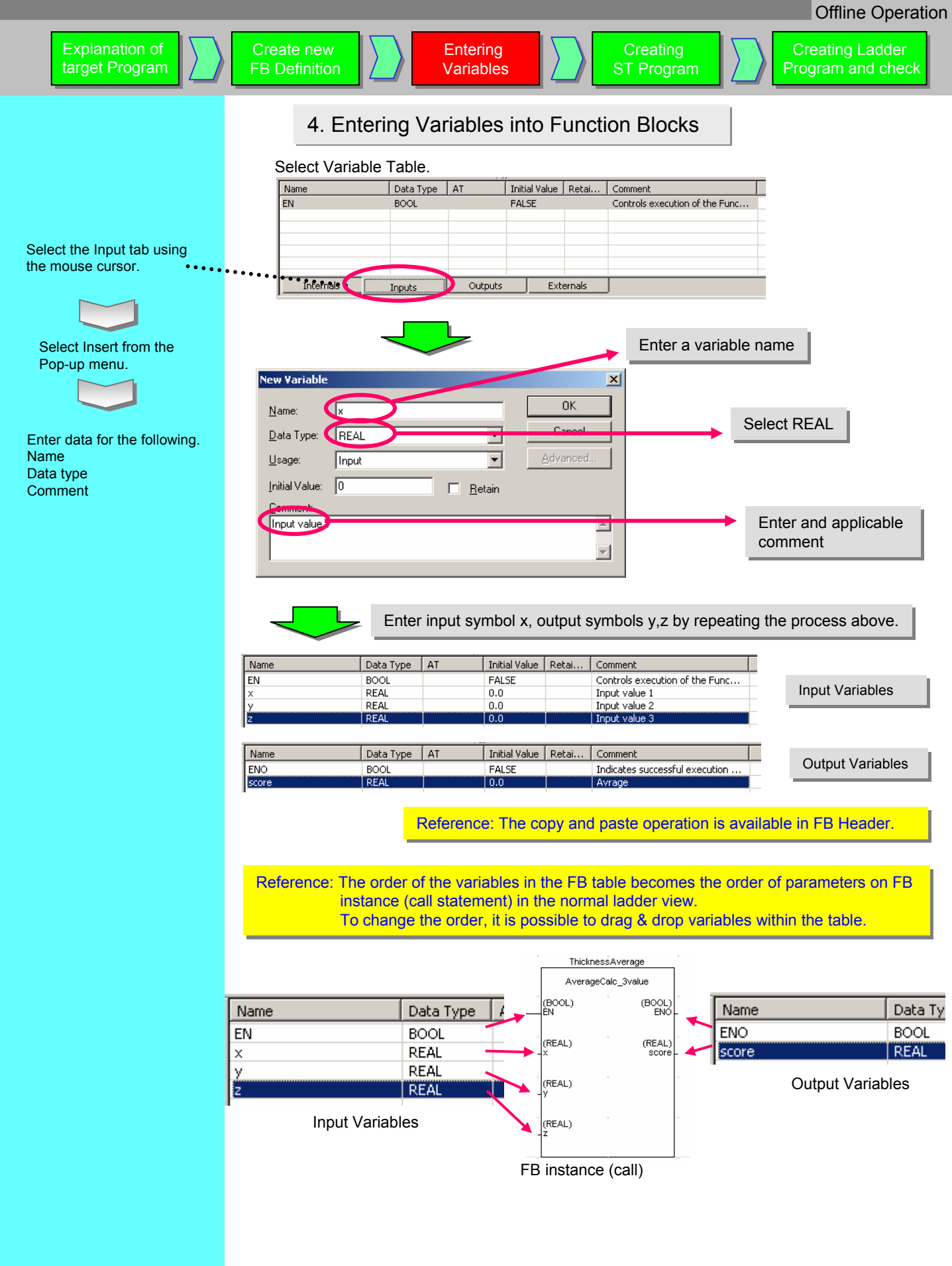

Creating

ST Program

**Creating Ladder** Program and check

# 5. Entry of ST program

#### Select the ST Editor text field in the Function Block ST Editor window.

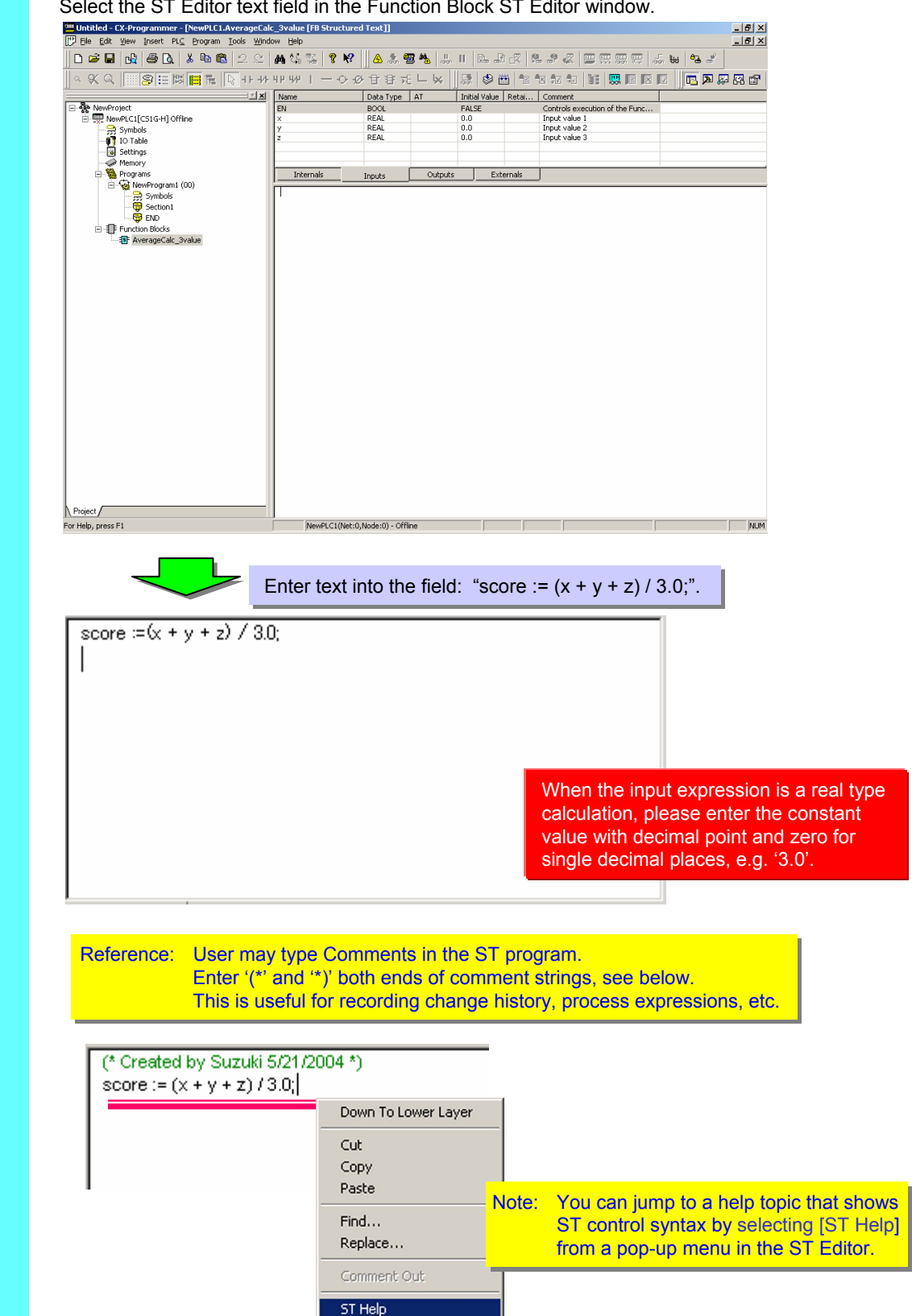

Create new

**FB** Definition

**Offline Operation** 

Creating Ladder

Program and check

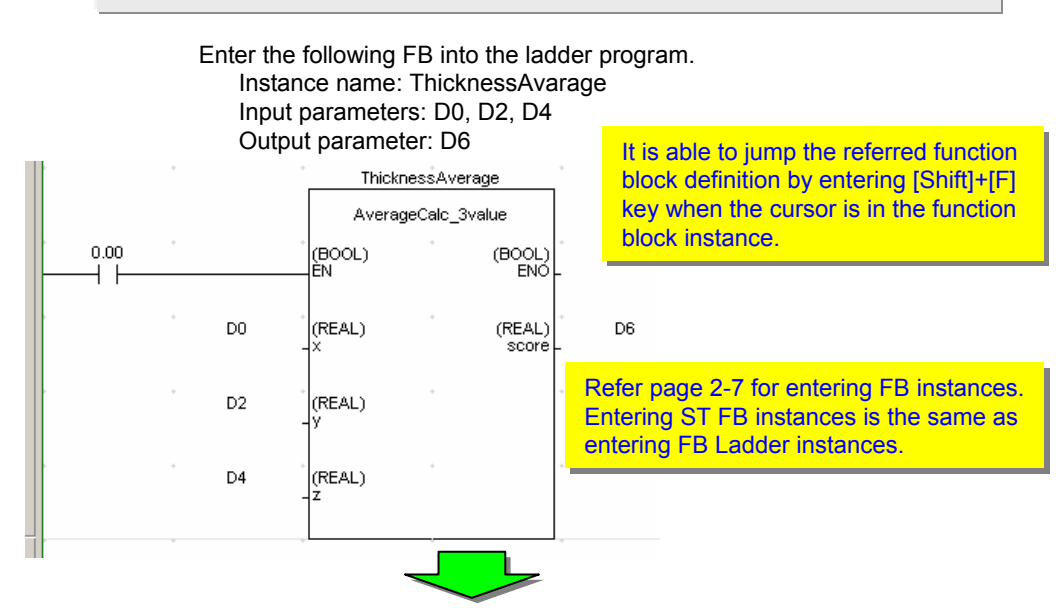

Perform a programs check before transferring the program.

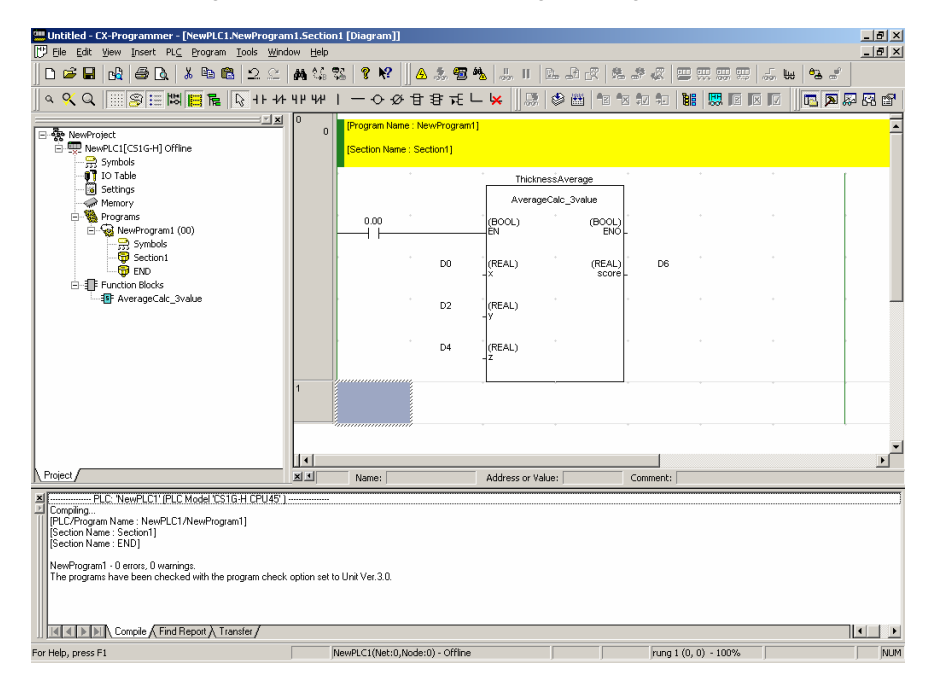

Refer page 2-9 for program checking. The functionality is the same as for Function Block Ladder instances.

It is possible to change or add variables in the Function Block after inputting FB instance into the ladder editor. If modified, the Ladder editor changes the color of the left bus-bar of the rung containing the changed Function Block.

When this occurs, please select the instance in the Ladder Editor using the mouse cursor, and select Update Function Block Instance (U) from the pop-up menu.

# 7. Program Transfer

Go online to the PLC with CX-Simulator and transfer the program.

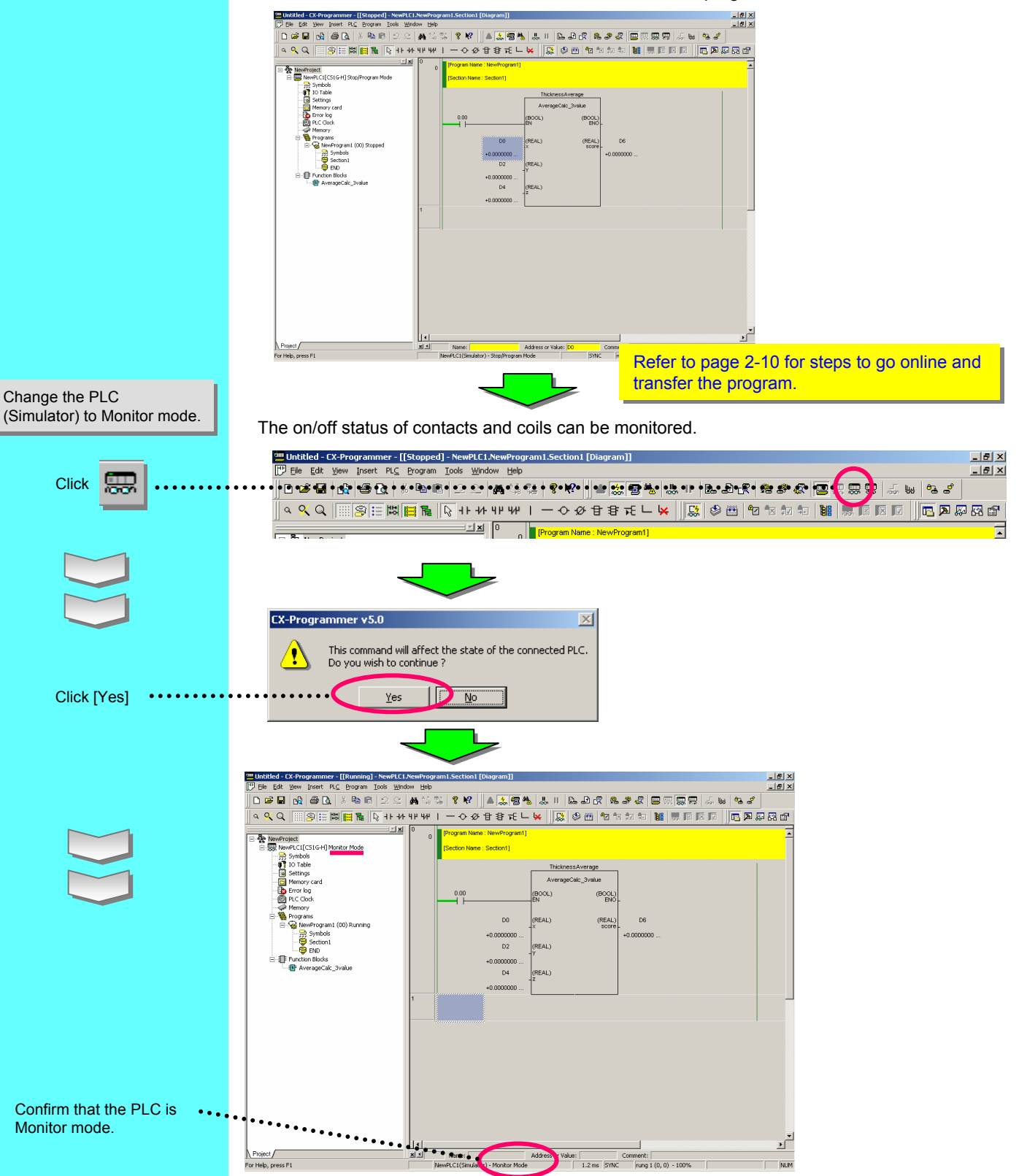

1

Transfer Program

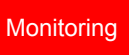

8. Monitoring the Function Block execution Monitors the present value of parameters in the FB instance using the Watch Window. ٠Ť Display the Watch Window. x a Address or Value Alt 4 | | ] heed / sheed / heed / heed / heed / Open the Edit dialog. Edit dialog X ENT PLC: NewPLC1 Name or address: Browse. Data Type / Format: BOOL (On/Off,Contact) • Click Browse... button using Select REAL(32bit floating point) the mouse left button. Cancel BOOL CHANNEL DINT DWORD INT Find Symbol (Read only) - Any × LINT LREAL LWORD Click the **v** button using the Look in: NewPLC1 Ŧ left mouse button, then select REAL the following: ┓ Symbols of type: BOOL UDINT\_BCD [Symbols of type] UINT BCD Name or address: -) [Name or address] ULINT - Symbol Information ULINT BOD Select ThicknessAvarage.x NewPLC1 Look in: • ThicknessAverage.score ThicknessAverage.x Symbols of type: REAL • ThicknessAverage.y ThicknessAverage.z dress: ThicknessAverage.x • formation Edit dialog × When monitoring internal variables at debug phase, collective registration is available in addition to the PLC: NewPLC1 individual registration on the Watch Window Name or address: ThicknessAverage.x Browse... through the operation shown here. For the details, refer "5-8 Batch Registration to Watch Window". Data Type / Format: REAL (Floating Point,Double length) 💌 When the function block is a ladder, conducting Click [OK] button using the ÖK Cancel monitoring is available. For the details, refer "5-5 left mouse button. **Operation Check-1**" PLC Name Name Address Data Type / Format FB Usage Value Value(Binary) Comment NewPLC1 ThicknessAverage.x H513 REAL (Floating Point, Double length) Input +0.0000000 Float +0.0000000 Float Input value 1

sheet1 sheet2 sheet3/

# Reference: Example of an ST program using IF-THEN-ELSE-END\_IF

The following ST program checks the average value calculated by the example of page 4-7 against a range (upper limit or lower limit).

FB Definition: OutputOfDecisionResult Input symbols: score(REAL type), setover(REAL type), setunder(REAL type) Output symbols: OK(BOOL type), overNG(BOOL type), underNG(BOOL type)

```
ST program:
IF score > setover THEN
                             (* If score > setover, *)
 underNG := FALSE;
                             (* Turn off underNG *)
 OK := FALSE;
                             (* Turn off OK *)
 overNG := TRUE;
                            (* Turn on overNG *)
ELSIF score < setunder THEN (* if score =< setover and score < setunder then *)
 overNG := FALSE; (* Turn on overNG *)
                             (* Turn off OK *)
 OK := FALSE;
 underNG := TRUE;
                             (* Turn on underNG *)
FI SF
                             (* if setover > score > setunder then*)
 underNG := FALSE;
                             (* Turn off underNG *)
 overNG := FALSE;
                             (* Turn off overNG *)
 OK := TRUE;
                             (* Turn off OK *)
END IF;
                             (* end of IF section*)
```

Example of an FB instance (the instance name is 'ThicknessDecision')

| Decide the average, thick, proper, or thin |                    |                   |                             |  |  |  |  |  |  |  |  |  |
|--------------------------------------------|--------------------|-------------------|-----------------------------|--|--|--|--|--|--|--|--|--|
|                                            | ThicknessDecision  |                   |                             |  |  |  |  |  |  |  |  |  |
|                                            | OutputOfDec        | cisionResult      |                             |  |  |  |  |  |  |  |  |  |
| 200.00                                     | (BOOL)<br>ÈN       | (BOOL)<br>ENO     | • •                         |  |  |  |  |  |  |  |  |  |
| Average calc<br>Average                    | (REAL)<br>.score   | (BOOL)<br>overNG  | * 20.00<br>- Thick decision |  |  |  |  |  |  |  |  |  |
| ThickDecisio                               | (REAL)<br>setover  | (BOOL)<br>underNG | * 20.02<br>- Thin decision  |  |  |  |  |  |  |  |  |  |
| ThinDecision                               | (REAL)<br>setunder | (BOOL)<br>OK      | 20.01<br>- Proper decisi    |  |  |  |  |  |  |  |  |  |

# Reference: Example of an ST Program Using String Variables

# 1. Application Example

In this example, a Vision Sensor is used to detect the workpiece's position and Servomotors are used to perform positioning on the X and Y axes.

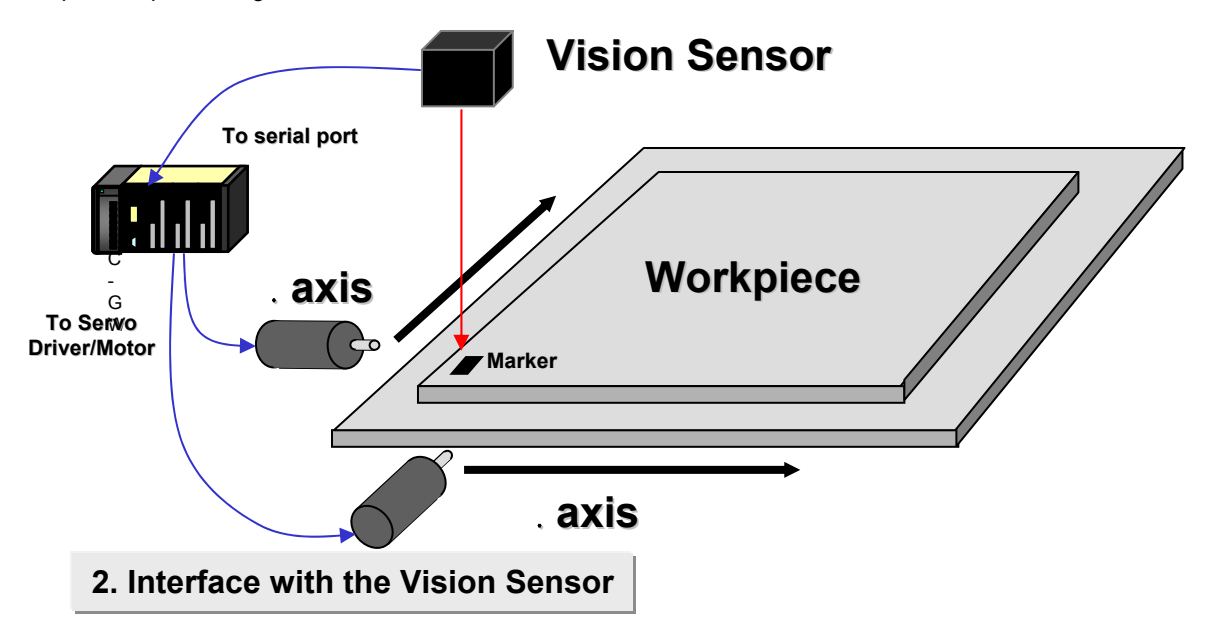

The following messages are transferred between the Vision Sensor and the CPU Unit via the CPU Unit's RS-232C port.

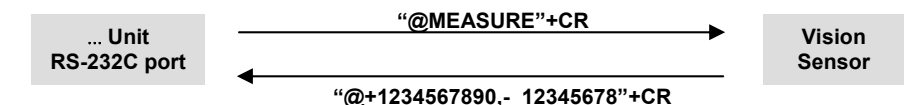

When the CPU Unit sends the message "MEASURE"+CR(0x13) from its RS-232C port and the Vision Sensor receives the message, the following data is sent as string data.

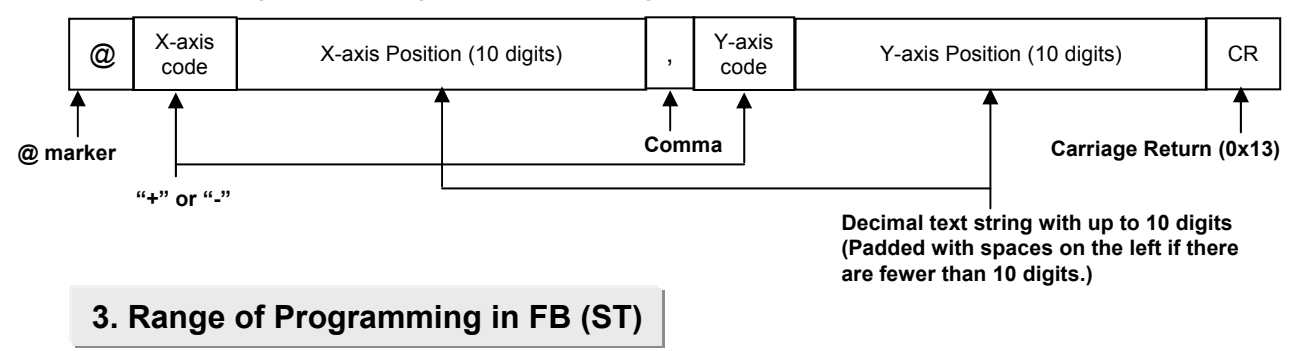

The following range of processes are created in the FB.

Set two words of data each for the X and Y coordinate, as the NC Unit's command values.

Receive the workpiece's present position (X and Y coordinates) from the Vision Sensor through serial communications.

Analyze the data received from the Vision Sensor to get the workpiece's present position (X and Y coordinate). Output the difference between the workpiece's target position and present position as the NC Unit's command values.

# 4. FB (ST) Program

The following ST program satisfies the application's requirements.

#### Variable Table

| Variable type | Name             | Data type  | AT      | Initial value | Held | Comment                                             |
|---------------|------------------|------------|---------|---------------|------|-----------------------------------------------------|
| Internal      | bSending         | BOOL       |         | FALSE         |      | Sending flag                                        |
|               |                  |            |         |               |      | Send status (1: Sending enabled, 2: Sending, 3 Send |
| Internal      | nSendStatus      | INT        |         | 0             |      | completed)                                          |
| Internal      | SndEnableCPUPort | BOOL       | A392.05 |               |      | Built-in host link port send ready flag             |
| Internal      | EndRecvCPUPort   | BOOL       | A392.06 |               |      | Built-in host link port receive completed flag      |
| Internal      | strXYPosition    | STRING(30) |         |               |      | String read from Vision Sensor                      |
| Internal      | strXPos          | STRING(15) |         |               |      | X-axis present value temporary variable             |
| Internal      | strYPos          | STRING(15) |         |               |      | Y-axis present value temporary variable             |
| Internal      | nLen             | INT        |         | 0             |      | Temporary variable for reception data analysis      |
| Internal      | nCommaPos        | INT        |         | 0             |      | Comma position for reception data analysis          |
| Input         | bStartFlag       | BOOL       |         | FALSE         |      | Send start flag                                     |
| Input         | nXTargetPos      | DINT       |         | 100           |      | X-axis target value                                 |
| Input         | nYTargetPos      | DINT       |         | 100           |      | Y-axis target value                                 |
| Output        | nXDiff           | DINT       |         | 0             |      | X-axis command value                                |
| Output        | nYDiff           | DINT       |         | 0             |      | Y-axis command value                                |

#### ST Program

(\*Read position information from Vision Sensor and produce command value to the NC Unit. String format read from Vision Sensor: '(X coordinate) (Delimiter character) (Y coordinate)' X coordinate: Sign + 10 digits max. Y coordinate: Sign + 10 digits max. Delimiter: Comma Example: '+1234567890,-654321' (The number of X and Y coordinate digits varies.) \*) (\* Detect read start trigger \*) IF ( bStartFlag AND NOT(bBusy) ) THEN nStatus := 1: (\*Not executed if data is already being read.\*) END IF; (\*Read processing\*) CASE nStatus OF 1: (\* Read command to bar code reader \*) IF SendEnableCPUPort = TRUE THEN (\* Send if RS-232C port can send data. \*) bBusy := TRUE; (\* Turn ON Vision Sensor reading flag. \*) TXD CPU('MEASURE'); (\* Send "Measure once" command. \*) nStatus := 2; END IF: 2: (\* Get data read from bar code reader. \*) IF EndRecvCPUPort = TRUE THEN (\* If the reception completed flag is ON \*) RXD CPU(strXYPosition, 25); (\* Read reception data to strXYPosition. \*) nStatus := 3: END\_IF: 3: (\* Processing after the read \*) (\* Analyze the string from the Vision Sensor into X and Y coordinates. \*) nLen := LEN(strXYPosition); (\* String length \*) nCommaPos := FIND(strXYPosition, ','); (\* Delimiter position \*) strXPos := LEFT(strXYPosition, nCommaPos - 1); (\* Extract X-coordinate string. \*) strYPos := MID(strXYPosition, nCommaPos + 1, nLen - nCommaPos); (\* Extract Y-coordinate string. \*) (\* Convert strings to numbers and extract the command values. \*) nXDiff := nXTargetPos - STRING\_TO\_DINT(strXPos); (\* Command value := Target value - Present value \*) nYDiff := nYTargetPos - STRING TO DINT(strYPos); (\* Command value := Target value – Present value \*) nStatus := 0; bBusy := FALSE; (\* Turn OFF Vision Sensor reading flag. \*) END\_CASE;

# 5. Example Application in a Ladder Program

The following example shows the FB used in a ladder program.

The X-axis and Y-axis target values are set in D0 and D2. If bit W0.0 is turned ON, the communications are performed in the FB and the command values are output to D10 and D12.

| +                      |        | XYCommandValu<br>XYaxesCommand\<br>te | ie_Generate<br>/alue_Genera |     | + |
|------------------------|--------|---------------------------------------|-----------------------------|-----|---|
| P_On<br>Always ON Flag |        | (BOOL)<br>EN                          | (BOOL)<br>ENO-              |     | ÷ |
|                        | VV0.00 | (BOOL)<br>-bStartFlag                 | (DINT)<br>nXDiff            | D10 | ÷ |
|                        | D0     | (DINT)<br>_nXTargetPos                | (DINT)<br>nYDiff -          | D12 | * |
| •                      | D2     | (DINT)<br>_nYTargetPos                | +                           |     | + |
| · · · · ·              |        |                                       | +                           |     |   |

# Chapter 5

# Advanced

(Componentizing a Program Using FB)

Main Program

# 1. Overview

Program

Design

Entering/Deb ugging FB Definition

This chapter describes how to componentize a user program with an example using function blocks.

Creating FB Definition

Library

**Entering Main** 

Program

### 2. How to Proceed Program Development

Generally shown below is a workflow to create a user program with componentization in the case of the application example below. Deliberate consideration is required especially in program design process.

- (1) Program Design
- (2) Creating Components
  - (2-1) Entering FB Component
  - (2-2) Debugging FB Component
  - (2-3) Creating FB Component Library (File Save)
- (3) Using Components in Application
  - (3-1) Importing Components
  - (3-2) Using Components for Program
  - (3-3) Debugging Program
- (4) Start-Up

## 3. Application Example

Shown here is a DVD inspection machine as an example for application. Process can be primarily categorized into inspection, packing, and assortment.

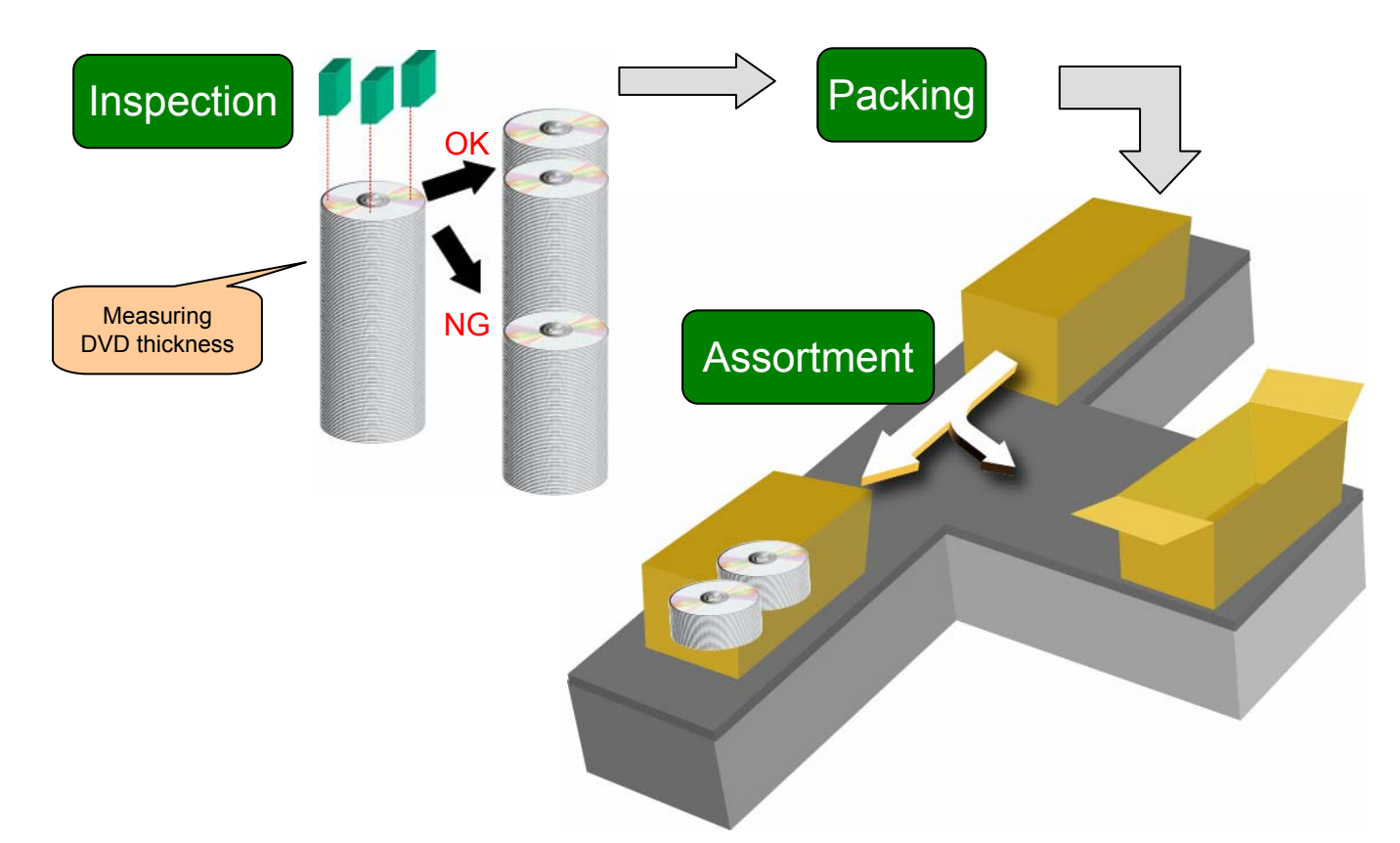

Main Program

# 4. How to Proceed Program Development

Application can be materialized by using hardware and software (program) through combination of requirements.

Creating FB

Definition

Library

Following sections describe how to proceed program design using an application example described before.

# 4-1 Overview of Design Process

Entering/Deb

ugging FB

Definition

Program

Design

Specifications should be repeatedly detailed and integrated to divide and classify them as shown in the right.

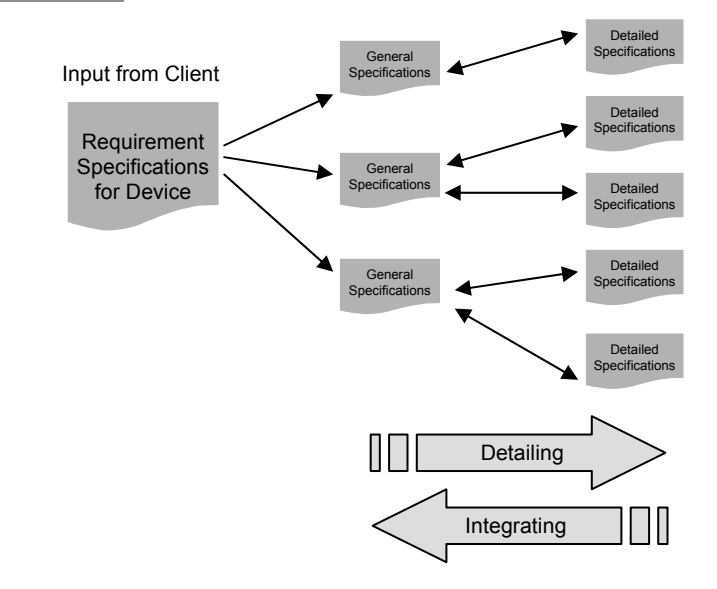

**Entering Main** 

Program

# 4-2 Extracting Requirement Specifications

Shown below are the extracted requirement specifications for this application.

Overview of DVD Inspection Machine (Requirement Specifications)

- Req. 1. DVD should be inserted from a loader.
- Req. 2. <u>Thickness of DVD should be measured at 3 points. Average thickness of measurements</u> <u>should be calculated. If it is within its threshold range, DVD should be assorted into a</u> <u>stocker for good products, or a stocker for bad products if not.</u>
- Req. 3. Good DVDs should be packed into the case.
- Req. 4. Packed DVDs should be packed into the paper box.
- Req. 5. <u>Paper boxes should be classified into 2 types.</u> Switching frequency should be counted to evaluate a life of limit switch adjacent to actuator of selection part.
- Req. 6. Other requirements

\* To simplify the description, this document focuses on a part of device (underscored).

Main Program

# 4-3 Detailing Specifications and Extracting Similar Processes

Creating FB

Definition

Library

**Entering Main** 

Program

By detailing the specifications, there you will find similar processes or ones that can be used universally.

#### Actuator control (Example of similar process)

Entering/Deb

ugging FB

Definition

Program

Design

In this example, you can regard cylinder control for assortment of good and bad products and actuator control for paper box assortment as the same. Shown below are extracted requirements for these processes.

- The process has 2 actuators for bilateral movement which operate under input condition for each.
- Operation of each direction must be interlocked.
- The process has an input signal to reset its operation.

#### Average\_Threshold Check (Example of universal process)

A process should be extracted that will be used universally even if the process itself is used only once for this application. In this example, a process is extracted that calculates average of measured 3 thickness data of DVD and checks if it is within the threshold. Shown below are extracted requirements for this process.

- Average of 3 measurements must be calculated.
- Average value must be checked if it is within upper and lower limits of the threshold.

These requirements are used as the base for components. Names of components are defined as "ActuatorContro" FB and "AvgValue\_ThresholdCheck" FB.

### 4-3-1 Creating Specifications for Components

Reuse of components can improve productivity of program development. To make reuse easily available, it is important to create specifications and insert comments for easier understanding specifications of input/output or operation without looking into the component.

It is advisable to describe library reference for OMRON FB Library.

Main Program

 $\odot$ 

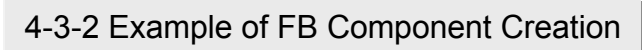

Entering/Deb ugging FB

Definition

#### "ActuatorControl" FB

It should be described in a ladder sequence because it is a process for sequence control.

Creating FB

Definition

**Entering Main** 

Program

| [Input | Variab | les |
|--------|--------|-----|
| Imput  | vunub  | 00  |

Program

Design

1

| Name             | Data Type | AT | Initial Value | Retained | Comment                                              |  |
|------------------|-----------|----|---------------|----------|------------------------------------------------------|--|
| EN               | BOOL      |    | FALSE         |          | Controls execution of the Function Block.            |  |
| PosDirInput      | BOOL      |    | FALSE         |          | Input for positive direction                         |  |
| NegDirInput      | BOOL      |    | FALSE         |          | Input for negative direction                         |  |
| LSpos            | BOOL      |    | FALSE         |          | Limit switch for positive direction                  |  |
| LSneg            | BOOL      |    | FALSE         |          | Limit switch for negative direction                  |  |
| [Output Variable | sl        |    |               |          |                                                      |  |
| Name             | Data Type | AT | Initial Value | Retained | Comment                                              |  |
| ENO              | BOOL      |    | FALSE         |          | Indicates successful execution of the Function Block |  |
| ActuatorPosOut   | BOOL      |    | FALSE         |          | Actuator output for positive direction               |  |
| ActuatorNegOut   | BOOL      |    | FALSE         |          | Actuator output for negative direction               |  |

#### [Internal Variables] Line comments for operational None. overview and input and output Actuator Control FB variables allow for easier 0 Summary understanding. If Input for positive direction is on, then Actuaor output for positive direction is on until Limit Siwtch for positive direct If Input for negative direction is on, then Actuaor output for negative direction is on until Limit Siwtch for negaive direction Input variable: PosDirInput:BOOL NegDirlnput:BOOL LSpos:BOOL LSneg:BOOL Output variable: ActuatorPosOut:BOOL ActuatorNegOut:BOOL ActuatorPosOut PosDirInput LSneg LSpos + +-1/1 - | ActuatorPosOut 4 1 NegDirInput LSpos LSneg ActuatorNegOut 5 ┥┟ 1/1 ActuatorNegOut

#### "AvgValue\_ThresholdCheck" FB

instead of specific names for the function at creation.

4 1

It should be described in ST because it is a process for numeric calculation and comparison. [Input Variables]

| Name                                                                                                    | Data Type        | AT       | Initial Value | Retained         | Comment                                              |  |  |  |  |  |  |
|----------------------------------------------------------------------------------------------------|------------------|----------|---------------|------------------|------------------------------------------------------|--|--|--|--|--|--|
| EN                                                                                                    | BOOL             |          | FALSE         |                  | Controls execution of the Function Block.            |  |  |  |  |  |  |
| Input1                                                                                                    | REAL             |          | 0.0           |                  | Input value 1                                        |  |  |  |  |  |  |
| Input2                                                                                                    | REAL             |          | 0.0           |                  | Input value 2                                        |  |  |  |  |  |  |
| Input3                                                                                                    | REAL             |          | 0.0           |                  | Input value 3                                        |  |  |  |  |  |  |
| UpLimit                                                                                                    | REAL             |          | 0.0           |                  | Upper limit value                                    |  |  |  |  |  |  |
| LowLimit                                                                                                    | REAL             |          | 0.0           |                  | Lower limit value                                    |  |  |  |  |  |  |
| [Output Variables                                                                                                    | 5]               |          |               |                  |                                                      |  |  |  |  |  |  |
| Name                                                                                                    | Data Type        | AT       | Initial Value | Retained         | Comment                                              |  |  |  |  |  |  |
| ENO                                                                                                    | BOOL             |          | FALSE         |                  | Indicates successful execution of the Function Block |  |  |  |  |  |  |
| Result                                                                                                    | BOOL             |          | FALSE         |                  | OK or NG judge flag                                  |  |  |  |  |  |  |
| [Internal Variable                                                                                                    | s]               |          |               |                  |                                                      |  |  |  |  |  |  |
| Name                                                                                                    | Data Type        | AT       | Initial       | /alue Retain     | ed Comment                                           |  |  |  |  |  |  |
| AvgValue                                                                                                    | REAL             |          | 0.0           |                  |                                                      |  |  |  |  |  |  |
| (* Agarage value o                                                                                                    | alculation and o | check of | threshould fo | r three values * | )                                                    |  |  |  |  |  |  |
| <pre>(* Agarage value calculation and check of threshould for three values *) AvgValue := (Input1 + Input2 + Input3 ) / 3.0;  (* Divides Input 3 values by 3 *) IF ((AvgValue &lt;=UpLimit) AND (AvgValue &gt;=LowLimit)) THEN (* Compare the agarage value if below of upper limit or above of lower limit *)         Result := TRUE;         ELSE         Result := FALSE; END_IF; I </pre> |                  |          |               |                  |                                                      |  |  |  |  |  |  |
| Note: Use gene                                                                                                    | eral names a     | as long  | as possibl    | e for names      | of FB and variables in ladder diagram and ST,        |  |  |  |  |  |  |

Main Program

Entering/Deb

ugging FB

Definition

Detailed process components are extracted by now. Components for application will be created by combining them in the following sections.

Creating FB

Definition

Library

**Entering Main** 

Program

# 4-4-1. Combining Existing Components - DVD\_ThickSelectControl

Req. 2. "Thickness of DVD should be measured at 3 points. Average thickness of measurements should be calculated. If it is within its threshold range, DVD should be assorted into a stocker for good products, or a stocker for bad products if not." can be regarded as a process that combines "AvgValue\_ThresholdCheck" and "ActuatorControl" investigated in the previous section. "Combining" these components allows creation of integrated component "DVD\_ThickSelectControl" FB. Shown below is an example of an FB to be created.

#### [Input Variables]

Program

Design

| L 1      |           |    |               |          |                                            |
|----------|-----------|----|---------------|----------|--------------------------------------------|
| Name     | Data Type | AT | Initial Value | Retained | Comment                                    |
| EN       | BOOL      |    | FALSE         |          | Controls execution of the Function Block.  |
| LSright  | BOOL      |    | FALSE         |          | Limit switch for cylinder right direction  |
| LSIeft   | BOOL      |    | FALSE         |          | Limit switch for cylinder left direction   |
| Measure1 | REAL      |    | 0.0           |          | Measurement result 1 of DVD thickness (mm) |
| Measure2 | REAL      |    | 0.0           |          | Measurement result 2 of DVD thickness (mm) |
| Measure3 | REAL      |    | 0.0           |          | Measurement result 3 of DVD thickness (mm) |

#### [Output Variables]

| Name            | Data Type | AT | Initial Value | Retained | Comment                                              |
|-----------------|-----------|----|---------------|----------|------------------------------------------------------|
| ENO             | BOOL      |    | FALSE         |          | Indicates successful execution of the Function Block |
| CylinderRightOn | BOOL      |    | FALSE         |          | Output for sylinder right direction                  |
| CylinderLeftOn  | BOOL      |    | FALSE         |          | Output for sylinder left direction                   |

#### [Internal Variables]

| Name          | Data Type                    | AT | Initial Value | Retained | Corr | This FB has its specific name and variable |
|---------------|------------------------------|----|---------------|----------|------|--------------------------------------------|
| WorkMove      | FB [ActuatorControl]         |    |               |          |      | names that include "DVD" or "Cylinder"     |
| DVDThickJudge | FB [AvgValue_ThresholdCheck] |    |               |          |      | because it is specifically created for     |
| Judge         | BOOL                         |    | FALSE         |          |      | application                                |
| _Judge        | BOOL                         |    | FALSE         |          |      | opprovident                                |

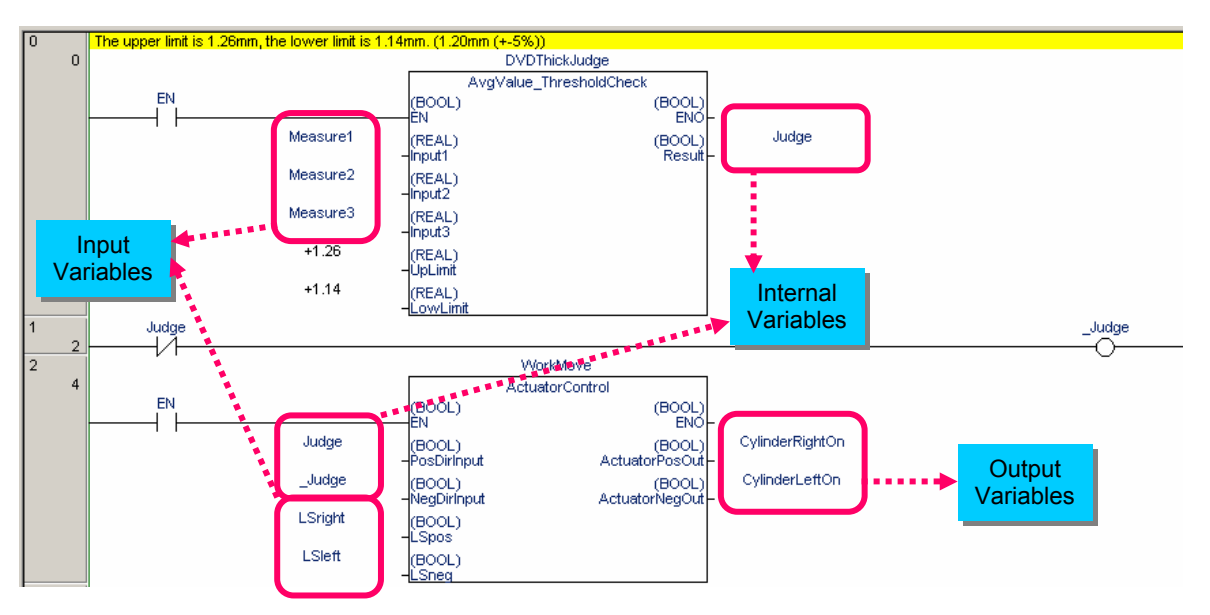

A function block can be called from within another function block. This is called "nesting". To nest, declare a variable of FUNCTION BLOCK(FB) type as its internal variable to use the variable name as an instance.

Main Program

Creating FB

Definition

**Entering Main** 

Program

Entering/Deb ugging FB Definition

Program

Design

Req. 5. "Paper boxes should be classified into 2 types. Switching frequency should be counted to evaluate a life of limit switch adjacent to actuator of selection part." can be materialized by counting OFF  $\rightarrow$  ON switching of a limit switch as an input for "ActuatorControl". This component is called "WorkMoveControl\_LSONcount" FB. Shown below is an example of an FB to be created.

| Input Variables]                                                                                                    |                                                                                                    |                                                          |                                                                                     |                                                     |                                            |                           |                                              |                                                                                                    |
|----------------------------------------------------------------------------------------------------|----------------------------------------------------------------------------------------------------|----------------------------------------------------------|-------------------------------------------------------------------------------------|-----------------------------------------------------|--------------------------------------------|---------------------------|----------------------------------------------|----------------------------------------------------------------------------------------------------|
| Name                                                                                                    | Data Type                                                                                                    | AT                                                       | Initial V                                                                           | alue                                                | Retaine                                    | :d                        | Commer                                       | nt                                                                                                    |
| EN                                                                                                    | BOOL                                                                                                    |                                                          | FALSE                                                                               |                                                     |                                            |                           | Controls                                     | s execution of the Function Block.                                                                       |
| RightDirInput                                                                                                    | BOOL                                                                                                    |                                                          | FALSE                                                                               |                                                     |                                            |                           | Conditio                                     | on to move actuator to right direction                                                                   |
| LeftDirInput                                                                                                    | BOOL                                                                                                    |                                                          | FALSE                                                                               |                                                     |                                            |                           | Conditio                                     | on to move actuator to left direction                                                                    |
| LSright                                                                                                    | BOOL                                                                                                    |                                                          | FALSE                                                                               |                                                     |                                            |                           | Limit sw                                     | itch for acutuator right direction                                                                       |
| LSleft                                                                                                    | BOOL                                                                                                    |                                                          | FALSE                                                                               |                                                     |                                            |                           | Limit sw                                     | itch for acutuator left direction                                                                        |
| Reset                                                                                                    | BOOL                                                                                                    |                                                          | FALSE                                                                               |                                                     |                                            |                           | Resets                                       | number of times for opening - closing li                                                                 |
| Output Variables                                                                                                    | ]                                                                                                    |                                                          |                                                                                     |                                                     |                                            |                           |                                              |                                                                                                    |
| Name                                                                                                    | Data Type                                                                                                    | AT                                                       | Initial V                                                                           | alue                                                | Retaine                                    | d                         | Commer                                       | nt                                                                                                    |
| ENO                                                                                                    | BOOL                                                                                                    |                                                          | FALSE                                                                               |                                                     |                                            |                           | Indicate                                     | es successful execution of the Functio                                                                   |
| ActuatorRightOn                                                                                                    | BOOL                                                                                                    |                                                          | FALSE                                                                               |                                                     |                                            |                           | Output I                                     | for actuator right direction                                                                             |
| ActuatorLeftOn                                                                                                    | BOOL                                                                                                    |                                                          | FALSE                                                                               |                                                     |                                            |                           | Output                                       | for actuator left direction                                                                              |
| LS_ONnumber                                                                                                    | LINT                                                                                                    |                                                          | 0                                                                                   |                                                     |                                            |                           |                                              |                                                                                                    |
| Internal Variable                                                                                                    | s]                                                                                                    |                                                          |                                                                                     |                                                     |                                            |                           |                                              |                                                                                                    |
| Name                                                                                                    | Data Type                                                                                                    |                                                          | AT                                                                                  | Initia                                              | al Value                                   | Ret                       | ained                                        | Comment                                                                                                  |
| PrevCycleLS                                                                                                    | BOOL                                                                                                    |                                                          |                                                                                     | FALS                                                | ΞE                                         |                           |                                              |                                                                                                    |
| WorkMove                                                                                                    | FB [ActuatorC                                                                                                    | ontrol]                                                  |                                                                                     |                                                     |                                            |                           |                                              |                                                                                                    |
| (* Resets numb<br>IF Reset = TRUE<br>PrevCyclel<br>END_IF;<br>(* Calls WorkMove<br>WorkMove(Righ<br>(* Counts numb<br>IF PrevCycleLS<br>LS_ONnum<br>END_IF;<br>PrevCycleLS := | er of times ope<br>E THEN<br>LS := FALSE;<br>we (instance o<br>tDirInput, LeftD<br>er of times ope<br>= FALSE and L<br>nber := LS_ONr<br>LSright; (* Cop | f Actuat<br>iring - cl<br>Sright =<br>umber+<br>pies LSr | osing limi<br>orContro<br>LSright, L<br>osing limi<br>: TRUE TH<br>1;<br>ight to co | it siwt<br>IFB) *<br><u>Sleft,</u><br>t swit<br>HEN | ch*)<br><u>Actuato</u><br>ch*)<br>e at nex | La<br>La                  | ntOn, Ac                                     | <u>ctuatorLeftOn);</u><br>B is called from ST.                                                           |
| How to call F<br>FB to be calle<br>I/O variable of<br>Input: Inpu<br>Output: Or                                                                                               | <b>B</b> (function t<br>d: MyFB<br>FB to be call<br>t1, Input2<br>utput1, Outpu                                                                          | ed:<br>t2                                                | rom ST                                                                              |                                                     | l                                          | nsta<br>/O v<br>Inເ<br>Oເ | nce of M<br>ariable t<br>out: ST<br>itput: S | MyFB declared in ST: MyInstance<br>to be passed to FB in ST:<br>Input1, STInput2<br>STOutput1, STOutput2 |
| In this exampl<br>MyInstance(                                                                                                    | e, calling of F<br>Input1 := STI                                                                                                    | B instai<br>nput1, I                                     | nce from<br>nput2 :=                                                                | ST r<br>STIr                                        | must be<br>nput2, (                        | e des<br>Dutpi            | cribed a<br>ut1 => 8                         | as<br>STOutput1, Output2 => STOutput2);                                                                  |
| When all input                                                                                                    | t/output variat                                                                                                    | oles are                                                 | describ                                                                             | ed, d                                               | escripti                                   | on o                      | f variab                                     | les and assignment operators in one to                                                                   |

By describing variables and assignment operators in one to be called, you can describe only a part of input/output variables.

MyInstance(Input1 := STInput1, Output2 => STOutput2);

MyInstance(STInput1, STInput2, STOutput1, STOutput2);

called can be omitted.

Main Program

Entering/Deb

ugging FB

Definition

For components (FB) investigated here to work as a program, a circuit must be created that calls a component integrated from main ladder program. \* Example here limits to Reg.2 and 5.

Creating FB

Definition

Library

**Entering Main** 

Program

[Global Variables]

Program

Design

| Name                   | Data Type                      | Address / Value | Rack Location | Usage |
|------------------------|--------------------------------|-----------------|---------------|-------|
| EStageA_BoxSelect      | FB [WorkMoveControl_LSONcount] | N/A [Auto]      |               |       |
| EstageA_DVDThickSelect | FB [DVD_ThickSelectControl]    | N/A [Auto]      |               |       |

\* Other instance variables than those to use FB are omitted.

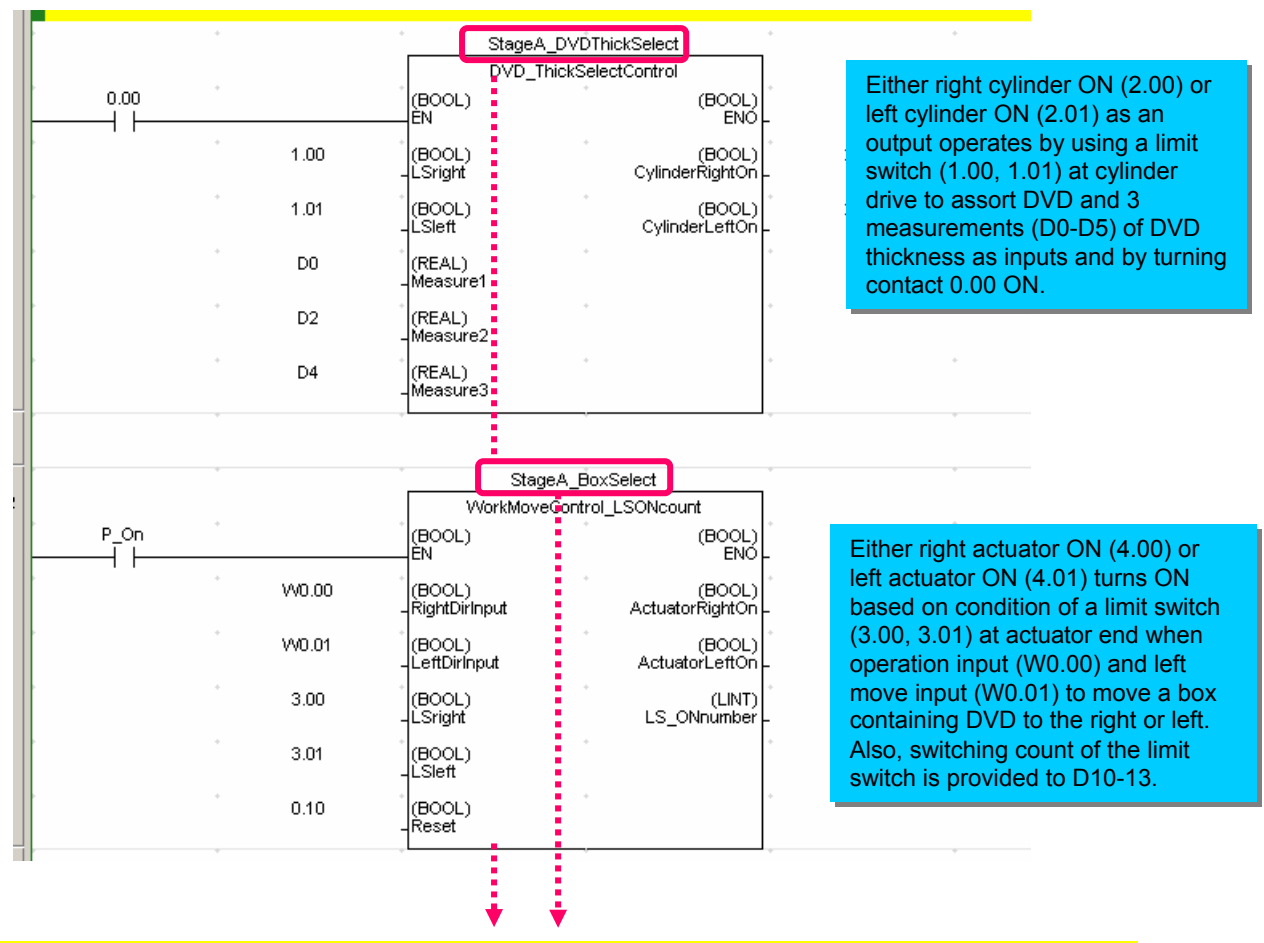

#### Why the instance name is "StageA\*\*\*"?

Although it is not explicitly described in the application example, a program for newly added stage B can be created only by describing an instance "StageB\*\*\*" in the program and setting necessary parameters, without registering a new function block.

As a feature of Omron's function block, one FB can have more than one instance. By using operationverified FB definition (algorithm), a program can be created only by assigning its address.

Main Program

Entering/Deb

ugging FB

Definition

This section verifies total program structure including components (function blocks) created here.

Creating FB

Definition

Library

**Entering Main** 

Program

#### [Main Program]

Program

Design

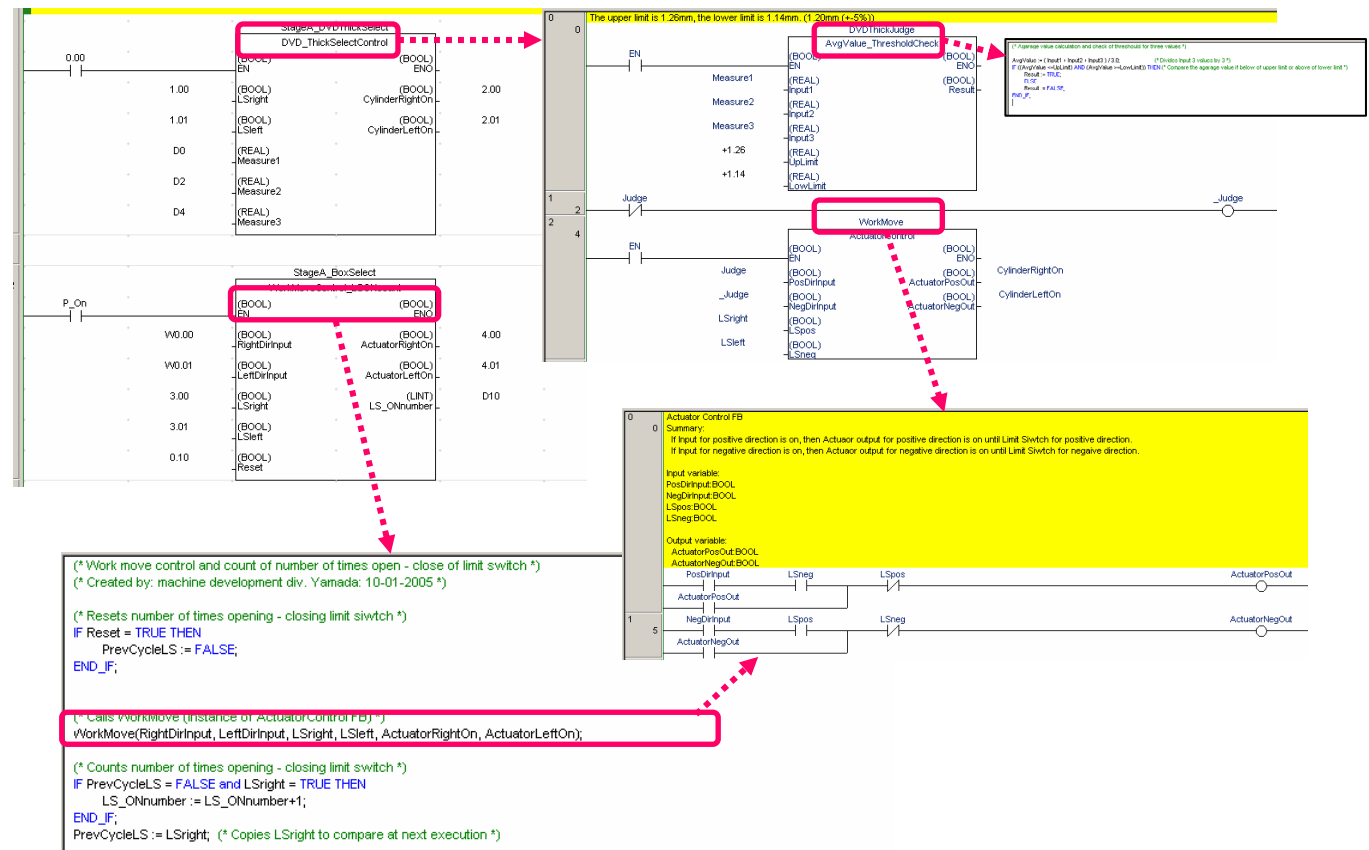

Instance names and FB names can be illustrated as follows: (FB name is described in [])

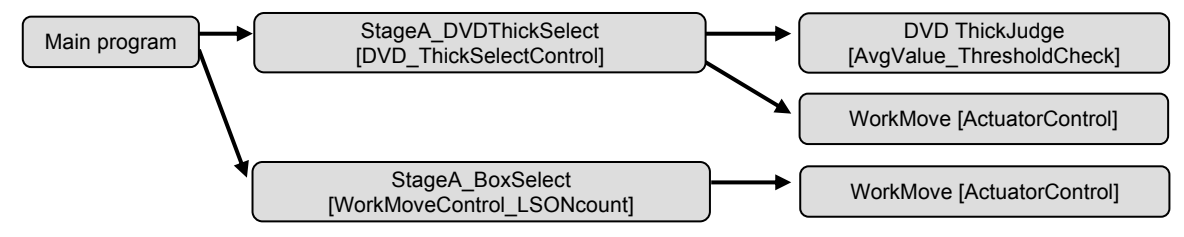

In a structured program, especially to change a lower level component (FB), it is important to understand parent/children relationship and components' sharing when process flow must be cleared in case of debugging, etc. It is advisable to create an understandable diagram of total program structure as design documentation.

CX-Programmer Ver. 6.0 or higher provides "FB instance viewer" when [Alt]+[5] key is pressed for easier understanding of software structure constructed by FBs.Also, address can be checked that is assigned to FB instance.

| × | E- INSWPLC1                                     | Name             | Data Type            | Address | Comment                                   |  |
|---|-------------------------------------------------|------------------|----------------------|---------|-------------------------------------------|--|
| - | 🚊 📲 StageA_BoxSelect[WorkMoveControl_LSONcount] | EN               | BOOL                 | H513.00 | Controls execution of the Function Block. |  |
|   |                                                 | Input1           | REAL                 | H514    | Input value 1                             |  |
|   | E StageA_DVDThickSelect[DVD_ThickSelectControl] | Input2           | REAL                 | H516    | Input value 2                             |  |
|   | DVDThickJudge[AvgValue_ThresholdCheck]          | Input3           | REAL                 | H518    | Input value 3                             |  |
|   | WorkMove[ActuatorCoptrol]                       | LowLimit         | REAL                 | H522    | Lower limit value                         |  |
|   |                                                 | UpLimit          | REAL                 | H520    | Upper limit value                         |  |
|   |                                                 |                  |                      |         |                                           |  |
|   |                                                 | Internals Inputs | (Outputs ) External: | s/      |                                           |  |

Main Program

# 5. Entering FB Definition

Entering/Deb

uqqinq FB

Definition

Program

Design

This section describes how to enter an actually-designed program and debug it. New project must be created and "ActuatorControl" FB of Page 5-4 must be entered.

**Entering Main** 

Program

Creating FB

Definition

Library

# 5-1. New Project Creation and PLC Model/CPU Type Setting

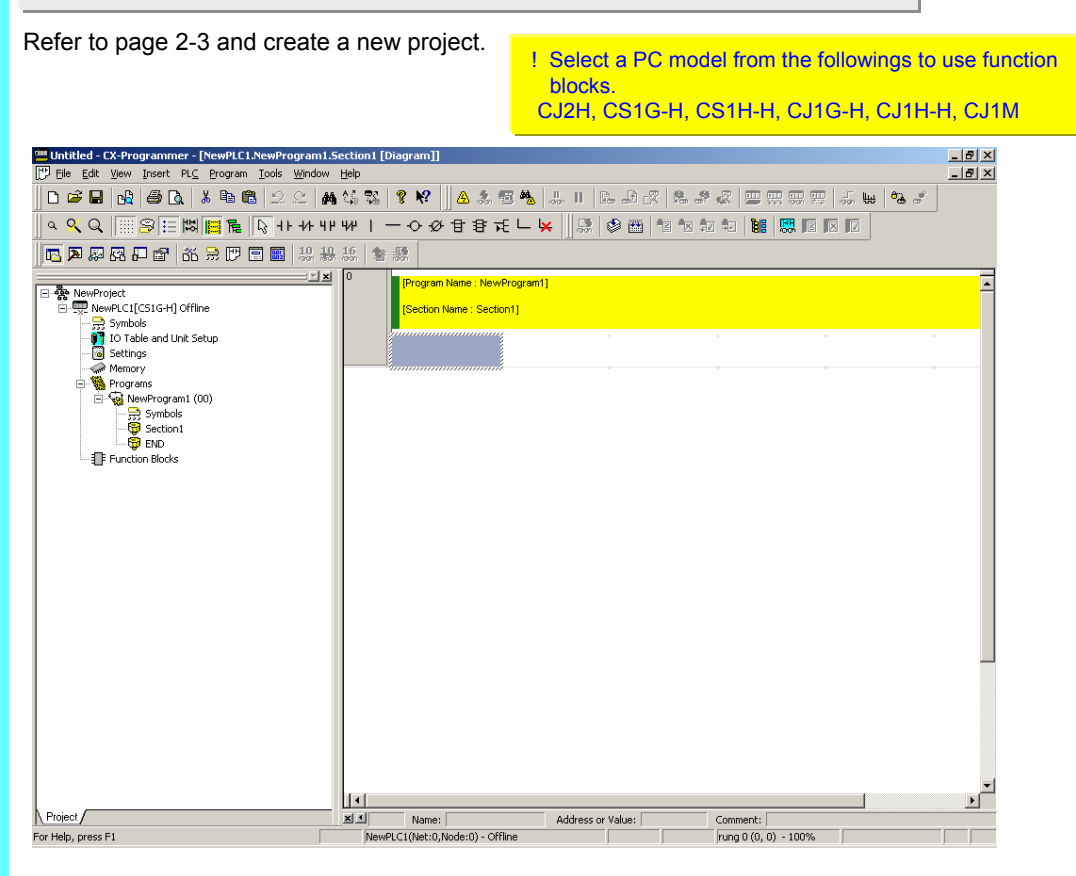

# 5-2. Creating Ladder Definition FB

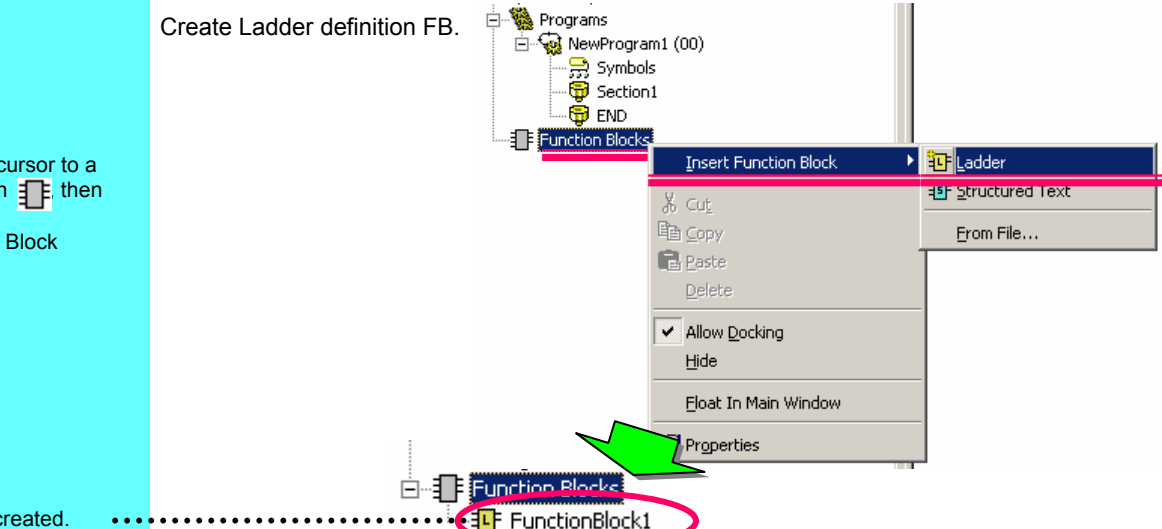

Move the mouse cursor to a function block icon f then right-click. Select  $\rightarrow$  Insert Function Block  $\rightarrow$  Ladder

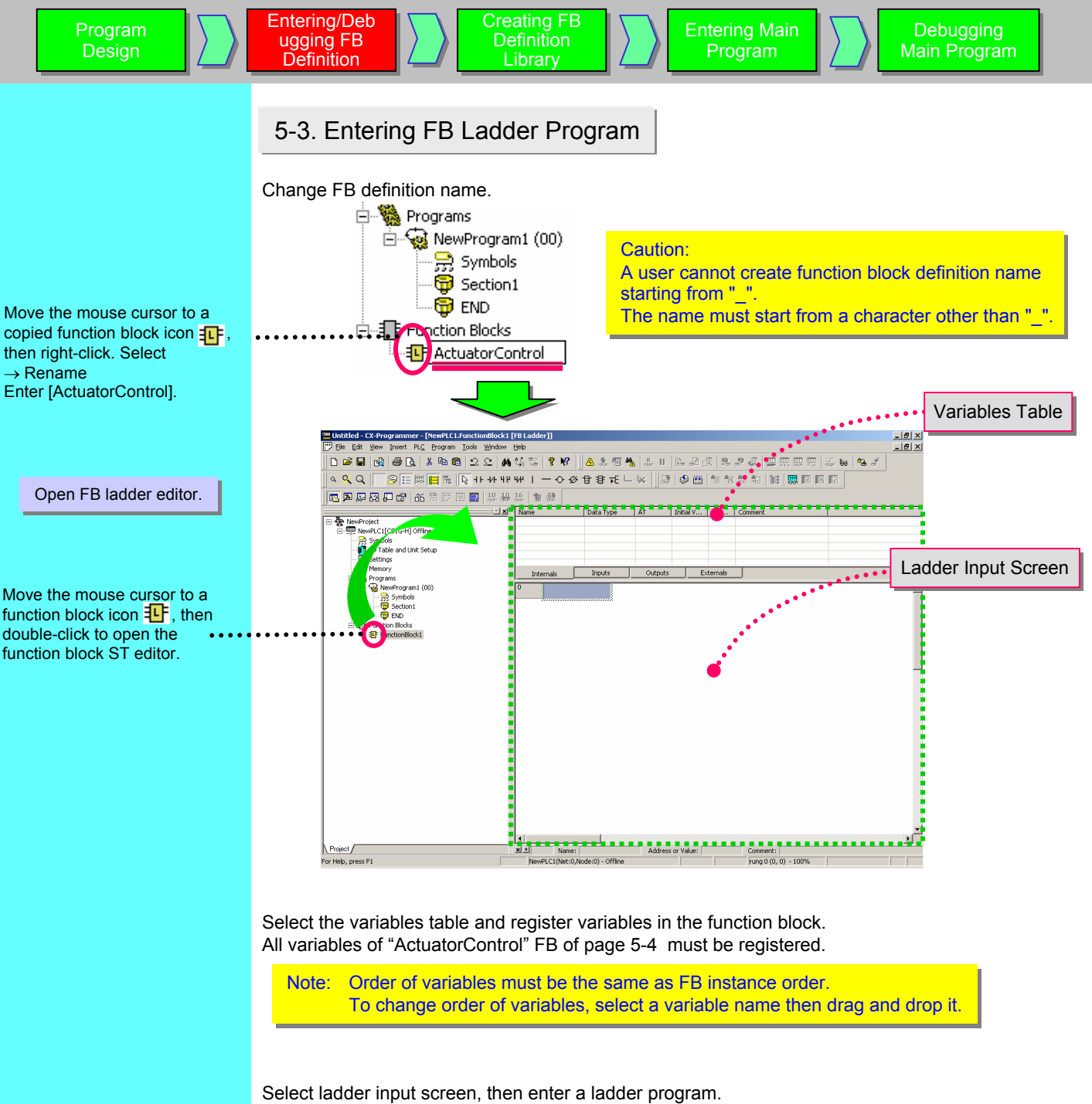

Advanced

All variables of "ActuatorControl" FB of page 5-4 must be registered.

Note: Although you can enter a circuit in the FB ladder editor similar to the main ladder editor, entering of address in the FB is invalid.

Note: To enter variable list in a line comment, you can select a variable from variables table then copy it. You can use it for more efficient input.

Main Program

# 5-4. Transferring Program

Creating FB

Definition

Entering/Deb

ugging FB

Definition

Program

Design

Connect to CX-Simulator online, transfer a program, then set PLC (simulator) to monitor mode.

**Entering Main** 

Program

For how to connect online and transfer a program, see page 2-10.

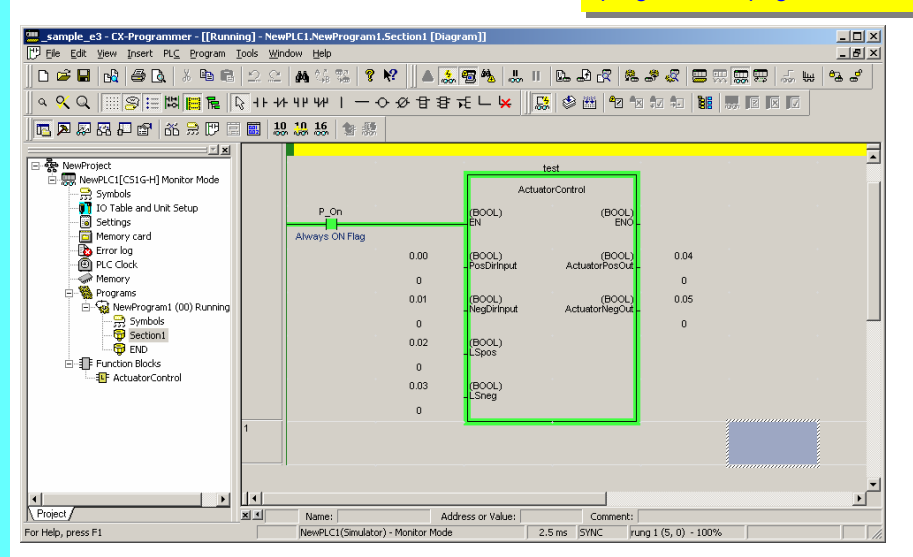

# 5-5. Operation Check-1

Change current parameter value of FB call statement on the main ladder, then check the operation of "ActuatorControl" FB.

Monitor the instance of ActuatorControl FB first.

| Move the cursor to FB call<br>statement, then double-click<br>or click     | terit<br>Actuato Cor<br>IBCODI<br>EN               | untrol<br>(BOOL)<br>ENO                                                                                                    |
|----------------------------------------------------------------------------|----------------------------------------------------|----------------------------------------------------------------------------------------------------|
|                                                                            | 0.00 (BOOL)<br>0 (BOOL)<br>0.01 (BOOL)<br>0 (BOOL) | ActuatorPosOut 0.04<br>0<br>ActuatorNegOut 0.05<br>ActuatorNegOut 0                                                                                                    |
|                                                                            | 0<br>0.03<br>(BOOL)<br>LSneg                       | [Function Block Name : ActuatorControl] [Instance Name : test] Actuator Control FB Summary: If Input for positive direction is on, then Actuaor output for positive direction is on until Limit SivtCh for positive direction. If Input for negative direction is on, then Actuaor output for negative direction is on until Limit SivtCh for negative direction. Input variable: Problement BOOL |
|                                                                            |                                                    | NegDiringutBOOL<br>LSpog BOOL<br>LSneg BOOL<br>Output veriable:<br>ActuatorNegOutBOOL<br>PosDirinput LSneg LSpos ActuatorPosOut                                                                                                    |
| FB ladder instance (under • • condition of address assigned) is monitored. | 1                                                  | Actuator Postive Limit switch for p<br>Actuator Postut Actuator Postut Actuator output 1  NegDirinput LSpos LSneg ActuatorNegOut Limit switch for n ActuatorNegOut Limit switch for n                                                                                                    |
|                                                                            | 2                                                  | Actuator output f                                                                                                    |

Main Program

**Entering Main** 

Program

Creating FB

Definition

Library

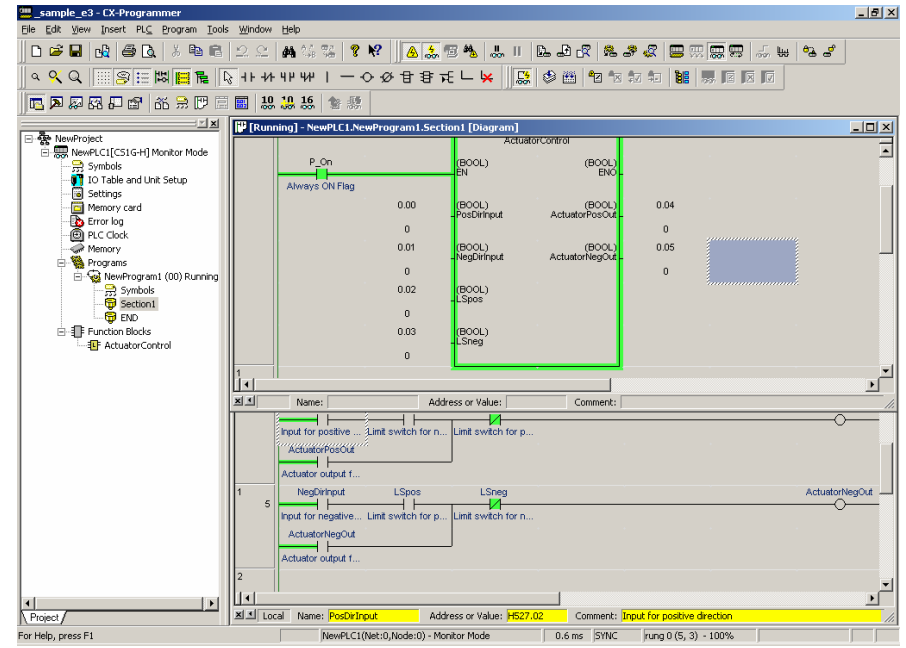

# 5-6. Operation Check-2

Entering/Deb

ugging FB

Definition

Program

Design

Enter following parameter values of FB call statement and check if expected output should be provided. In this example only (1) is shown, <u>but all combination of conditions must be verified.</u>

- (1) Initial State: Turn 0.03 ON. => 0.04 and 0.05 must be OFF. FB instance ladder monitor screen must be under state that corresponds to the value.
- (2) Actuator forward direction operation-1: Turn 0.00 ON => 0.04 must be turned ON. FB instance ladder monitor screen must be under state that corresponds to the value.
- (3) Actuator forward direction operation-2: Turn 0.03 OFF => 0.04 must be ON and 0.05 must be OFF. FB instance ladder monitor screen must be under state that corresponds to the value.
- (4) Actuator forward direction operation-3: Turn 0.02 ON => 0.04 must be OFF and 0.05 must be OFF. FB instance ladder monitor screen must be under state that corresponds to the value.

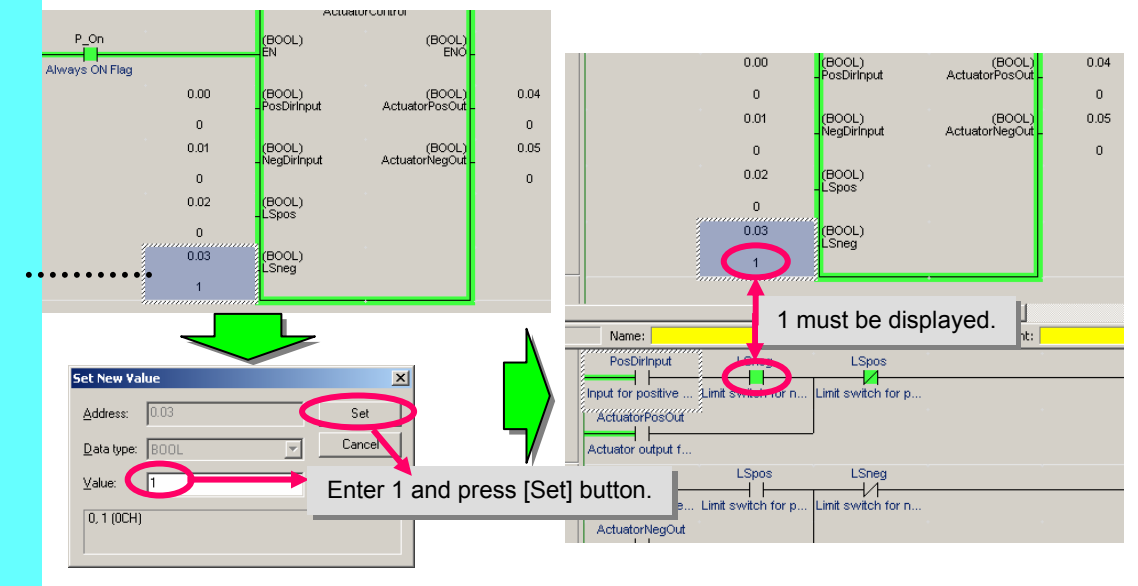

Move the cursor to 0.03 and press [ENT] key.

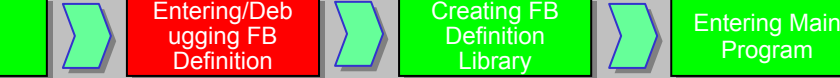

Program

Design

Debugging Main Program

# 5-7. Entering/Debugging Other FB Definition

Thus far, entering and debugging for "ActuatorControl" FB are described. Other FB definition must be entered and debugged as well.

Program

# 5-8. Batch Registration to Watch Window

For debugging, you can use batch registration of FB instance address to Watch Window instead of FB ladder monitor.

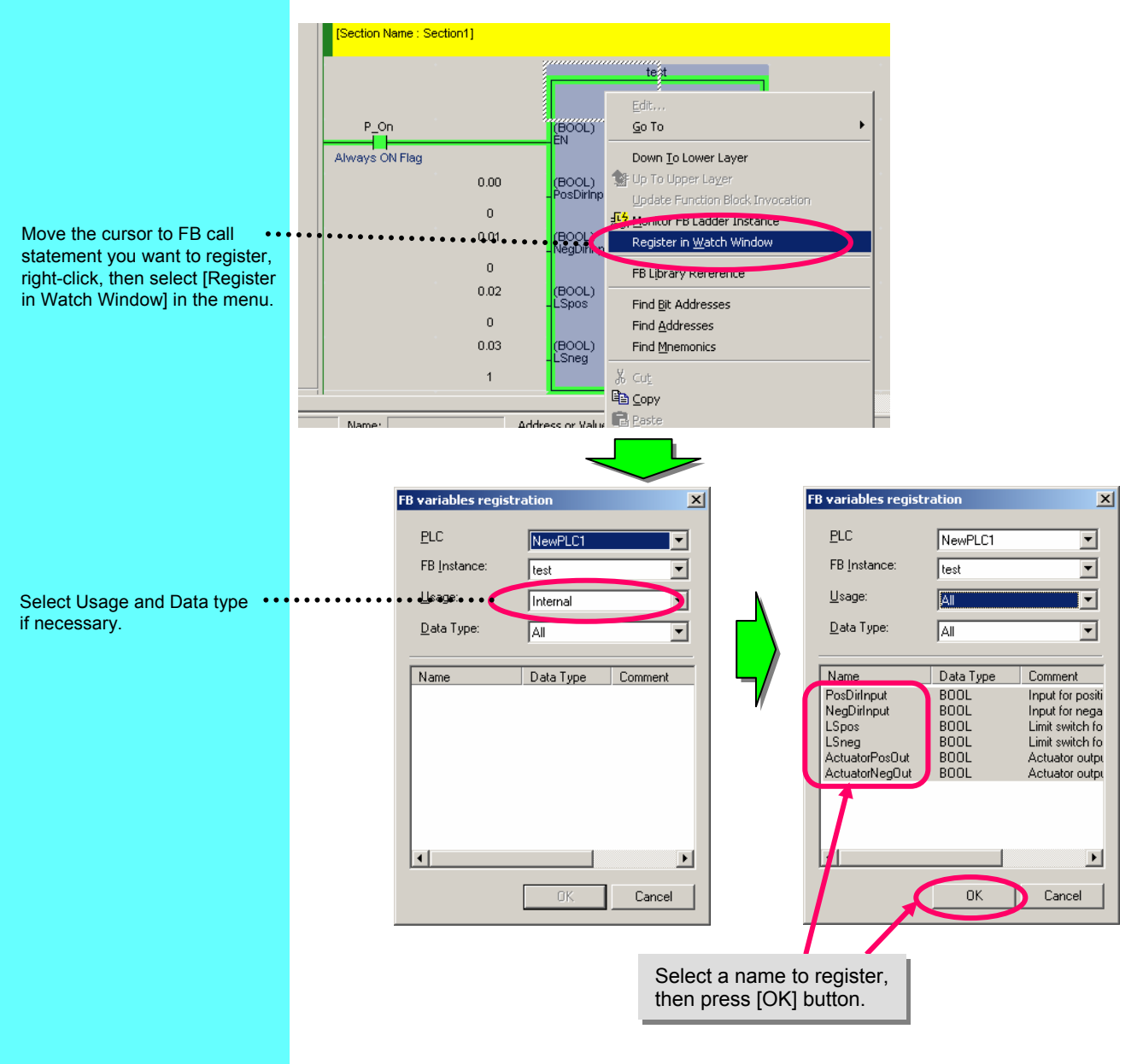

Program

# 5-9. Executing Steps using the Simulation Function

Setting the simulation function breakpoint and using the Step Execution Function, you can stop the execution of the program and easily check the processing status during program execution.

This function can be used with CX-One Ver.1.1 and later (CX-Programmer Ver.6.1, CX-Simulator Ver.1.6 and later)

# 5-9-1. Explanation of the Simulation Buttons

The toolbar buttons below are for use with the simulation function. The function of each button is described here.

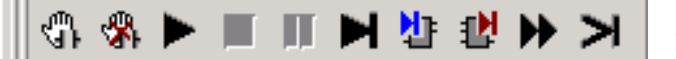

Simulation Buttons

| Ģ  | Set/Clear Breakpoint<br>(F9 key) | Select locations (ladder, ST) where you want to<br>stop while executing the simulation and a red<br>mark will be displayed by pressing this button.            |
|----|----------------------------------|----------------------------------------------------------------------------------------------------|
| \$ | Clear All Breakpoints            | Delete a breakpoint (red mark) set using the Set<br>Breakpoint button.                                                                                         |
| ٨  | Run(Monitor Mode)<br>(F8 key)    | Execute user program. Run mode becomes monitor mode.                                                                                                    |
|    | Stop(Program Mode)               | Stop user program execution. Run mode becomes program mode.                                                                                                    |
|    | Pause                            | User program execution pauses at the cursor location.                                                                                                    |
| T  | Step Run<br>(F10 key)            | Execute one user program step.<br>In the case of a ladder, one instruction, and in the<br>case of ST, one line.                                                |
| 党  | Step In<br>(F11 key)             | Execute one user program step.<br>In cases where the cursor location calls the FB<br>call statement, it transfers to the called FB<br>instance (ladder or ST). |
|    | Step Out<br>(Shift+F11 key)      | Execute one user program step.<br>In cases where the cursor location is the FB<br>instance, transfers to the base FB call statement.                           |
| \$ | Continuous Step Run              | Executes user program step, but automatically executes steps continuously after pausing for a certain amount of time.                                          |
| Τ  | Scan Run                         | Execute one user program scan (one cycle).                                                                                                    |

Main Program

Creating FB

Definition

Library

Entering/Deb

uqqinq FB

Definition

Program

Design

Here is an explanation using Simulation Function "WorkMoveControl\_LSONcount" FB Debug as an example.

**Entering Main** 

Program

| sample_e2 - CX-Programmer<br>File Edit View Insert PLC Program Tools W                                                                                                    | ndow Help                                                                                                    |                                             |                                                                                |                                                                                                    |                                                                                                    |                                      |          | <u>_</u> _×       |
|----------------------------------------------------------------------------------------------------|----------------------------------------------------------------------------------------------------|---------------------------------------------|--------------------------------------------------------------------------------|----------------------------------------------------------------------------------------------------|----------------------------------------------------------------------------------------------------|--------------------------------------|----------|-------------------|
|                                                                                                    | 은 🗚 03<br>F +/F 4/F 4/F<br>130 320 356                                                                                                    | i ‰   ? №<br>• I — • •                      | ) ▲ []<br>2 日 日 7<br>                                                          | ∰ ¥ <mark>&amp;</mark>   I<br>€ ∟   ×     .                                                                                                    | L. 2 .7<br>                                                                                                    | <b>* * * *</b>                       | ,        | 5. W   42 2<br>12 |
| NewProject      NewProject      NewProjec | Image: state state | d] - NewPLC1.N<br>P.On<br>L<br>Ways ON Flag | ewProgram 1<br>W0.00<br>0<br>W0.01<br>0<br>3.00<br>0<br>3.01<br>0<br>0.10<br>0 | StepeA,<br>VortMoveCor<br>(BOOL)<br>BN<br>(BOOL)<br>(BOOL)<br>(LefDirfiput<br>(BOOL)<br>(LefDirfiput<br>(BOOL)<br>(LStright<br>(BOOL)<br>(BOOL)<br>(BOOL)<br>(BOOL)<br>(BOOL) | BoxSelect<br>throl_LSONcount<br>(BOOL)<br>ENO -<br>(BOOL)<br>ActuatorLeftO<br>n<br>ActuatorLeftO<br>n<br>(LINT)<br>LS_ONnumber - | 4.00<br>0<br>4.01<br>0<br>D10<br>0,L |          |                   |
| Project /<br>For Help, press F1                                                                                                    | XI                                                                                                    | Name:<br>ewPLC1(Simulato                    | r) - Stop/Progr                                                                | Address or Valu<br>am Mode                                                                                                    | Ie:                                                                                                    | Comment:                             | ) - 100% |                   |

Change from run mode to monitor mode. Display "WorkMoveControl LSONcount" FB instance.

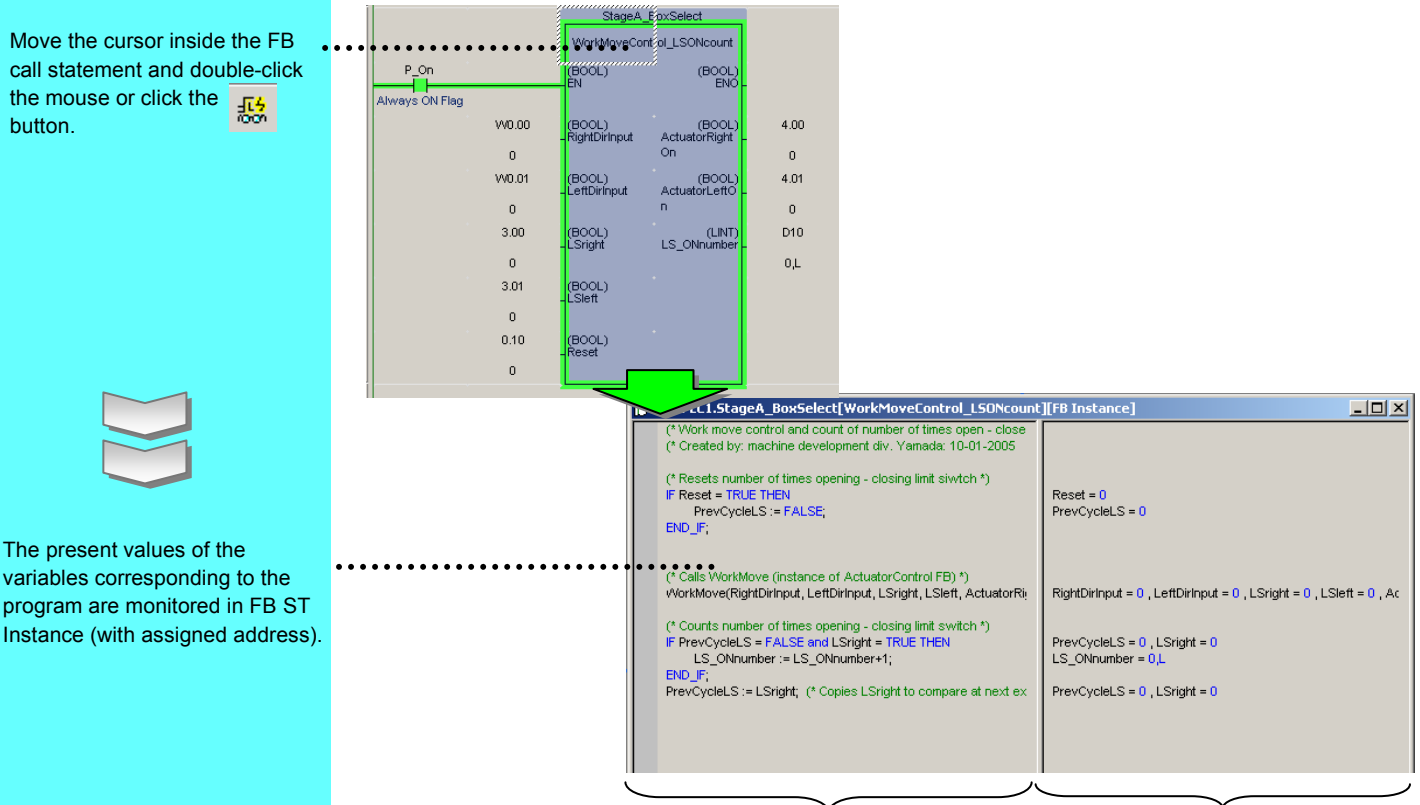

Variables and present values

Main Program

Set the current value in the FB call statement parameter and confirm execution condition. Set the following cases: RightDirInput: ON LeftDirInput: OFF LSright: OFF

**Entering Main** 

Program

Creating FB

Definition

LSleft: ON Reset: OFF

Entering/Deb

ugging FB

Definition

Design

- In this case, the following outputs are expected: ActuatorRightOn: ON
  - ActuatorLeftOn: OFF

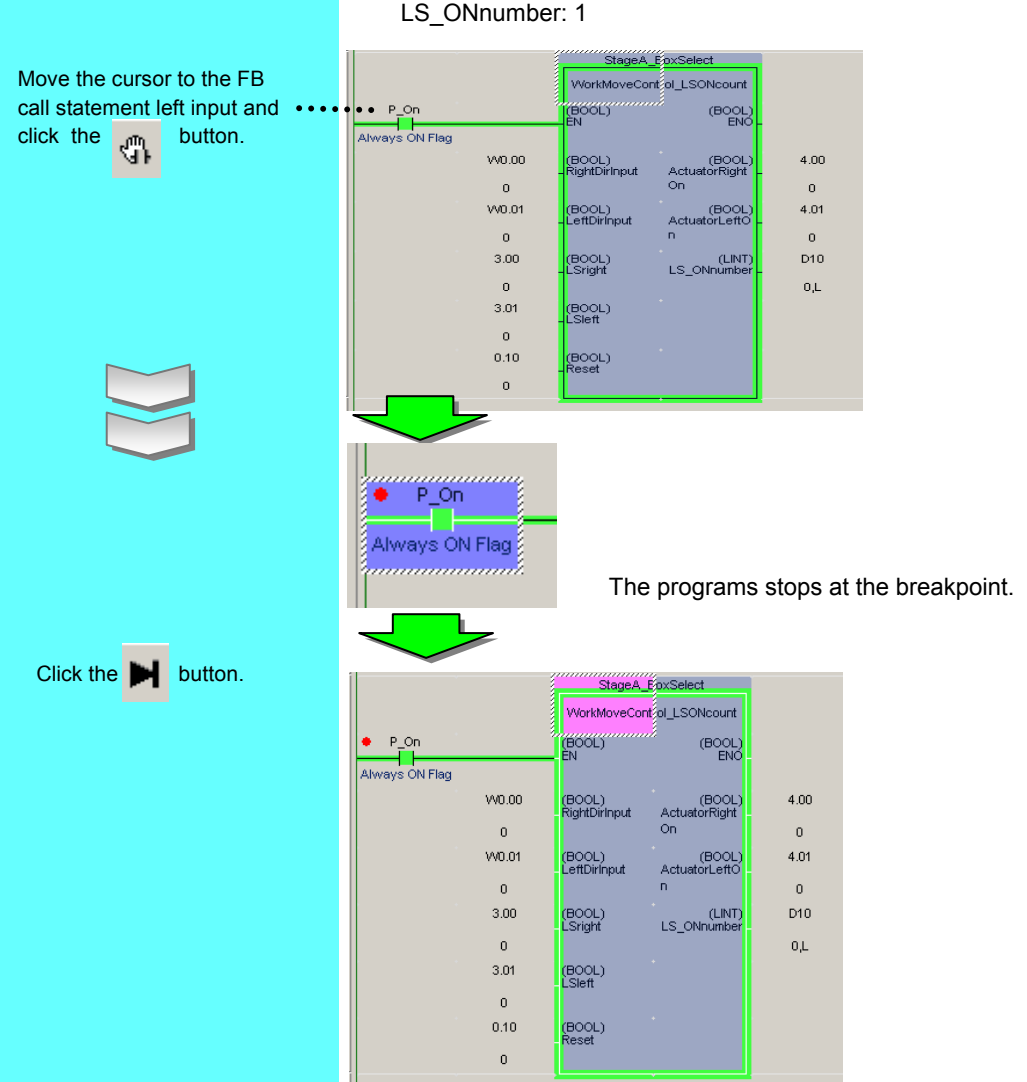

Perform breakpoint input contact. It stops at the following step of FB call statement.

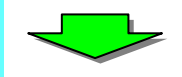

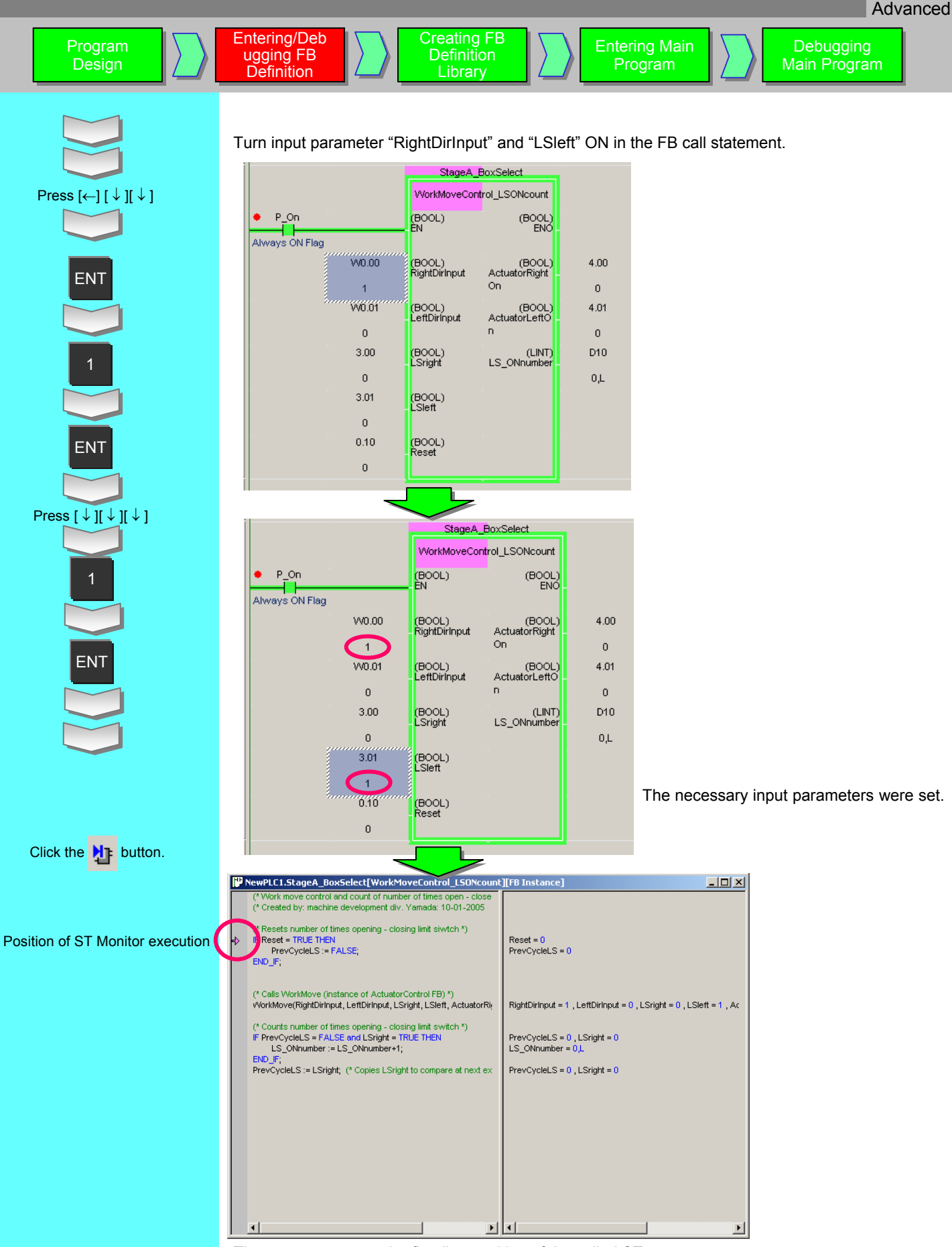

The cursor moves to the first line position of the called ST program.

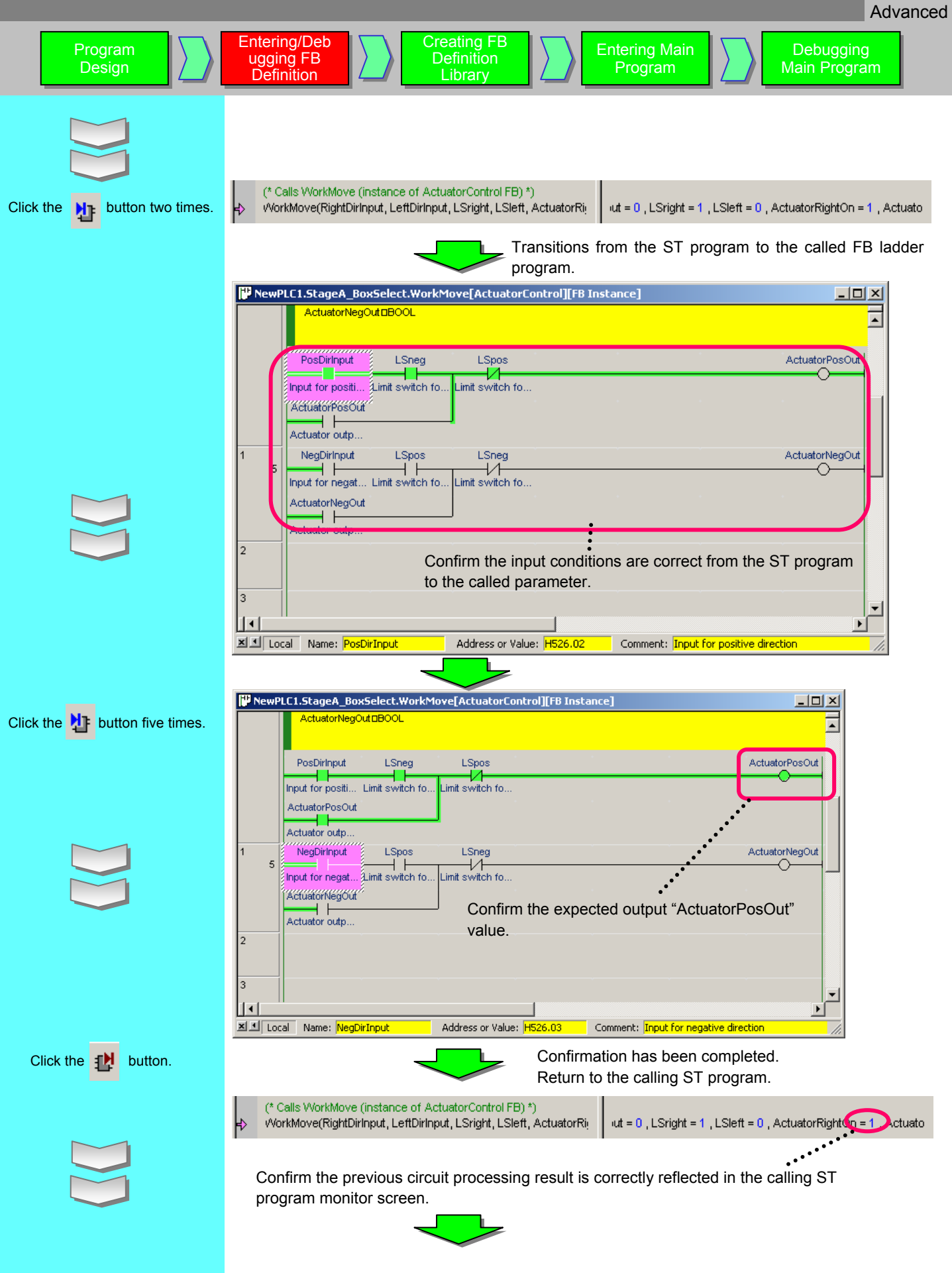

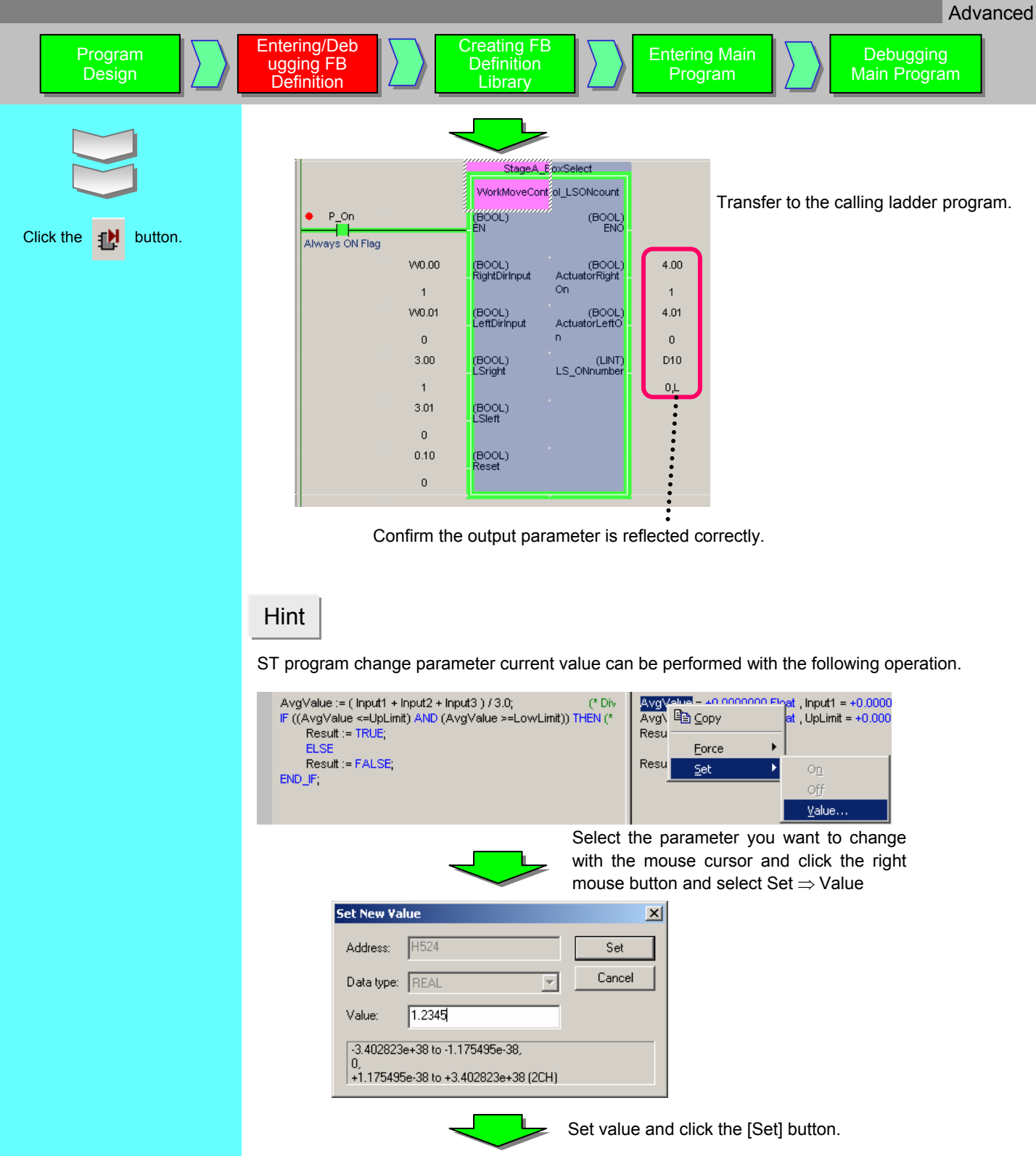

| AvgValue := ( Input1 + Input2 + Input3 ) / 3.0; (* Div      | AvqValue = +1.234500 Float |
|-------------------------------------------------------------|----------------------------|
| IF ((AvgValue <=UpLimit) AND (AvgValue >=LowLimit)) THEN (* | Avgvalue = +1.234500 Float |
| Result := TRUE;                                             | Result = 0                 |
| ELSE                                                        |                            |
| Result := FALSE;                                            | Result = 0                 |
| END_IF;                                                     |                            |

Main Program

# 6. Creating FB Definition Library

Creating FB

Definition

Library

Entering/Deb

ugging FB

Definition

To reuse operation-verified FB definition, it must be incorporated into library (file). Check the hierarchy using project workspace and FB instance viewer, then determine the FB definition you want to incorporate into library. In this case, it is "DVD\_ThickSelectControl" FB.

**Entering Main** 

Program

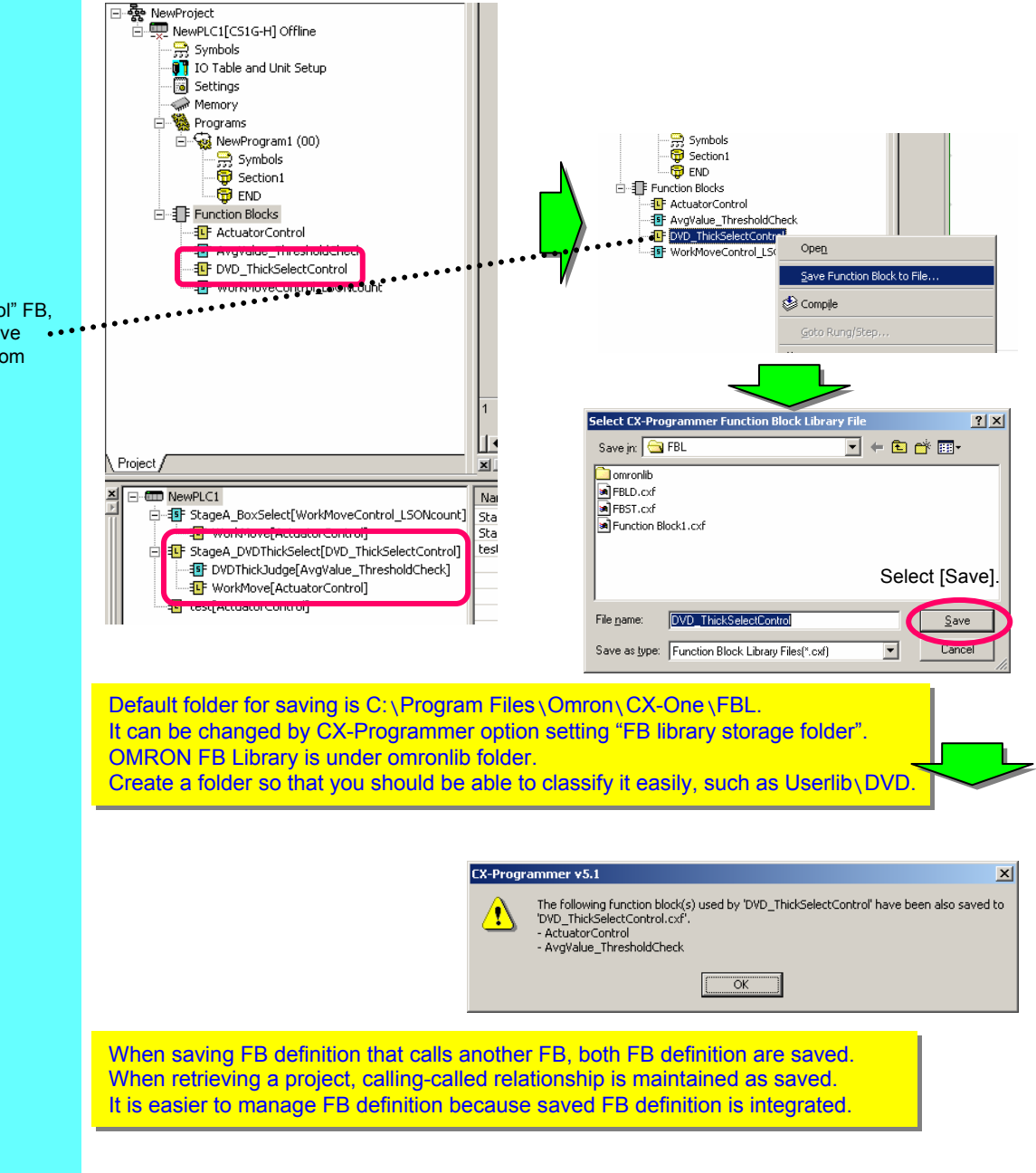

Select "DVD\_ThickSelectControl" FB, right-click and select [Save •• Function Block to File] from the context menu.

Program

Design

# 7. Entering Main Program

Add the main program to a project file that contains debugged FB definition. Program to be entered is one that is described in 4-5. Total Program Description in page 5-7.

#### [Global Variables]

| Name                   | Data Type                      | Address / Value | Rack Location |  |
|------------------------|--------------------------------|-----------------|---------------|--|
| StageA_BoxSelect       | FB [WorkMoveControl_LSONcount] | N/A [Auto]      |               |  |
| EstageA_DVDThickSelect | FB [DVD_ThickSelectControl]    | N/A [Auto]      |               |  |

\* Other instance variables than those to use FB are omitted.

|   |       |        | *                           |                               |      | *   |
|---|-------|--------|-----------------------------|-------------------------------|------|-----|
|   |       |        | StageA_D                    | VDThickSelect                 |      |     |
|   |       |        | DVD_Thick                   | kSelectControl                |      |     |
|   | 0.00  |        | (BOOL)<br>EN                | (BOOL)<br>ENO-                |      |     |
|   |       | 1.00   | (BOOL)<br>_LSright          | * (BOOL)<br>CylinderRightOn - | 2.00 | +   |
|   | • •   | 1.01   | (BOOL)<br>LSleft            | (BOOL)<br>CylinderLeftOn -    | 2.01 | ÷   |
|   | • •   | D0     | (REAL)<br>Measure1          | •                             |      | +   |
|   | • •   | D2     | (REAL)<br>Measure2          | •                             |      | +   |
|   | • •   | D4     | (REAL)<br>_Measure3         | * *                           |      | +   |
|   |       |        | ~                           | · ·                           |      | *   |
|   |       |        | StageA                      | _BoxSelect                    |      | · · |
| • |       |        | WorkMoveCo                  | introl_LSONcount              |      |     |
|   | P_On  |        | (BOOL)<br>EN                | (BOOL)<br>ENO-                |      |     |
|   | • •   | W0.00  | ' (BOOL)<br>- RightDirInput | (BOOL)<br>ActuatorRightOn     | 4.00 | *   |
|   | • •   | VV0.01 | (BOOL)<br>LeftDirlnput      | (BOOL)<br>ActuatorLeftOn -    | 4.01 | +   |
|   |       | 3.00   | (BOOL)<br>-LSright          | (LINT)<br>LS_ONnumber -       | D10  | +   |
|   | · · · | 3.01   | (BOOL)<br>-LSleft           | *                             |      | *   |
|   |       | 0.10   | (BOOL)<br>-Reset            | ÷ *                           |      | *   |
|   |       |        | -                           | · · ·                         |      | -   |

For how to enter a program, refer to pages from 2-6 to 2-9.

Debugging Main Program

# 8. Debugging Main Program

Main program must be debugged considering followings:

- Program areas that are irrelevant to FB
- Program areas that are relevant to an input parameter to FB
- Program areas that refer to an output parameter from FB

Main program in this example has no such area, thus explanation is omitted.

# How to delete unused Function Block definitions

When you delete unused Function Block definitions, it is not enough just to delete the Function Block call statement.

This is because the Function Block instance definitions are registered in the global symbol table.

At this situation, when the compile (program check) is done, then the unused function block instances will be shown on the output window. You can identify the unused function block instance definitions and delete them easily.

The Function Block definitions and Function Block instances are a part of user program in the CPU unit even if they are not called, so it is recommended to delete unused Function Block definitions and instances before transferring the program to the CPU unit.

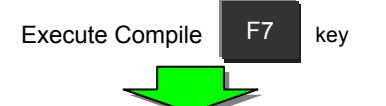

**Result of Compilation** 

|                                                     | Name Name                       | Data Type     | Address / Value | Rack Location | Usage       | Comment              |                                      |    |
|-----------------------------------------------------|---------------------------------|---------------|-----------------|---------------|-------------|----------------------|--------------------------------------|----|
| E & NewProject                                      | • P_LT                          | BOOL          | CF007           |               | Work        | Less Than (LT) Flag  |                                      |    |
| NewPLC1[CS1G-H] Offline                             | P_Max_Cycle_Time                | UDINT         | A262            |               | Work        | Maximum Cycle Time   |                                      |    |
| Symbols                                             | * P_N                           | BOOL          | CF008           |               | Work        | Negative (N) Flag    |                                      |    |
| II Table                                            | * P_NE                          | BOOL          | CF001           |               | Work        | Not Equals (NE) Flag |                                      |    |
| i Settings                                          | * P_OF                          | BOOL          | CF009           |               | Work        | Overflow (OF) Flag   |                                      |    |
|                                                     | P_Off                           | BOOL          | CF114           |               | Work        | Always OFF Flag      |                                      | _  |
| - WewProgram1 (00)                                  | ↑ P_On                          | BOOL          | CF113           |               | Wot         | onfirm Symbol D      | elete                                | z1 |
| Symbols                                             | P_Output_Off_Bit                | BOOL          | A500.15         |               | Wot         | -onnin Symbol B      |                                      | 4  |
| Section1                                            | <ul> <li>P_Step</li> </ul>      | BOOL          | A200.12         |               | Wor         | <u> </u>             |                                      |    |
| END END                                             | N P_UE                          | BOOL          |                 |               | Wor         |                      | auro you want to delete aurobel apaa |    |
| E- Function Blocks                                  | - i_m                           | WORD          |                 |               |             | Are you              | sure you want to delete symbol adda  | 1  |
| FunctionBlock1                                      | aaaa                            | FB [FunctionB |                 | er key        |             | _                    |                                      |    |
| Project /                                           |                                 |               |                 |               |             |                      |                                      |    |
| N PLC: NewPLC1! (PLC Medel /CS1C H CPLK)            | 21                              |               |                 |               | _           | C v                  | es No                                |    |
| Compiling                                           |                                 |               |                 |               |             | -                    |                                      |    |
| WARNING: Unused Function Block Instance. This can   |                                 | e click mous  | se left butt    | on 📖          |             |                      |                                      |    |
| [PLC/Program Name : NewPLC1/NewProgram1]            | Double                          |               |                 |               | ~           | k maa waa laffi h    | uttere                               | _  |
| [Section Name : Section I]                          |                                 |               |                 |               | CIIC        | k mouse ien b        | utton                                |    |
| [PLC/Program Name : NewPLC1/FunctionBlock1]         |                                 |               |                 |               |             |                      |                                      |    |
|                                                     |                                 |               |                 |               |             |                      |                                      |    |
| NewPLC1 - 0 errors, 1 warning.                      |                                 |               |                 |               |             |                      |                                      |    |
| The plograms have been checked with the plogram che | eck option set to onic ver.a.o. |               |                 |               |             | Eunction Block       | definition will be deleted           |    |
|                                                     |                                 |               |                 |               |             |                      | deminition will be deleted.          |    |
|                                                     |                                 |               |                 |               | - 19 Martin |                      |                                      |    |

# Memory allocation for Function Blocks

It is necessary to allocate required memory for each function block instances to execute Function Blocks. CX-Programmer allocates the memory automatically based on the following setting dialog information.

( PLC menu  $\rightarrow$  Function Block Memory  $\rightarrow$  Function Block Memory Allocation)

There are 4 types of areas, 'Not retain', 'Retain', 'Timers', and 'Counters'. Please change the settings if requires.

#### Notice when changing the settings

If you change the 'Not retain' or 'Retain' area, please consider the allocated memory areas for the special IO unit and CPU SIO unit.

Special memory area for the Function Blocks

CS1/CJ1-H/CJ1M CPUs (unit version: 3.0 or higher) have a special memory area which is extended hold (H) relay area.

The address of the area is from H512 to H1535. CX-Programmer sets the area as a default.

Please note that the area cannot be used for the operands of ladder command.

| nction Block Mem | ory Allocation [N | ewPLC1]     |      | 2        |
|------------------|-------------------|-------------|------|----------|
| FB Instance Area | Start Address     | End Address | Size | ОК       |
| Non Retain       | H512              | H1407       | 896  | Canaal   |
| Retain           | H1408             | H1535       | 128  | Cancer   |
| Timers           | T3072             | T4095       | 1024 | Edit     |
| Counters         | C3072             | C4095       | 1024 |          |
|                  |                   |             |      | Default  |
|                  |                   |             |      |          |
|                  |                   |             |      | Advanced |
|                  |                   |             |      |          |
# **Useful Functions**

# Command Operand Input Automatic Search and List Display

It is possible to automatically display a list of symbol names or IO comments when entering the operands of commands. When entering the operand for contact or output (or special instructions), enter a string, and the dropdown list is automatically updated to display in symbol names or IO Comments using the defined string. Selecting the item from the list defines the operand information.

This is an efficient way of entering registered symbol information into the ladder.

Example: Enter text "Temperature" to the edit field in the operand dialog.

| -    - New Contact |   |                    |    | ×      |
|--------------------|---|--------------------|----|--------|
| Temperature        | • | D <u>e</u> tail >> | OK | Cancel |

Click or push [F4] key; all symbols / address having IO comment containing the text 'temperature are listed. See below:-

| - | - New Contact                                                                                                    |                              |                                                                     |                                                                 | ×                                                        | 1                                                   |
|---|----------------------------------------------------------------------------------------------------|------------------------------|---------------------------------------------------------------------|-----------------------------------------------------------------|----------------------------------------------------------|-----------------------------------------------------|
| ſ | Temperature                                                                                                    | •                            | D <u>e</u> tail >>                                                  | OK                                                              | Cancel                                                   |                                                     |
|   | alarm01, W0.00, Temperature<br>alarm02, W0.01, Temperature<br>temp_alarm01, W1.00, Tempe<br>temp_alarm02, W1.01, Tempe | erro<br>erro<br>ratu<br>ratu | or of the wor<br>or of the hea<br>ire error of to<br>ire error of b | ik surface (i<br>ating plate (i<br>op of the ec<br>iottom of th | over 50 deg<br>over 150 de<br>quipment A (<br>e equipmen | irees C)<br>grees C)<br>(over 800 d<br>t A (over 70 |

For instance, select 'temp\_alarm01, W1.00, Temperature error of upper case of MachineA', from the list. The operand is set to be using symbol 'alarm01'.

| -    - New Contact |                      |    | ×      |
|--------------------|----------------------|----|--------|
| alarm02            | ▼ D <u>e</u> tail >> | ОК | Cancel |

FB Protect Function

Preventative measures can be implemented by setting the password in the function block definition allocated on project file, protection corresponding to the use, program know-how leaks, improper changes, and alterations.

• Prohibit writing and display

By setting the protection classification "Prohibit writing and display," the corresponding function block definition contents cannot be displayed. By setting the password protection on the function block definition, program know-how leaks can be prevented.

#### • Prohibit writing only

By setting the protection classification "Prohibit writing only," the corresponding function block definition contents cannot be written or changed. By setting the password protection on the function block definition, improper program changes or modifications can be prevented.

|                                                                                                    | bck Properties                                                                                                    | Function Block Properties                                                                                                    |
|----------------------------------------------------------------------------------------------------|----------------------------------------------------------------------------------------------------|----------------------------------------------------------------------------------------------------|
| Implementation       Set         Implementation       Set         Implementation       Set | bck Properties     X       ral Protection Comments Memory     Input a password after selecting a protection type.       Protection Status:     Set       No protection     Release   Password (confirmation):       Set     Cancel | Protection     Protection     Protection     Protection     Protection     Protection     Protection     Protection     Protection     Protection     Protection     Protection     Protection     Protection     Protection     Protection |

# Generating FBs Based on an Existing Ladder Program

FBs can be generated easily based on programs with proven operating results. This function can accelerate the conversion of program resources to FBs.

| 0 | 0 [Program Name : ⊡V⊲klißÜ,Þ×Ñ1]   |   |   |   |          |             |
|---|------------------------------------|---|---|---|----------|-------------|
|   | [Section Name : ¾,¼®Ý1]            |   |   |   |          |             |
|   | Online Edit                        |   |   |   | Setting  |             |
|   | Go 10                              |   |   |   |          |             |
| 1 | Find Addresses                     |   |   |   |          |             |
|   | Find Mnemonics                     |   |   |   | MOV(021) | Move        |
|   | X Cut                              |   |   |   | Data     | Source wo   |
|   | Copy                               |   |   |   |          |             |
|   | Paste                              |   |   |   | SP       | Destination |
|   | Delete                             |   |   |   |          |             |
|   | Function Block (ladder) generation |   |   |   |          | ,           |
|   | Reusable <u>Fi</u> le              |   |   |   | 0        |             |
| 2 | Show Rung As                       | · | * | * | 2.00     |             |
|   | Read Only Mode Edit                |   |   |   |          |             |
| 3 | Insert <u>B</u> elow               |   |   |   | 1.01     |             |
|   | Insert <u>A</u> bove               |   |   |   |          |             |
|   |                                    |   |   |   |          |             |

Select Function Block (ladder) generation.

The FB Variable Allocation Dialog Box will be displayed.

| ess Name Type Array Size AT Spe 10 Com<br>11 Setting BODL 0 No<br>Data WORD 0 No<br>SP WORD 0 No<br>0 AutoGe BODL 0 No | Address         Name         Type         Array Size         AT Spe         ID Com           W0.01         Setting         BDDL         0         No         D100         Data         WORD         No           D200         SP         WORD         0         No         D200         SP         WORD         No           W0.00         AutoGe         BDDL         0         No         D200         SP         WORD         No | rnals   Inpu | its   Outputs | Input/Ou | tputs      |        |        |
|----------------------------------------------------------------------------------------------------|----------------------------------------------------------------------------------------------------|--------------|---------------|----------|------------|--------|--------|
| 11 Setting BODL 0 No<br>1 Data WORD 0 No<br>1 SP WORD 0 No<br>0 AutoGe BODL 0 No                                       | W0.01         Setting         BODL         0         No           D100         Data         WORD         0         No           D200         SP         WORD         0         No           W0.00         AutoGe         BODL         0         No                                                                                                    | Address      | Name          | Туре     | Array Size | AT Spe | IO Com |
| I Data WORD 0 No<br>I SP WORD 0 No<br>O AutoGe BDDL 0 No                                                               | 0100 Data WORD 0 No<br>D200 SP WORD 0 No<br>W0.00 AutoGe BOOL 0 No                                                                                                    | W0.01        | Setting       | BOOL     | 0          | No     |        |
| I SP WORD 0 No<br>0 AutoGe BOOL 0 No                                                                                   | 0200 SP W0RD 0 No<br>W0.00 AutoGe BOOL 0 No                                                                                                    | D100         | Data          | WORD     | 0          | No     |        |
| U Autoise BUUL U No                                                                                                    | WUUU Autobe BUUL 0 No                                                                                                    | D200         | SP            | WORD     | 0          | No     |        |
|                                                                                                    |                                                                                                    |              |               |          |            |        |        |
|                                                                                                    |                                                                                                    |              |               |          |            |        |        |
|                                                                                                    |                                                                                                    |              |               |          |            |        |        |
|                                                                                                    |                                                                                                    |              |               |          |            |        |        |

When necessary, change the usage of variables and addresses (internal variable, input variable, output variable, or input-output variable) used in the program section. Select the variable and select **Change usage** from the pop-up menu.

| Address | Name        | Туре      | Array Size | AT Spe | Б |
|---------|-------------|-----------|------------|--------|---|
| W0.01   | January 100 | looo,     | 1.0        |        |   |
| D100    | Change      | e usage 🕩 | Internals  |        |   |
| D200    | SP          | WORD      | Inputs     |        |   |
| W0.00   | AutoGe      | BOOL      | Outputs    |        |   |
|         |             |           | Input/Out  | puts   |   |
|         |             |           | 1          |        |   |

#### Note:

If a variable does not exist in an address being used in the program, a variable starting with "AutoGen" will be added automatically.

When the FB is called in the program, parameters are displayed as variable names, so at a minimum we recommend changing input, output, and input-output variables to easy-to-understand variable names. To change the names, double-click the address that you want to change in the FB variable allocation Dialog Box to display a dialog box in which the name can be changed.

Select the program section that you want to convert to an FB and right-click the mouse.

| FB variable allocation                                                                                                    |                                                                                                    |
|----------------------------------------------------------------------------------------------------|----------------------------------------------------------------------------------------------------|
| Internals Inputs Outputs Input/Outputs                                                                                                    |                                                                                                    |
| Address     Name     Type     Array Size     AT Spe     IO Com       W0.01     Setting     BODL     0     No       D100     Data     WORD     0     No       D200     SP     WORD     0     No       W0.00     AutoGe     BOOL     0     No                                                                                                    | Function Block (Ladder) Generation FB definition name: FunctionBlock1                                                                                                    |
| Click the <b>OK</b> Button.                                                                                                    | Comment:                                                                                                    |
| To insert an FB call instruction created in the lade<br>program, click the <b>Yes</b> Button.                                                                                                    | der                                                                                                    |
| Do you wish to insert a Function Block call at the position of     Yes No                                                                                                    | the source ladder ?                                                                                                    |
| New Function Block Invocation         FB Instance:       Image: Cancel Cancel Cance | stance name and click the <b>OK</b> Button.                                                                                                    |
| ■FB Guide - CX-Programmer - [NewPLELNewProgram1.Section1 [Diagram]]<br>⑦ File Edit View Inset FLC Program Tools Window Help<br>□ ☞ ■ ① ● ● ▲ 本 ● ● ② ● ▲ 华 ◎ 『 ● ● ● ● ○ ○ ● 本 华 ◎ 『 ● ● ● ● ● ● ● ● ● ● ● ● ● ● ● ● ● ●                                                                                                    | X LL<br>X Le L<br>Y H H R 目目間間 H A A A A A A A A A A A A A A A A A A                                                                                                    |
| Image: Symbols         2         VM0.00           Image: Symbols         Image: Symbols         3         asaaa           Image: Symbols         Image: Symbols         Function/Block1         Function/Block1           Image: Symbols         Image: Symbols         Image: Symbols         Function/Block1         Function/Block1           Image: Symbols         Image: Symbols         Image: Symbols         Function/Block1         Function/Block1           Image: Symbols         Image: Symbols         Image: Symbols         Function/Block1         Function/Block1           Image: Symbols         Image: Symbols         Image: Symbols         Image: Symbols         Function/Block1           Image: Symbols         Image: Symbols         Image: Symbols         Image: Symbols         Function/Block1           Image: Symbols         Image: Symbols         Image: Symbols         Image: Symbols         Function/Block1           Image: Symbols         Image: Symbols         Image: Symbols         Image: Symbols         Image: Symbols           Image: Symbols         Image: Symbols         Image: Symbols         Image: Symbols         Image: Symbols           Image: Symbols         Image: Symbols         Image: Symbols         Image: Symbols         Image: Symbols           Image: Symbols         Ima                                                                                                    |                                                                                                    |
|                                                                                                    | Note:<br>This function automatically determines the usage of variables<br>based on the addresses used in the selected program section, but<br>in some cases usage cannot be converted automatically. In these<br>cases, refer to Registering Variables First in 3-2-3 Defining<br>Function Blocks Created by User of the <i>CX-Programmer Operation</i><br><i>Manual:</i> Function Blocks and Structured Text, check the created<br>FB definition, verify operation sufficiently, and proceed with actual |
| Name: Address or Value:                                                                                                    | operation                                                                                                    |

The FB call instruction will be inserted in the ladder program.

Registering

Symbols

**Entering the** 

ST Program

Task programs can be created using the structured text (ST) language with CX-Programmer. A wider choice of programming languages is now supported to enable optimizing the language to the control object. You can select from SFC, ladder diagrams, or structured text.

Structured text was standardized under IEC 61131-3 (JIS B3503) as a high-level textual programming language for industrial control. Starting with CX-Programmer version 7.2, structured text can be used in task programs, in addition to the previous support for use in function blocks.

Note: Refer to page 4-1 for information on using structured text in function blocks.

Creating an

ST Task

Description

of Program

Controls using IF-THEN-ELSE or FOR/WHILE loops, or numeric calculations using SIN, COS, and other functions can be easily achieved using actual addresses.

Structured text can thus be used in tasks to easily program numeric calculations using actual addresses, while structured text can be used in function blocks to enable easily reusing programming.

Note: A task is the smallest programming unit that can be executed in a SYSMAC CS1/CJ1-series CPU Unit. With controls separated into tasks, execution of non-active tasks is stopped to enable shortening the cycle time.

# 1. Description of Program

The procedure used to create a program that finds average values is described as an example.

The diameter of a workpiece is measured in three locations and then the average diameter is found. If the average value is within the allowable range, a green lamp is lit. If the average value is outside the allowable range, a red lamp is lit. Here, an ST program is created to average the workpiece diameters and determine if the average value is within the allowable range.

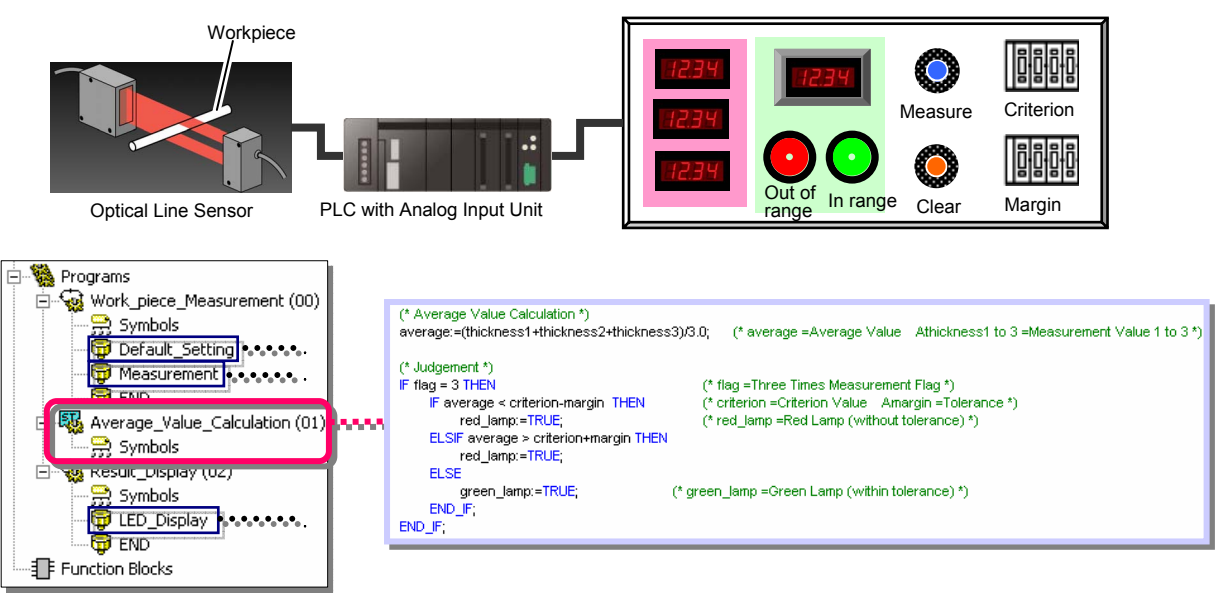

All other programming is done with ladder diagrams.

(1) Initializing Measurement Values and Setting Margin for Workpiece Diameter

| CARDON & C. CREWNER, Market |  |  |          |                                          |
|-----------------------------|--|--|----------|------------------------------------------|
| and drawn                   |  |  | 80       | March Contract                           |
| First Chafe First           |  |  | 1807     | Designation of the local division of the |
|                             |  |  |          |                                          |
|                             |  |  |          | Manager and Address of the               |
|                             |  |  | ***      | Read and add                             |
|                             |  |  | MOVERATE |                                          |
|                             |  |  |          | Review restd                             |
|                             |  |  | 100      | Diff. atom                               |
|                             |  |  | PD PD    | Record second                            |
|                             |  |  | -10-     | interact.                                |
| 5,150                       |  |  |          | 4                                        |
| stored the rise             |  |  |          |                                          |
|                             |  |  |          | Entertain Value                          |
|                             |  |  |          |                                          |
|                             |  |  | 1000     |                                          |

(2) Setting Measurement Values

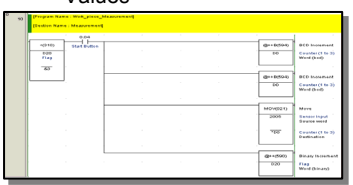

(3) Displaying Measurement Values and Average Value on Seven-segment Display

| F_0+           |                                       |  |           | 1                 |
|----------------|---------------------------------------|--|-----------|-------------------|
| Aborto COLFLAG |                                       |  | 8-0402-69 | Binary To BOD     |
|                |                                       |  | 02        | Magnetana V.      |
|                |                                       |  |           | Prosperson LED 1  |
|                |                                       |  |           |                   |
|                |                                       |  | 84000240  | Binaty Yo BUD     |
|                |                                       |  | 8.4       | Manufacture and W |
|                |                                       |  |           | Personal Land     |
|                |                                       |  | -         |                   |
|                |                                       |  | 810004    | Binaty To BUD     |
|                |                                       |  | 0.0       | Manural and W     |
|                |                                       |  | 1.000     | Preprint LED      |
|                | · · · · · · · · · · · · · · · · · · · |  | -         |                   |
| 1              | +(2009)                               |  | 8<040240  | Binaty To BCD     |
|                | 020<br>Fing                           |  | 0.0       | Avanage Value 1   |
|                | -43                                   |  | 10        | 7 representation  |

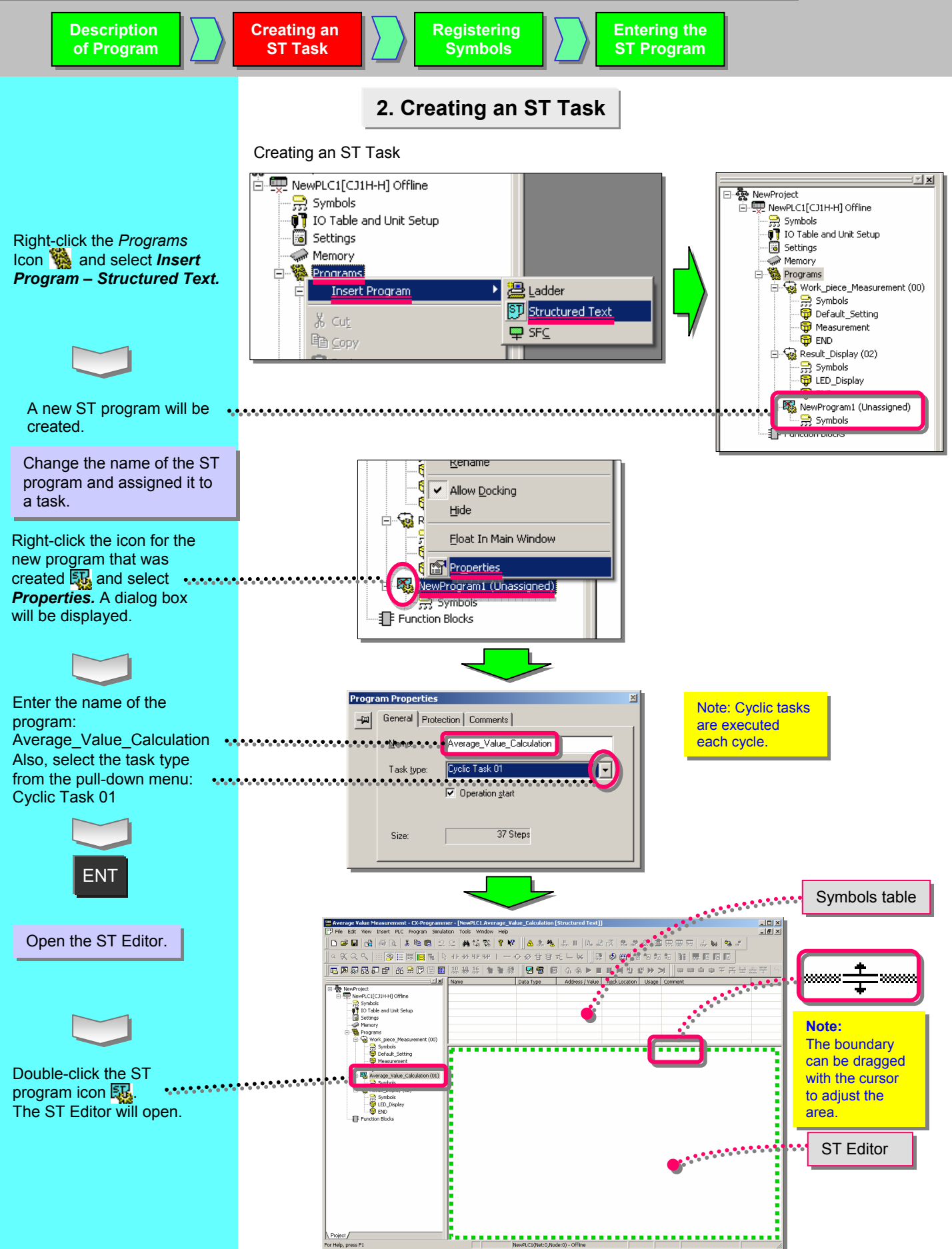

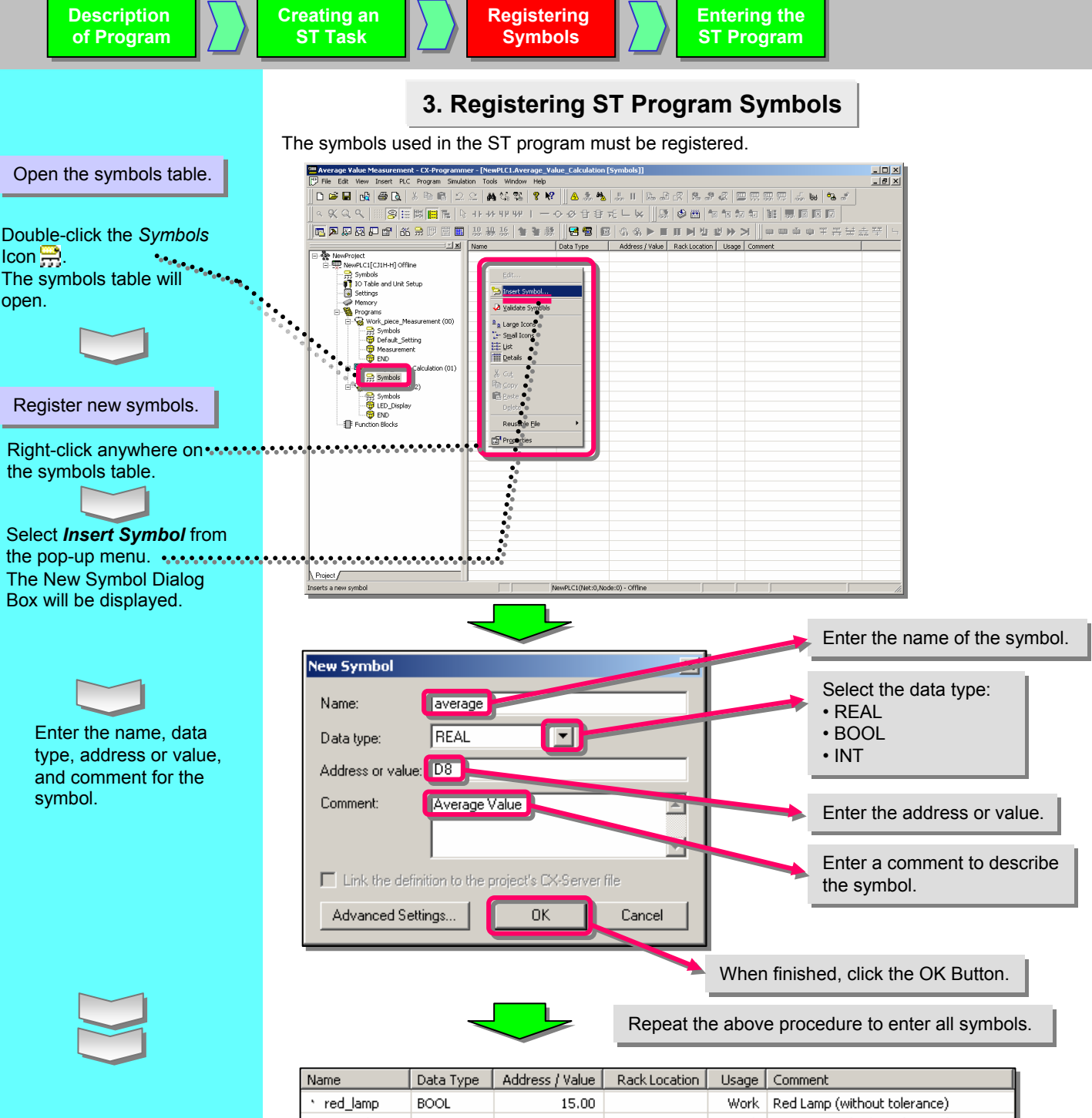

| Name         | Data Type | Address / Value | Rack Location | Usage | Comment                       |
|--------------|-----------|-----------------|---------------|-------|-------------------------------|
| ' red_lamp   | BOOL      | 15.00           |               | Work  | Red Lamp (without tolerance)  |
| * green_lamp | BOOL      | 15.01           |               | Work  | Green Lamp (within tolerance) |
| 🗎 thickness1 | REAL      | D2              |               | Work  | Measurement Value 1           |
| 🗎 thickness2 | REAL      | D4              |               | Work  | Measurement Value 2           |
| 畄 thickness3 | REAL      | D6              |               | Work  | Measurement Value 3           |
| ` average    | REAL      | D8              |               | Work  | Average Value                 |
| 🗎 criterion  | REAL      | D10             |               | Work  | Criterion Value               |
| 🗎 margin     | REAL      | D12             |               | Work  | Tolerance                     |
| 🚝 flag       | INT       | D20             |               | Work  | Three Times Measurement Flag  |

#### Note:

A function to automatically assign address can be used when registering symbols to enable registering symbols without worrying about actual addresses, just as is possible for symbols used in function blocks. Refer to the *CX-Programmer Operation Manual* for details.

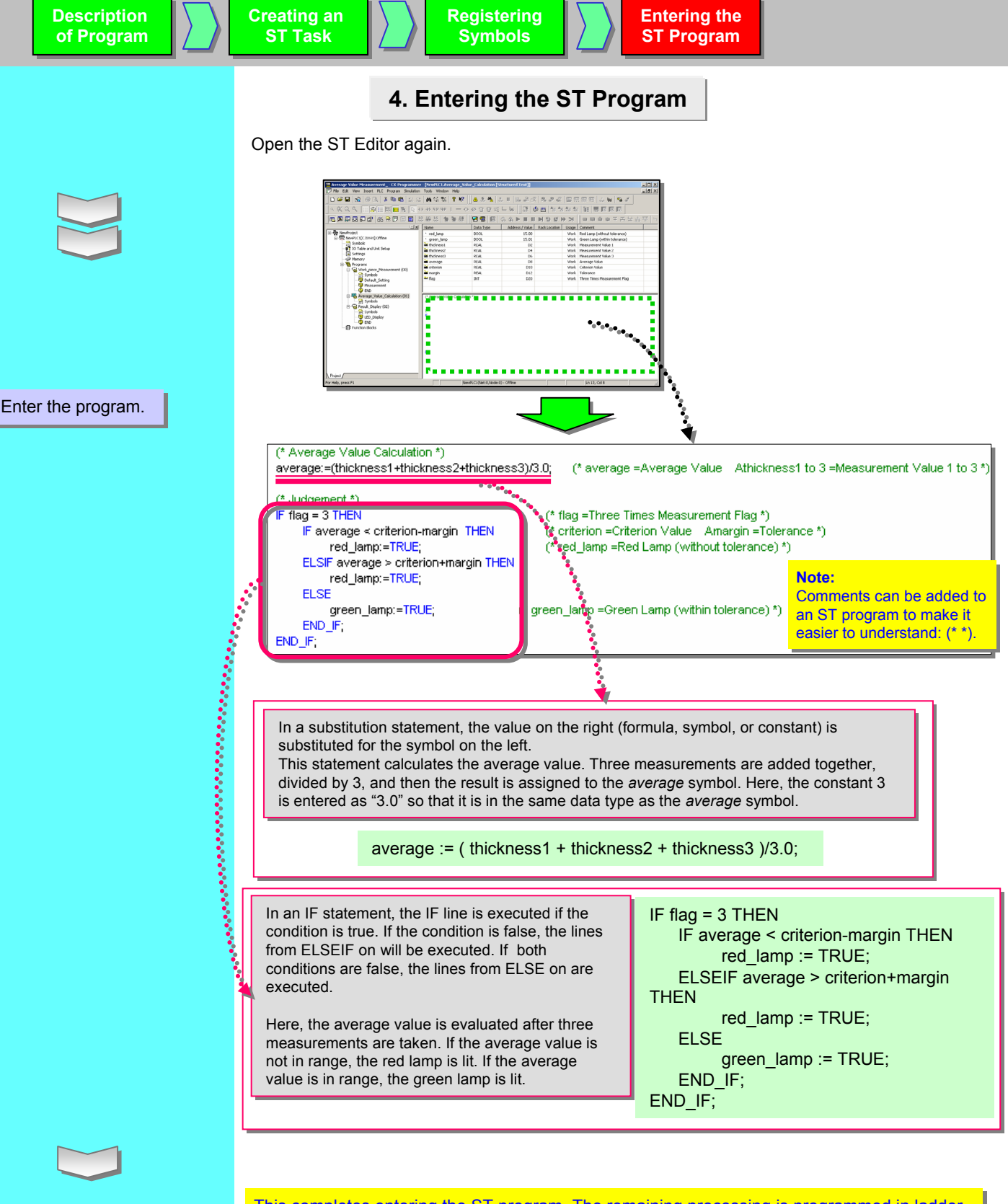

This completes entering the ST program. The remaining processing is programmed in ladder diagrams and then the F7 Key is pressed to compile and run an error check. When the entire program has been completed, an online connection is made with the PLC and the normal program transfer operation is performed.

## **IF Statement Examples**

IF expression1 THEN statement-list1 [ELSIF expression2 THEN statement-list2] [ELSE statement-list3] END\_IF;

The *expression1* and *expression2* expressions must each evaluate to a boolean value. The *statement-list* is a list of several simple statements e.g. a:=a+1; b:=3+c; etc.

The IF keyword executes *statement-list1* if expression1 is true; if ELSIF is present and *expression1* is false and *expression2* is true, it executes *statement-list2*; if ELSE is present and *expression1* or *expression2* is false, it executes *statement-list3*. After executing *statement-list1*, *statement-list2* or *statement-list3*, control passes to the next statement after the END\_IF.

There can be several ELSIF statements within an IF Statement, but only one ELSE statement.

IF statements can be nested within other IF statements (Refer to example 5).

| Example 1                                                 |                                                                                                    |
|-----------------------------------------------------------|----------------------------------------------------------------------------------------------------|
| IF a > 0 THEN<br>b := 0;                                  | In this example, if the variable "a" is greater than zero, then the variable "b" will be assigned the value of zero.                                                                                                    |
| END_IF;                                                   | If "a" is not greater than zero, then no action will be performed<br>upon the variable "b", and control will pass to the program steps<br>following the END_IF clause.                                                                                                    |
| Example 2<br>IF a THEN                                    | In this example, if the variable "a" is true, then the variable "b" will be assigned the value of zero.                                                                                                    |
| b := 0;<br>END_IF;                                        | If "a" is false, then no action will be performed upon the variable<br>"b", and control will pass to the program steps following the<br>END_IF clause.                                                                                                    |
| Example 3<br>IF a > 0 THEN                                | In this example, if the variable "a" is greater than zero, then the variable "b" will be assigned the value of true (1), and control will be passed to the program steps following the END_IF clause.                                                                                                    |
| ELSE<br>b := FALSE;                                       | If "a" is not greater than zero, then no action is performed upon<br>the variable "b" and control is passed to the statement following<br>the ELSE clause, and "b" will be assigned the value of false (0).                                                                                                    |
| END_IF;                                                   | Control is then passed to the program steps following the END_IF clause.                                                                                                    |
| Example 4                                                 | In this example, if the variable "a" is less than 10, then the                                                                                                    |
| IF a < 10 THEN<br>b := TRUE;                              | variable "b" will be assigned the value of true (1), and the variable<br>"c" will be assigned the value of 100. Control is then passed to the<br>program steps following the END_IF clause.                                                                                                    |
| c := 100;<br>ELSIF a > 20 THEN<br>b := TRUE;<br>c := 200; | If the variable "a" is equal to or greater than 10 then control is passed to the ELSE_IF clause, and if the variable "a" is greater than 20, variable "b" will be assigned the value of true (1), and the variable "c" will be assigned the value of 200. Control is then passed to the program steps following the END IF clause.                                |
| ELSE<br>b := FALSE;<br>c := 300;<br>END_IF;               | If the variable "a" is between the values of 10 and 20 (i.e. both of the previous conditions IF and ELSE_IF were false) then control is passed to the ELSE clause, and the variable "b" will be assigned the value of false (0), and the variable "c" will be assigned the value of 300. Control is then passed to the program steps following the END_IF clause. |

#### **IF Statement Examples**

Example 5 In this example (an example of a nested IF .. THEN statement), if the variable "a" is true (1), then the variable "b" IF a THEN will be assigned the value of true (1), and control will be b := TRUE; passed to the program steps following the associated FI SF END IF clause. IF c>0 THEN If "a" is false (0), then no action is performed upon the d := 0: variable "b" and control is passed to the statement following the ELSE clause (in this example, another IF .. THEN ELSE statement, which is executed as described in Example 3, d := 100; although it should be noted that any of the supported END IF: IEC61131-3 statements may be used). d := 400: After the described IF .. THEN statement is executed, the variable "d" will be assigned the value of 400. END IF; Control is then passed to the program steps following the

#### **WHILE Statement Examples**

# WHILE expression DO statement-list; END\_WHILE;

The WHILE expression must evaluate to a boolean value. The statement-list is a list of several simple statements.

END IF clause.

The WHILE keyword repeatedly executes the *statement-list* while the *expression* is true. When the *expression* becomes false, control passes to the next statement after the END\_WHILE.

#### Example 1

WHILE a < 10 DO a := a + 1; b := b \* 2.0; END WHILE;

#### Example 2

WHILE a DO b := b + 1; IF b > 10 THEN a:= FALSE; END\_IF; END WHILE;

#### Example 3

WHILE (a + 1) >= (b \* 2) DO a := a + 1; b := b / c; END\_WHILE; In this example, the WHILE expression will be evaluated and if true (i.e. variable "a" is less than 10) then the statement-list (a:=a+1; and b:=b\*2.0;) will be executed. After execution of the statement-list, control will pass back to the start of the WHILE expression. This process is repeated while variable "a" is less than 10. When the variable "a" is greater than or equal to 10, then the statement-list will not be executed and control will pass to the program steps following the END WHILE clause.

In this example, the WHILE expression will be evaluated and if true (i.e. variable "a" is true), then the statement-list (b:=b+1; and the IF .. THEN statement) will be executed. After execution of the statement-list, control will pass back to the start of the WHILE expression. This process is repeated while variable "a" is true. When variable "a" is false, the statement-list will not be executed and control will pass to the program steps following the END\_WHILE clause.

In this example, the WHILE expression will be evaluated and if true (i.e. variable "a" plus 1 is greater than or equal to variable "b" multiplied by 2) then the statement-list (a:=a+1; and b:=b/c;) will be executed. After execution of the statement-list, control will pass back to the start of the WHILE expression. This process is repeated while the WHILE expression equates to true. When the WHILE expression is false, then the statement-list will not be executed and control will pass to the program steps following the END\_WHILE clause.

#### Example 4

```
WHILE (a - b) <= (b + c) DO
a := a + 1;
b := b * a;
END_WHILE;
```

In this example, the WHILE expression will be evaluated and if true (i.e. variable "a" minus variable "b" is less than or equal to variable "b" plus variable "c") then the statement-list (a:=a+1; and b:=b\*a;) will be executed. After execution of the statement-list, control will pass back to the start of the WHILE expression. This process is repeated while the WHILE expression is true. When the WHILE expression is false, then the statement-list will not be executed and control will pass to the program steps following the END\_WHILE clause.

## **REPEAT Statement Examples**

## REPEAT

statement-list; UNTIL expression END\_REPEAT;

The REPEAT expression must evaluate to a boolean value. The statement-list is a list of several simple statements.

The REPEAT keyword repeatedly executes the *statement-list* while the *expression* is false. When the *expression* becomes true, control passes to the next statement after END\_REPEAT.

# Example 1

REPEAT a := a + 1; b := b \* 2.0; UNTIL a > 10 END\_REPEAT;

# Example 2

REPEAT b := b + 1; IF b > 10 THEN a:= FALSE; END\_IF; UNTIL a END\_REPEAT;

# Example 3

REPEAT a := a + 1; b := b / c; UNTIL (a + 1) >= (b \* 2)

# END\_REPEAT;

# Example 4

REPEAT a := a + 1; b := b \* a; UNTIL (a - b) <= (b + c) END\_REPEAT; In this example, the statement-list (a:=a+1; and b:=b\*2.0;) will be executed. After execution of the statement-list the UNTIL expression is evaluated and if false (i.e. variable "a" is less than or equal to 10), then control will pass back to the start of the REPEAT expression and the statement-list will be executed again. This process is repeated while the UNTIL expression equates to false. When the UNTIL expression equates to true (i.e. variable "a" is greater than 10) then control will pass to the program steps following the END\_REPEAT clause.

In this example, the statement-list (b:=b+1; and the IF .. THEN statement) will be executed. After execution of the statement-list the UNTIL expression is evaluated and if false (i.e. variable "a" is false), then control will pass back to the start of the REPEAT expression and the statement-list will be executed again. This process is repeated while the UNTIL expression equates to false. When the UNTIL expression equates to true (i.e. variable "a" is true) then control will pass to the program steps following the END\_REPEAT clause.

In this example, the statement-list (a:=a+1; and b:=b/c;) will be executed. After execution of the statement-list the UNTIL expression is evaluated and if false (i.e. variable "a" plus 1 is less than variable "b" multiplied by 2) then control will pass back to the start of the REPEAT expression and the statement-list will be executed again. This process is repeated while the UNTIL expression equates to false. When the UNTIL expression equates to true (i.e. variable "a" plus 1 is greater than or equal to variable "b" multiplied by 2) then control will pass to the program steps following the END REPEAT clause.

In this example, the statement-list (a:=a+1; and b:=b\*a;) will be executed. After execution of the statement-list the UNTIL expression is evaluated and if false (i.e. variable "a" minus variable "b" is greater than variable "b" plus variable "c"), then control will pass back to the start of the REPEAT expression and the statement-list will be executed again. This process is repeated while the UNTIL expression equates to false. When the UNTIL expression equates to true (i.e. variable "a" minus variable "b" is less than or equal to variable "b" plus variable "c") then control will pass to the program steps following the END\_REPEAT clause.

#### **FOR Statement Examples**

#### FOR control variable := integer expression1 TO integer expression2 [ BY integer expression3 ] DO

#### statement-list;

#### END\_FOR;

The FOR *control variable* must be of an integer variable type. The FOR *integer expressions* must evaluate to the same integer variable type as the control variable. The *statement-list* is a list of several simple statements.

The FOR keyword repeatedly executes the *statement-list* while the *control variable* is within the range of *integer expression1* to *integer expression2*. If the BY is present then the *control variable* will be incremented by *integer expression3* otherwise by default it is incremented by one. The *control variable* is incremented after every executed call of the *statement-list*. When the *control variable* is no longer in the range *integer expression1* to *integer expression2*, control passes to the next statement after the END\_FOR.

FOR statements can be nested within other FOR statements.

#### Example 1

FOR a := 1 TO 10 DO b := b + a; END\_FOR;

### Example 2

FOR a := 1 TO 10 BY 2 DO b := b + a; c := c + 1.0; END FOR;

#### Example 3

FOR a := 10 TO 1 BY -1 DO b := b + a; c := c + 1.0; END\_FOR;

#### Example 4

FOR a := b + 1 TO c + 2 DO d := d + a; e := e + 1; END\_FOR; In this example, the FOR expression will initially be evaluated and variable "a" will be initialized with the value 1. The value of variable "a" will then be compared with the 'TO' value of the FOR statement and if it is less than or equal to 10 then the statement-list (i.e. b:=b+a;) will be executed. Variable "a" will then be incremented by 1 and control will pass back to the start of the FOR statement. Variable "a" will again be compared with the 'TO' value and if it is less than or equal to 10 then the statement-list will be executed again. This process is repeated until the value of variable "a" is greater than 10, and then control will pass to the program steps following the END FOR clause.

In this example, the FOR expression will initially be evaluated and variable "a" will be initialized with the value 1. The value of variable "a" will then be compared with the 'TO' value of the FOR statement and if it is less than or equal to 10 then the statement-list (i.e. b:=b+a; and c:=c+1.0;) will be executed. Variable "a" will then be incremented by 2 and control will pass back to the start of the FOR statement. Variable "a" will again be compared with the 'TO' value and if it is less than or equal to 10 then the statement-list will be executed again. This process is repeated until the value of variable "a" is greater than 10, and then control will pass to the program steps following the END\_FOR clause.

In this example, the FOR expression will initially be evaluated and variable "a" will be initialized with the value 10. The value of variable "a" will then be compared with the 'TO' value of the FOR statement and if it is greater than or equal to 1 then the statement-list (i.e. b:=b+a; and c:=c+1.0;) will be executed. Variable "a" will then be decremented by 1 and control will pass back to the start of the FOR statement. Variable "a" will again be compared with the 'TO' value and if it is greater than or equal to 1 then the statement-list will be executed again. This process is repeated until the value of variable "a" is less than 1, and then control will pass to the program steps following the END\_FOR clause.

In this example, the FOR expression will initially be evaluated and variable "a" will be initialized with the value of variable "b" plus 1. The 'TO' value of the FOR statement will be evaluated to the value of variable "c" plus 2. The value of variable "a" will then be compared with the 'TO' value and if it is less than or equal to it then the statement-list (i.e. d:=d+a; and e:=e+1;) will be executed. Variable "a" will then be incremented by 1 and control will pass back to the start of the FOR statement. Variable "a" will again be compared with the 'TO' value and if it is less than or equal to it then the statement-list will be executed again. This process is repeated until the value of variable "a" is greater than the 'TO' value, and then control will pass to the program steps following the END\_FOR clause.

### Example 5

| FOR a := b + c TO d - e BY f DO |
|---------------------------------|
| g := g + a;                     |
| h := h + 1.0;                   |
| END_FOR;                        |
|                                 |

In this example, the FOR expression will initially be evaluated and variable "a" will be initialized with the value of variable "b" plus variable "c". The 'TO' value of the FOR statement will be evaluated to the value of variable "d" minus variable "e". The value of variable "a" will then be compared with the 'TO' value. If the value of variable "f" is positive and the value of variable "a" is less than or equal to the 'TO' value then the statement-list (i.e. g:=g+a; and h:=h+1.0;) will be executed. If the value variable "f" is negative and the value of variable "a" is greater than or equal to the 'TO' value then the statement-list (i.e. g:=g+a; and h:=h+1.0;) will also be executed. Variable "a" will then be incremented or decremented by the value of variable "f" and control will pass back to the start of the FOR statement. Variable "a" will again be compared with the 'TO' value and the statement-list executed if appropriate (as described above).

This process is repeated until the value of variable "a" is greater than the 'TO' value (if the value of variable "f" is positive) or until the value of variable "a" is less than the 'TO' value (if the value of variable "f" is negative), and then control will pass to the program steps following the END\_FOR clause.

## **CASE Statement Examples**

```
CASE expression OF
```

```
case label1 [, case label2 ] [.. case label3 ] : statement-list1;
[ELSE
statement-list2 ]
END_CASE;
```

The CASE expression must evaluate to an integer value. The statement-list is a list of several simple statements. The case labels must be valid literal integer values e.g. 0, 1, +100, -2 etc..

The CASE keyword evaluates the expression and executes the relevant statement-list associated with a case label whose value matches the initial expression. Control then passes to the next statement after the END\_CASE. If no match occurs within the previous case labels and an ELSE command is present the statement-list associated with the ELSE keyword is executed. If the ELSE keyword is not present, control passes to the next statement after the END\_CASE.

There can be several different case labels statements (and associated statement-list) within a CASE statement but only one ELSE statement.

The "," operator is used to list multiple case labels associated with the same statement-list.

The ".." operator denotes a range case label. If the CASE expression is within that range then the associated statement-list is executed, e.g. case label of 1..10: a:=a+1; would execute the a:=a+1 if the CASE expression is greater or equal to 1 and less than 10.

| Example 1<br>CASE a OF              | In this example, the CASE statement will be evaluated and then compared with each of the CASE statement comparison values (i.e. 2 and 5 in this example).                                                                                                    |
|-------------------------------------|----------------------------------------------------------------------------------------------------|
| 2: b:=1;<br>5: c:=1.0;<br>END_CASE; | If the value of variable "a" is 2 then that statement-list will be executed (i.e. b:=1;). Control will then pass to the program steps following the END_CASE clause.                                                                                                    |
|                                     | If the value of variable "a" is 5 then that statement-list will be executed (i.e. c:=1.0;). Control will then pass to the program steps following the END_CASE clause.                                                                                                    |
|                                     | If the value of variable "a" does not match any of the CASE statement comparison values then control will pass to the program steps following the END_CASE clause.                                                                                                    |
| Example 2                           | In this example, the CASE statement will be evaluated and then compared with each of the CASE statement comparison values (i.e2 and 5 in this example).                                                                                                    |
| -2 : b := 1;<br>5 : c := 1.0;       | If the value of variable "a" plus 2 is -2 then that statement-list will be executed (i.e. b:=1;). Control will then pass to the program steps following the END_CASE clause. If the value of variable "a" plus 2 is 5 then that statement-list will be executed (i.e.                              |
| ELSE<br>d := 1.0;<br>END_CASE:      | c:=1.0;). Control will then pass to the program steps following the END_CASE clause. If the value of variable "a" plus 2 is not -2 or 5, then the statement-list in the ELSE condition (i.e. d:=1.0;) will be executed. Control will then pass to the program steps following the END_CASE clause. |

#### Example 3

CASE a + 3 \* b OF 1, 3 : b := 2; 7, 11 : c := 3.0; ELSE d := 4.0; END CASE;

## Example 4

CASE a OF -2, 2, 4 : b := 2; c := 1.0; 6..11, 13 : c := 2.0; 1, 3, 5 : c := 3.0; ELSE b := 1; c := 4.0; END\_CASE; In this example, the CASE statement will be evaluated and then compared with each of the CASE statement comparison values (i.e. 1 or 3 and 7 or 11 in this example).

If the value of variable "a" plus 3 multiplied by variable "b" is 1 or 3, then that statement-list will be executed (i.e. b:=2;). Control will then pass to the program steps following the END\_CASE clause.

If the value of variable "a" plus 3 multiplied by variable "b" is 7 or 11, then that statement-list will be executed (i.e. c:=3.0;). Control will then pass to the program steps following the END\_CASE clause.

If the value of variable "a" plus 3 multiplied by variable "b" is not 1, 3, 7 or 11, then the statement-list in the ELSE condition (i.e. d:=4.0;) will be executed. Control will then pass to the program steps following the END\_CASE clause.

In this example, the CASE statement will be evaluated and then compared with each of the CASE statement comparison values, i.e. (-2, 2 or 4) and (6 to 11 or 13) and (1, 3 or 5) in this example.

If the value of variable "a" equals -2, 2 or 4, then that statement-list will be executed (i.e. b:=2; and c:=1.0;). Control will then pass to the program steps following the END\_CASE clause.

If the value of variable "a" equals 6, 7, 8, 9, 10, 11 or 13 then, that statement-list will be executed (i.e. c:=2.0;). Control will then pass to the program steps following the END\_CASE clause.

If the value of variable "a" is 1, 3 or 5, then that statement-list will be executed (i.e. c:=3.0;). Control will then pass to the program steps following the END\_CASE clause.

If the value of variable "a" is none of those above, then the statementlist in the ELSE condition (i.e. b:=1; and c:=4.0;) will be executed. Control will then pass to the program steps following the END\_CASE clause. WHILE expression DO statement-list1; EXIT; END\_WHILE; statement-list2;

REPEAT statement-list1; EXIT; UNTIL expression END\_REPEAT; statement-list2;

# FOR control variable := integer expression1 TO integer expression2 [ BY integer expression3 ] DO statement-list1;

EXIT; END\_FOR; statement-list2;

Statement-iistz,

The statement-list is a list of several simple statements.

The **EXIT** keyword discontinues the repetitive loop execution to go to the next statement, and can only be used in repetitive statements (**WHILE**, **REPEAT**, **FOR** statements). When the **EXIT** keyword is executed after *statement-list1* in the repetitive loop, the control passes to *statement-list2* immediately.

## Example 1

WHILE a DO
IF c = TRUE THEN
b:=0;EXIT;
END\_IF;
IF b > 10 THEN
a:= FALSE;
END\_IF;
END\_WHILE;
d:=1;

If the first IF expression is true (i.e. variable "c" is true), the statement-list (b:=0; and EXIT;) is executed during the execution of the WHILE loop. After the execution of the EXIT keyword, the WHILE loop is discontinued and the control passes to the next statement (d:=1;) after the END\_WHILE clause.

# Example 2

```
a:=FALSE;
FOR i:=1 TO 20 DO
FOR j:=0 TO 9 DO
IF i>=10 THEN
n:=i*10+j;
a:=TRUE;EXIT;
END_IF;
END_FOR;
IF a THEN EXIT; END_IF;
END_FOR;
d:=1;
```

If the first IF expression is true (i.e. i>=10 is true) in the inside FOR loop, the statement-list (n:=i\*10+j; and a:=TRUE; and EXIT;) is executed during the execution of the FOR loop. After the execution of the EXIT keyword, the inside FOR loop is discontinued and the control passes to the next IF statement after the END\_FOR clause. If this IF expression is true (i.e. the variable "a" is true), EXIT keyword is executed , the outside FOR loop is discontinued after END\_FOR clause, and the control passes to the next statement (d:=1;).

#### **RETURN Statement Examples**

statement-list1; RETURN; statement-list2;

The statement-list is a list of several simple statements.

The **RETURN** keyword breaks off the execution of the inside of the Function Block after *statement-list1*, and then the control returns to the program which calls the Function Block without executing *statement-list2*.

#### Example 1

```
IF a_1*b>100 THEN

c:=TRUE;RETURN;

END_IF;

IF a_2*(b+10)>100 THEN

c:=TRUE;RETURN;

END_IF;

IF a_3*(b+20)>100 THEN

c:=TRUE;

END_IF;
```

If the first or second IF statement is true (i.e. "a\_1\*b" is larger than 100, or "a\_2\*(b+10)" is larger than 100), the statement (c:=TRUE; and RETURN;) is executed. The execution of the RETURN keyword breaks off the execution of the inside of the Function Block and the control returns to the program which calls the Function Block.

#### **Array Examples**

#### variable name [subscript index]

An array is a collection of like variables. The size of an array can be defined in the Function Block variable table.

An individual variable can be accessed using the array subscript operator [].

The *subscript index* allows a specific variable within an array to be accessed. The subscript index must be either a positive literal value, an integer expression or an integer variable. The subscript index is zero based. A subscript index value of zero would access the first variable, a subscript index value of one would access the second variable and so on.

#### Warning

If the subscript index is either an integer expression or integer variable, you must ensure that the resulting subscript index value is within the valid index range of the array. Accessing an array with an invalid index must be avoided. Refer to Example 5 for details of how to write safer code when using variable array offsets.

| Example 1<br>a[0] := 1;<br>a[1] := -2;<br>a[2] := 1+2;<br>a[3] := b;<br>a[4] := b+1; | In this example variable "a" is an array of 5 elements and has<br>an INT data type. Variable "b" also has an INT data type.<br>When executed, the first element in the array will be set to the<br>value 1, the second element will be set to -2, the third<br>element will be set to 3 (i.e. 1+2), the forth element will be set<br>to the value of variable "b" and the fifth element will be set to<br>the value of variable "b" plus 1. |
|--------------------------------------------------------------------------------------|----------------------------------------------------------------------------------------------------|
| Example 2<br>c[0] := FALSE;<br>c[1] := 2>3;                                          | In this example variable "c" is an array of 2 elements and has<br>a BOOL data type. When executed, the first element in the<br>array will be set to false and the second element will be set to<br>false (i.e. 2 is greater than 3 evaluates to false).                                                                                                    |

## **Array Examples**

| Example 3   |                                                                                                    |
|-------------|----------------------------------------------------------------------------------------------------|
| d[9]:= 2.0; | In this example, variable "d" is an array of 10 elements and has a REAL data type. When executed, the last element in the array (the 10th element) will be set to 2.0. |
| Example 4   |                                                                                                    |

In this example, variable "a" and variable "b" are arrays of the same data type. When executed, the value of the second element in variable "a" will be set to the value of the third element in variable "b".

# Example 5

a[1] := b[2];

a[b] := 1; a[b+1] := 1; a[(b+c) \*( d-e)] := 1;

Note: As the integer variables and expressions are being used to access the array, the actual index value will not be known until run time, so the user must ensure that the index is within the valid range of the array a. For example, a safer way would be to check the array index is valid:

f := (b+c) \*( d-e); IF (f >0) AND (f<5) THEN a[f] := 1; END\_IF;

Where variable "f" has an INT data type.

# Example 6

a[b[1]]:= c; a[b[2] + 3]:= c; This example shows how an array element expression can be used within another array element expression.

# **Numerical Functions and Arithmetic Functions**

| Function                | Name                   | Argument data<br>type                                          | Return value<br>type                                        | Operation     | Example       |
|-------------------------|------------------------|----------------------------------------------------------------|-------------------------------------------------------------|---------------|---------------|
| ABS(argument)           | Absolute value         | INT, DINT,<br>LINT, UINT,<br>UDINT,<br>ULINT, REAL,<br>LREAL   | NT, DINT,<br>LINT, UINT,<br>UDINT,<br>ULINT, REAL,<br>LREAL | argument      | a:=ABS(b)     |
| SQRT(argument)          | Square root            | REAL, LREAL                                                    | REAL, LREAL                                                 |               | a:=SQRT(b)    |
| LN(argument)            | Natural<br>logarithm   | REAL, LREAL                                                    | REAL, LREAL                                                 |               | a:=LN(b)      |
| LOG(argument)           | Common<br>logarithm    | REAL, LREAL                                                    | REAL, LREAL                                                 |               | a:=LOG(b)     |
| EXP(argument)           | Natural<br>exponential | REAL, LREAL                                                    | REAL, LREAL                                                 |               | a:=EXP(b)     |
| SIN(argument)           | Sine                   | REAL, LREAL                                                    | REAL, LREAL                                                 | SIN(argument) | a:=SIN(b)     |
| COS(argument)           | Cosine                 | REAL, LREAL                                                    | REAL, LREAL                                                 | COS(argument) | a:=COS(b)     |
| TAN(argument)           | Tangent                | REAL, LREAL                                                    | REAL, LREAL                                                 | TAN(argument) | a:=TAN(b)     |
| ASIN(argument)          | Arc sine               | REAL, LREAL                                                    | REAL, LREAL                                                 |               | a:=ASIN(b)    |
| ACOS(argument)          | Arc cosine             | REAL, LREAL                                                    | REAL, LREAL                                                 |               | a:=ACOS(b)    |
| ATAN(argument)          | Arc tangent            | REAL, LREAL                                                    | REAL, LREAL                                                 |               | a:=ATAN(b)    |
| EXPT(base,<br>exponent) | Exponential            | Base: REAL,<br>LREAL<br>Exponent:<br>INT, DINT,<br>LINT, UINT, | REAL, LREAL                                                 |               | a:=EXPT(b, c) |

# **Standard String Functions**

| Function                                                                                                    | Name                        | Argument data<br>type                                                                                                    | Return<br>value type | Operation                                     | Example                    |
|----------------------------------------------------------------------------------------------------|-----------------------------|----------------------------------------------------------------------------------------------------|----------------------|-----------------------------------------------|----------------------------|
| LEN(string)                                                                                                    | String length               | STRING                                                                                                    | INT, UINT,<br>WORD   | Gets the string<br>length.                    | a:= LEN(b)                 |
| LEFT( <target string="">,<br/><number of<br="">characters&gt;)</number></target>                                                                                  | Get substring<br>from left  | Target string:<br>STRING<br>No. of<br>characters: INT,<br>UINT, WORD                                                                  | STRING               | Gets part of<br>the string from<br>the left.  | a:= LEFT(b, c)             |
| RIGHT( <target<br>string&gt;, <number of<br="">characters&gt;)</number></target<br>                                                                               | Get substring<br>from right | Target string:<br>STRING<br>No. of<br>characters: INT,<br>UINT, WORD                                                                  | STRING               | Gets part of<br>the string from<br>the right. | a:= RIGHT(b, c)            |
| MID( <target string="">,<br/><number of<br="">characters&gt;,<br/><position>)</position></number></target>                                                        | Getsubstring                | Target string:<br>STRING<br>No. of<br>characters: INT,<br>UINT, WORD<br>Position: INT,<br>UINT, WORD                                  | STRING               | Gets part of<br>the string.                   | a:= MID(b, c, d)           |
| CONCAT( <string1>,<br/><string2>,) *Up to<br/>31 strings can be<br/>specified.</string2></string1>                                                                | Concatenate                 | Strings:<br>STRING                                                                                                    | STRING               | Joins strings.                                | a:= CONCAT(b, c,<br>)      |
| INSERT( <target<br>string&gt;, <substring>,<br/><position>)</position></substring></target<br>                                                                    | Insert<br>substring         | Target string:<br>STRING<br>Insert substring:<br>STRING<br>Position: INT,<br>UINT, WORD                                               | STRING               | Inserts a<br>substring into<br>the string.    | a:= INSERT(b, c, d)        |
| DEL( <target string="">,<br/><number of<br="">characters&gt;,<br/><position>)</position></number></target>                                                        | Delete<br>substring         | Target string:<br>STRING<br>No. of<br>characters: INT,<br>UINT, WORD<br>Position: INT,<br>UINT, WORD                                  | STRING               | Deletes part of<br>the string.                | a:= DEL(b, c, d)           |
| REPLACE( <target<br>string&gt;,<br/><replacement<br>string&gt;, <number of<br="">characters&gt;,<br/><position>)</position></number></replacement<br></target<br> | Replace string              | Target string:<br>STRING<br>Replacement<br>string: STRING<br>No. of<br>characters: INT,<br>UINT, WORD<br>Position: INT,<br>UINT, WORD | STRING               | Replaces a<br>substring.                      | a:= REPLACE(b, c,<br>d, e) |
| FIND( <target string="">,<br/><search string="">)</search></target>                                                                                               | Find string                 | Target string:<br>STRING<br>Search string:<br>STRING                                                                                  | INT, UINT,<br>WORD   | Finds a<br>substring.                         | a:= FIND(b, c)             |

# **OMRON Expansion Functions**

| Function                                                                                                    | Name                                   | Argument data type Return<br>value<br>type                                                                                                    |                | Operation                                    | Example                    |
|----------------------------------------------------------------------------------------------------|----------------------------------------|----------------------------------------------------------------------------------------------------|----------------|----------------------------------------------|----------------------------|
| WRITE_TEXT( <write<br>string&gt;, <filename>,<br/><delimiter>,<br/><parameter>)</parameter></delimiter></filename></write<br>                                      | Create text<br>file                    | Write string: STRING<br>Filename: STRING<br>Delimiter: STRING<br>Parameter: INT, UINT,<br>WORD                                                                 | _              | Creates a text file.                         | WRITE_TEXT(a,<br>b, c, d)  |
| TXD_CPU( <send<br>string&gt;)</send<br>                                                                                                    | Send string<br>(CPU serial<br>port)    | Send string: STRING                                                                                                    | _              | Sends a<br>string (CPU's<br>serial port).    | TXD_CPU(a)                 |
| TXD_SCB( <send<br>string&gt;, <serial port<br="">number&gt;)</serial></send<br>                                                                                    | Send string<br>(SCB serial<br>port)    | Send string: STRING<br>Serial port number:<br>INT, UINT, WORD                                                                                                  | _              | Sends a<br>string (SCB's<br>serial port).    | TXD_SCB(a, b)              |
| TXD_SCU( <send<br>string&gt;, <scu unit<br="">number&gt;, <serial port<br="">number&gt;, <logical port<br="">number&gt;)</logical></serial></scu></send<br>        | Send string<br>(SCU serial<br>port)    | Send string: STRING<br>SCU unit number: INT,<br>UINT, WORD<br>Serial port number:<br>INT, UINT, WORD<br>Logical port number:<br>INT, UINT, WORD                | _              | Sends a<br>string (SCU's<br>serial port)     | TXD_SCU(a, b, c,<br>d)     |
| RXD_CPU( <receive<br>string&gt;)</receive<br>                                                                                                    | Receive<br>string (CPU<br>serial port) | Receive string: INT,<br>UINT, WORD                                                                                                    | STRING         | Receives a<br>string (CPU's<br>serial port). | a:= RXD_CPU(b)             |
| RXD_SCB( <receive<br>string&gt;, <serial port<br="">number&gt;)</serial></receive<br>                                                                              | Receive<br>string (SCB<br>serial port) | Receive string: INT,<br>UINT, WORD<br>Serial port number:<br>INT, UINT, WORD                                                                                   | STRING         | Receives a<br>string (SCB's<br>serial port). | a:= RXD_SCB(b,<br>c)       |
| RXD_SCU ( <receive<br>string&gt;, <scu unit<br="">number&gt;, <serial port<br="">number&gt;, <logical port<br="">number&gt;)</logical></serial></scu></receive<br> | Receive<br>string (SCU<br>serial port) | Receive string: INT,<br>UINT, WORD<br>SCU unit number: INT,<br>UINT, WORD<br>Serial port number:<br>INT, UINT, WORD<br>Logical port number:<br>INT, UINT, WORD | STRING         | Receives a<br>string (SCB's<br>serial port). | a:= RXD_SCU(b,<br>c, d, e) |
| DEG_TO_RAD(argume<br>nt)                                                                                                    | Convert<br>degrees to<br>radians       | REAL, LREAL                                                                                                    | REAL,<br>LREAL | Converts<br>degrees to<br>radians.           | a:=<br>DEG_TO_RAD          |
| RAD_TO_DEG(argume<br>nt)                                                                                                    | Convert<br>radians to<br>degrees       | REAL, LREAL                                                                                                    | REAL,<br>LREAL | Converts<br>radians to<br>degrees.           | a:=<br>RAD_TO_DEG          |

#### **OMRON** Corporation

Industrial Automation Company Control Devices Division H.Q. PLC Division Shiokoji Horikawa, Shimogyo-ku, Kyoto, 600-8530 Japan

Kyoto, 600-8530 Japan Tel: (81) 75-344-7084/Fax: (81) 75-344-7149

 Regional Headquarters
 OMRON (CHINA)

 OMRON EUROPE B.V.
 Room 2211, Bank

 Wegalaan 67-69-2132 JD Hoofddorp
 200 Yin Cheng Zh

 The Netherlands
 PuDong New Area

 Tel: (31)2356-81-300/Fax: (31)2356-81-388
 Tel: (86) 21-5037-3

 OMRON Industrial Automation Global:
 www.ia.omron.com

OMRON ELECTRONICS LLC One Commerce Drive Schaumburg, IL 60173-5302 U.S.A.

Tel: (1) 847-843-7900/Fax: (1) 847-843-7787

OMRON ASIA PACIFIC PTE. LTD. No. 438A Alexandra Road # 05-05/08 (Lobby 2), Alexandra Technopark, Singapore 119967 Tel: (65) 6835-3011/Fax: (65) 6835-2711

OMRON (CHINA) CO., LTD. Room 2211, Bank of China Tower, 200 Yin Cheng Zhong Road, PuDong New Area, Shanghai, 200120, China Tel: (86) 21-5037-2222/Fax: (86) 21-5037-2200 Authorized Distributor:

In the interest of product improvement, specifications are subject to change without notice.

Cat. No. R144-E1-03